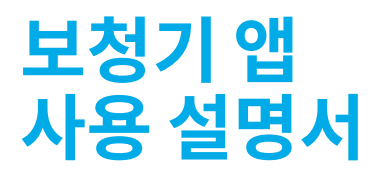

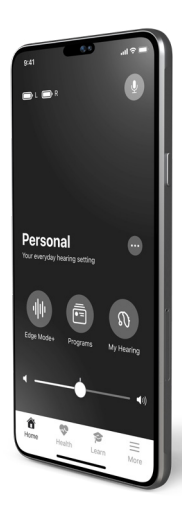

더 잘 듣고 더 잘 생활하기 위해 보청기를 완전히 제어하십시오.

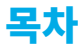

### 1. 시작하기

| Apple 기기와 페어링하기    |    |
|--------------------|----|
| Android 전화기와 페어링하기 | 10 |
| 앱 정보               | 12 |

## 2. 홈

| 16 |
|----|
| 20 |
|    |
|    |

## 3. Edge Mode+

| Edge Mode+를 사용할 경우  | _24 |
|---------------------|-----|
| Edge Mode+를 사용하는 방법 | _25 |
| 소리조절                | .30 |

#### 4. 프로그램

5.

|    | 프로그램 소개     | _34 |
|----|-------------|-----|
|    | 프로그램을 사용할 때 | _35 |
|    | 프로그램 변경     | _36 |
|    | 프로그램 추가     | _38 |
|    | 맞춤형 프로그램 생성 | _40 |
|    | 맞춤형 프로그램 편집 | _43 |
|    | 맞춤형 프로그램 삭제 | _47 |
| 5. | 프로그램 옵션     | _50 |
| 6. | 수동조절        | 54  |

## 7. 내 보청기 <u>내 보청기 개요</u>58 <u>마이크 볼륨</u>\_\_\_\_60

#### 2 | 목차

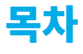

|    | 이명                   |     |
|----|----------------------|-----|
|    | <u>CROS 밸런스</u>      |     |
|    | 보이스 Al               |     |
| 8. | <u>내 보청기 찾기</u>      | 70  |
| 9. | 자가진단                 |     |
|    | 자가진단 사용              |     |
|    | 자가진단 결과              |     |
| 10 | . 내 설정               |     |
|    | 내 설정 개요              |     |
|    | 내 보청기 정보             |     |
|    | 펌웨어 업데이트             |     |
|    | <u>탭 컨트롤</u>         |     |
|    | Apple 전화기 오디오 스트리밍   |     |
|    | Android 전화기 오디오 스트리밍 |     |
|    | 액세서리 오디오 스트리밍        |     |
|    | 스마트지원 마이크            |     |
|    | 오디오 켜기/끄기            |     |
|    | 통화 수락/종료/거부          |     |
|    | 오프라인 모드              |     |
| 11 | . 건강                 |     |
|    | 건강 개요                | 104 |
|    | 청취보고서                | 109 |
|    | 걸음                   | 112 |
|    | 서있기                  | 116 |
|    | 운동                   | 120 |
|    | 걷기                   | 124 |
|    | 달리기                  | 128 |
|    |                      |     |

#### 3 | 목차

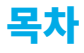

| 실내 자전거타기 | 132 |
|----------|-----|
| 에어로빅     | 136 |
| 목표 변경    |     |

## 12. Hear Share

| 케어관리자 초청  | _1 | 44 | 1 |
|-----------|----|----|---|
| 연락처 보기/편집 | _1 | 51 |   |

## 13. 넘어짐 알림

| 넘어짐 알림 개요 | 156 |
|-----------|-----|
| 연락 대상자 초청 | 158 |
| 사운드 표시기   | 161 |
| 설정        | 163 |
| 이력        | 167 |
|           |     |

## **14. <u>N</u>GM**\_\_\_\_\_170

## 15. 자세한 정보

| 자세한 정보 개요      |     |
|----------------|-----|
| 계정             | 178 |
| 앱 설정           | 179 |
| 앱 정보 및 개인정보 보호 | 180 |
| 통지             | 182 |

## 16. TeleHear

| TeleHear 개요        | 186 |
|--------------------|-----|
| <u>TeleHear 설정</u> | 188 |
| 원격 세션 시작           |     |
| 지원 요청 제출           |     |
| 새 소리 설정 시도         | 200 |

#### 4 | 목차

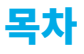

## 17. 알림

| <u>알림 개요</u>     | 206 |
|------------------|-----|
| 알림 생성            | 207 |
| <u>알림 편집</u>     | 210 |
| <u>알림 완료</u>     | 212 |
| 18. <u>스마트지원</u> | 216 |
| 19. <u>통역</u>    | 220 |
| 20. <u>기록</u>    |     |
| 21. 추가 지침        |     |
| <u> 안전 정보</u>    | 228 |
| 규제 정보            | 229 |
|                  |     |

# 시작하기

- Apple 기기와 페어링하기
- Android 전화기와 페어링하기
- 앱 정보

## Apple 기기와 페어링하기

Apple 기기와 보청기를 페어링합니다. 페어링하면 이 앱을 사용하여 보청기를 제어하고 보청기 사용을 극대화할 수 있습니다.

**다음 단계를 따르십시오:** (장치와 보청기의 연결이 끊어졌다면 다음 단계를 반복하십시오.)

- 보청기를 끄고 다시 켜서 페어링 모드를 활성화합니다. 비충전식 보청기인 경우:
  - 보청기에 새 배터리가 끼워져 있는지 확인하십시오.
  - 모든 보청기의 배터리 도어를 엽니다. 그러면 보청기가 **꺼집니다**.
  - 모든 보청기의 배터리 도어를
    닫습니다. 그러면 보청기가 켜집니다.

또는

### 충전식 보청기인 경우:

- 보청기 충전기가 끼워져 있고 배터리가 완전히 충전되었는지 확인합니다.
- 충전기에 각 보청기를 놓습니다. 그러면 보청기가 **꺼집니다**.
- 충전기에서 각 보청기를 빼냅니다.
  그러면 보청기가 켜집니다.

## Apple 기기와 페어링하기

- Apple 장치의 경우, 설정으로 이동하십시오. 접근성 > 보청기를 선택합니다. Bluetooth<sup>®</sup> 토글이 꺼져 있으면, 스위치를 켭니다.
- 보청기가 탐색되면 MFI 보청기 아래에 표시됩니다(예: "제인의 보청기").
   이 표시를 탭하여 보청기와 Apple 장치를 페어링합니다.
- 두 개의 페어링 요청이 표시됩니다 (각 보청기당 한 개씩). 각 요청에 대하여 "페어링"을 선택합니다.
   (몇 초 간격으로 요청될 수 있습니다.)

보청기 이름이 검정색에서 **파란색**으로 변하면 페어링이 완료된 것입니다.

**알림** – 보청기 한쌍만이 장치에 페어링됩니다.

## Android 전화기와 페어링하기

Androide 기기와 보청기를 페어링합니다. 페어링하면 이 앱을 사용하여 보청기를 제어하고 보청기 사용을 극대화할 수 있습니다.

**다음 단계를 따르십시오:** (장치와 보청기의 연결이 끊어졌다면 다음 단계를 반복하십시오.)

- 1. 비충전식 보청기인 경우:
  - 보청기에 새 배터리가 끼워져 있는지 확인하십시오.
  - 모든 보청기의 배터리 도어를 엽니다. 그러면 보청기가 **꺼집니다**.
  - 모든 보청기의 배터리 도어를
    닫습니다. 그러면 보청기가 켜집니다.

또는

### 충전식 보청기인 경우:

- 보청기 충전기가 끼워져 있고 배터리가 완전히 충전되었는지 확인합니다.
- 충전기에 각 보청기를 놓습니다. 그러면 보청기가 **꺼집니다**.
- 충전기에서 각 보청기를 빼냅니다.
  그러면 보청기가 켜집니다.

## Android 전화기와 페어링하기

- Android 전화기에서 설정 > 블루투스로 이동한 다음 블루투스를 켭니다.
- 보청기가 탐색되면 페어링된 장치 아래에 표시됩니다(예: "제인의 보청기").
- 4. 각 보청기 이름을 탭하여 페어링합니다.

**알림** – 보청기 한쌍만이 장치에 페어링됩니다.

### 고급 청취 경험을 소개합니다

엄선된 최첨단 특성과 기능을 제공하는 보청기 모바일 앱입니다. 그리고 사용이 용이합니다. 손바닥 안에 모든 기능을 담았습니다.

보청기 착용자를 지원하기 위해 설계된 이 앱을 통해 다음 작업이 가능합니다.

#### 모든 곳에서 더 잘 듣기

어디에서든 더 잘 듣기 위해 즉시 조정할 수 있습니다. 까다로운 청취 환경에서도 탭 한 번으로 목소리를 더 선명하게 만들고 소음을 줄입니다. 그리고 즐겨찾는 장소를 위해 소리 설정을 개별 맞춤할 수 있습니다. 이퀼라이저와 볼륨? 조절이 가능합니다. 따라서 보청기가 고객의 개별 요구사항에 적합한 방식으로 작동할 수 있습니다.

#### 스마트한 기능을 즐기고 삶을 개선하기

청취 경험을 개선하도록 돕는 똑똑한 기능으로 삶을 단순화하십시오. 고객은 자신의 소파에 앉아서 청각 관리 전문가로부터 원격으로 보청기를 조정받을 수 있습니다. 잃어버린 보청기 위치를 추적할 수 있습니다. 간편 사용법 팁과 동영상을 통해 보청기에 빠르게 적응할 수 있습니다. 고객이 청각 여정 중 어디에 있더라도 모두 맞춰 드립니다.

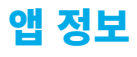

#### 건강 모니터링

건강한 삶을 유지하기 위하여 매일 듣기 활동과 신체 활동을 추적 하십시오. 듣기, 걸음, 운동 등에 대한 목료를 설정하고 달성하십시오. 활동 수준에 대한 개별화된 상세한 통찰력을 얻을 수 있습니다. 이 앱은 넘어짐 사고를 감지하고 선택한 사람에게 통보할 수 있어 활발하게 지내면서도 안전을 보장받을 수 있습니다.

#### 기타 등등.

더 좋은 청취 경험을 쉽게 얻을 수 있습니다. 그리고 최고의 삶을 즐길 수 있습니다.

**홈 화면**에서 보청기 사용을 향상시킬 수 있는 주요 기능을 찾아보십시오.

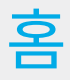

- 홈 개요
- 배터리/연결 상태
- 볼륨 및 음소거

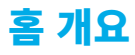

1. **배터리 표시등.** 좌우 보청기의 배터리 사용량 수준을 표시합니다.

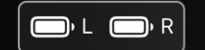

 스마트지원. 탭하여 스마트지원을 활성화합니다. 음성을 사용하여: 프로그램을 변경합니다. 알림을 설정합니다. 보청기 주제 등에 대한 질문을 합니다.

 프로그램을 변경합니다. 옆으로 밀어서 프로그램을 변경합니다.

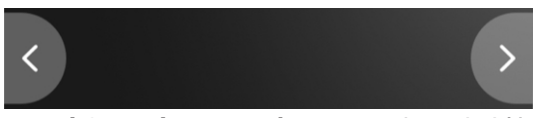

 사용 중인 프로그램. 프로그램을 변경할 때 표시하고 업데이트합니다.

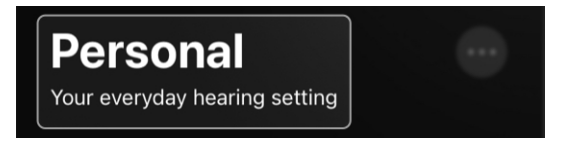

 프로그램 옵션. 탭하여 사용 중인 프로그램에 대한 상세 정보를 봅니다. 소리 등을 조절합니다.

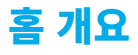

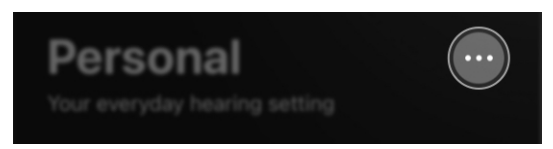

 Edge Mode+. 탭하여 현재 환경에 적합한 최상의 소리로 즉시 조절합니다.\*

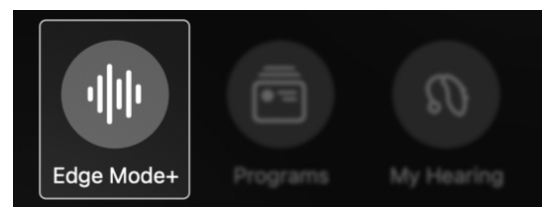

 프로그램. 탭하여 프로그램을 선택한 후 (청각 관리 전문자가가 설정한 경우) 특정한 청취 환경에서 더 잘 들을 수 있도록 합니다. 또한, 카페, 공원 등과 같이 좋아하거나 빈번하게 방문하는 장소를 위해 맞춤형 프로그램을 만듭니다.

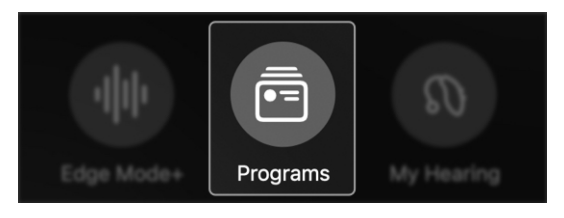

\*기능은 보청기 모델에 따라 달라질 수 있음

## 홈 개요

 내 보청기. 탭하여 내 보청기 찾기 및 자가진단과 같은 더 많은 보청기 기능을 이용할 수 있습니다. 또는 특정한 청취 요구사항에 따라 청각 관리 전문가가 설정한 보청기 기능을 조정합니다.

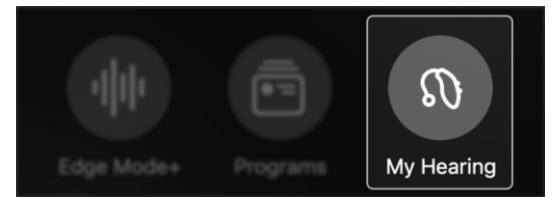

**뮤트.** 탭하여 보청기에서 나오는 소리를 음소거합니다.

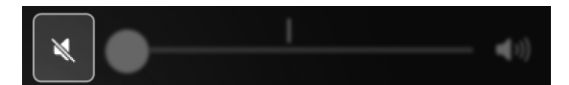

10. **볼륨 슬라이더.** 슬라이더를 움직여서 보청기 볼륨을 조절합니다.

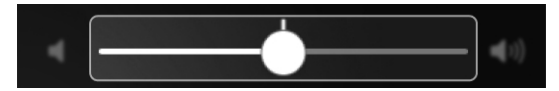

11. **홉.** 탭하여 프로그램과 듣기 조절을 위해 홈 화면으로 즉시 돌아갑니다.

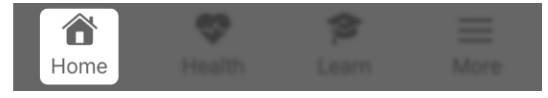

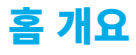

 12. 건강. 탭하여 듣기 및 신체 활동(걸음, 운동 등)에 대한 진행사항과 통찰력을 봅니다.

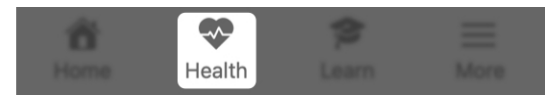

13. **배우기.** 탭하여 보청기 주제에 대한 유용한 사용법, 팁, 동영상을 봅니다.

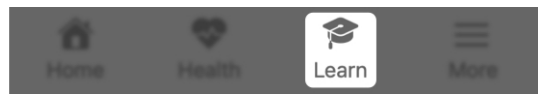

14. **자세한 정보.** 탭하여 계정, 앱 설정, 알아보기, 통역, 알림 등에 대한 정보를 봅니다.

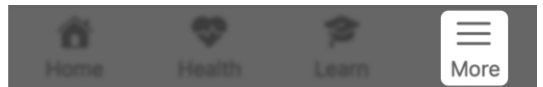

## 배터리/연결 상태

**홈 화면** 상단의 **배터리 아이콘**은 좌우 보청기의 사용량 수준과 연결 상태를 표시합니다.

## 배터리 전원/사용량

배터리 아이콘은 각 보청기에 배터리 전원이 얼마나 남았는지 보여줍니다:

> 배터리 아이콘의 일자 막대: 막대 길이가 길수록 보청기의 배터리 전원이 더 많이 남은 것입니다.

## ( , L ( , R

 배터리 아이콘의 컬러: 빨간색 배터리는 배터리 전원 부족을 나타냅니다. (다음 단계: 가능한 한 빨리 배터리를 충전하십시오.)

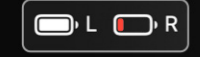

## 배터리/연결 상태

## 연결

배터리 아이콘은 또한 보청기가 전화기에 연결되었는지 여부를 보여줍니다.

 배터리 아이콘 다음은 느낌표(!) 가 표시됨: 보청기가 전화기와 분리되었음을 표시합니다.
 (다음 단계: 보청기를 끈 다음 다시 켭니다.)

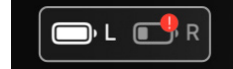

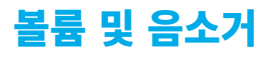

**홈 화면**에 있는 **볼륨 컨트롤**을 통해 보청기 소리의 크기를 조절할 수 있습니다.

볼륨을 조절하는 방법:

**슬라이더를 왼쪽** 또는 **오른쪽**으로 움직입니다. (또한 **슬라이더**를 두 번 탭하여 **기본 볼륨**으로 돌아올 수 있습니다.)

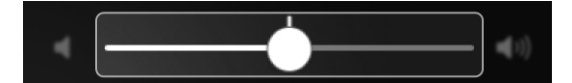

볼륨을 음소거하는 법:

**슬라이더**를 완전히 **왼쪽**으로 움직입니다 (**아이콘**이 변경되어 음소거를 표시합니다). **좌측 스피커 아이콘**을 탭하면 음소거/ 음소거 해제가 가능합니다.

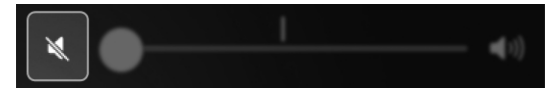

## Edge Mode+

- Edge Mode+를 사용할 경우
- Edge Mode+를 사용하는 방법

## Edge Mode+를 사용할 경우

Edge Mode+는 가장 필요할 때 즉각적인 청취 도움을 제공합니다. 청취 상황의 관리가 어려울 때 Edge Mode+를 사용하십시오. 또는 현재 환경에서 가장 잘 들을 수 있는 빠르고 일시적인 도움이 필요할 때 사용하십시오. Edge Mode+는 배경 소음을 줄이고 말소리를 선명하게 만듭니다.

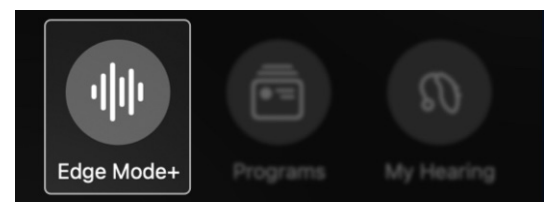

- Edge Mode+를 사용할 경우의 예:
  - 레스토랑이 갑자기 붐비고 시끄러워질 때.
  - 자동차를 운전하면서 고속도로로 들어갈 때.
  - 비행기가 이륙하거나/착륙할 때.
  - TV를 시청하면서 말소리를 선명하고 듣고 싶을 때.

Edge Mode+를 사용하면 까다롭거나 예측하지 못한 청취 환경에서 즉시 더 잘 들을 수 있습니다. Edge Mode+ 단계는 보청기 모델괴 기술 등급에 따라 달라질 수 있습니다. 특정한 정보를 알아보려면 청각 관리 전문가에게 문의하십시오.

## Edge Mode+를 사용하는 방법:

 홈 화면에서 Edge Mode+ 버튼을 탭합니다. Edge Mode+가 현재 청취 환경을 즉시 스캔하고 최상의 소리 설정을 적용합니다. 그 결과 더 잘 들을 수 있습니다.

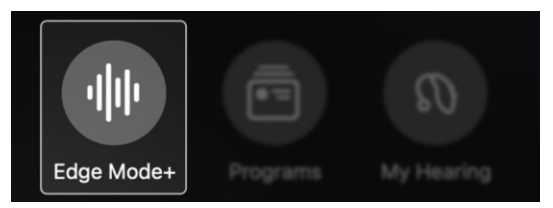

- Edge Mode+ 화면이 나타납니다.
  다음 조치 중 하나를 취하십시오:
  - 아무 것도 하지 않습니다.
    Edge Mode+ 베스트 사운드가
    요구사항을 해결했습니다. 추가 조치가
    필요하지 않습니다. 3단계로 건너 뜁니다.
  - 음성 개선을 탭하여 더 선명하게 만들고 다른 사람의 말을 더 잘 듣습니다.
     3단계로 건너 뜁니다.
  - 소음 감소를 탭하면 배경 소음을 줄어들어 더 편안하게 들을 수 있습니다.
     3단계로 건너 뜁니다.

25 | Edge Mode+

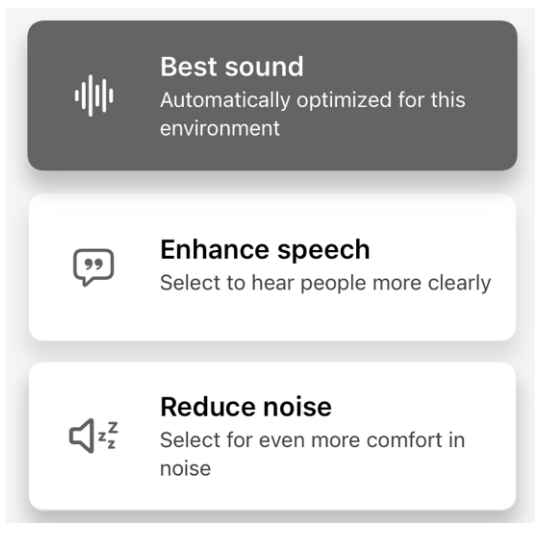

## 또는 마지막 대안으로 다음과 같이 하십시오:

요구사항 해결에 도움이 되지 않는다면
 수동 소리조절을 탭하십시오. 소리조절
 화면이 나타나고 3가지 조절 옵션이
 제공됩니다.

Adjust sound manually

 소음 축소 슬라이더 이동: 우측으로 이동하여 소음을 더 많이 축소하고 좌측으로 이동하여 소음을 덜 축소합니다.

## • 바람 감소

**슬라이더** 이동: **우측**으로 이동하여 바람 소리를 더 많이 줄이고 **좌측**으로 이동하여 바람 소리를 덜 줄입니다.

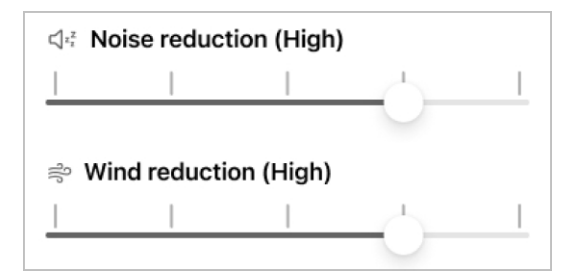

이퀼라이저
 저음, 중음 및 고음 술라이더 이동:
 위 또는 아래로 이동하여 주변의
 고음 또는 저음을 얼마나 강조할지
 선택합니다.

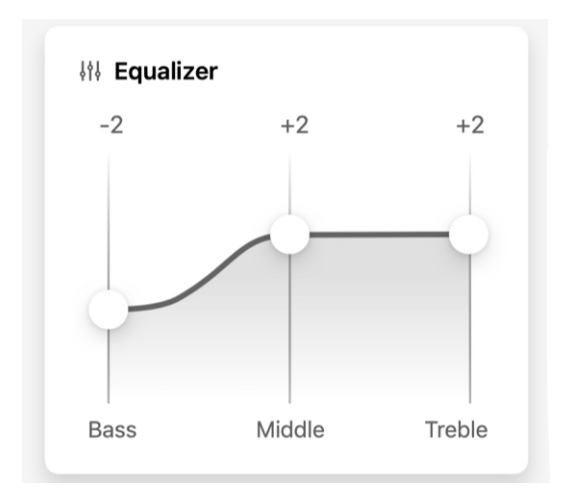

저장을 탭합니다. 저장하면
 Edge Mode+가 유지됩니다.
 "Edge Mode+"는 프로그램을
 변경하거나 사용을 중단할 때까지 홈
 화면에 현재 프로그램을 유지합니다.

Cancel

Save

 변경 사항을 취소하고 홈 화면으로 돌아가려면 취소를 탭합니다.

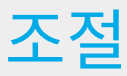

• 소리조절

## 소리조절

**소리조절**를 통해 보청기 소리 설정을 수동으로 변경할 수 있습니다. 그러면 까다로운 청취 환경에서 더 잘 들을 수 있습니다.

## 소리조절을 사용할 경우

- 대화 중 음성을 더 선명하게 들어야 하거나 여러 명이 말하는 경우
- 레스토랑이나 모임과 같이 배경 소음이 많은 환경
- 바람 소리 또는 기타 소음이 청취를 방해할 경우

## 소리조절을 사용하는 방법:

#### 1. 홈 화면에서 소리조절 버튼을 탭합니다.

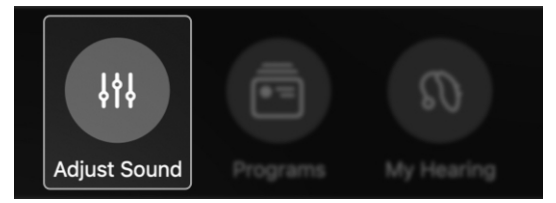

- 소리조절 화면이 나타나고 3가지 조절 옵션이 제공됩니다.
  - 소음 축소
    슬라이더 이동: 우측으로 이동하여 소음을 더 많이 축소하고 좌측으로 이동하여 소음을 덜 축소합니다.

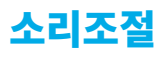

# 바람 감소 슬라이더 이동: 우측으로 이동하여 바람 소리를 더 많이 줄이고 좌측으로 이동하여 바람 소리를 덜 줄입니다.

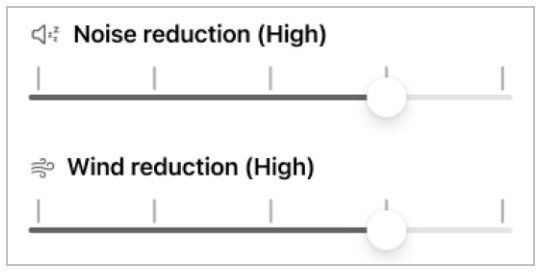

이퀼라이저
 저음, 중음 및 고음 술라이더 이동
 위 또는 아래로 이동하여 주변의
 고음 또는 저음을 얼마나 강조할지
 선택합니다.

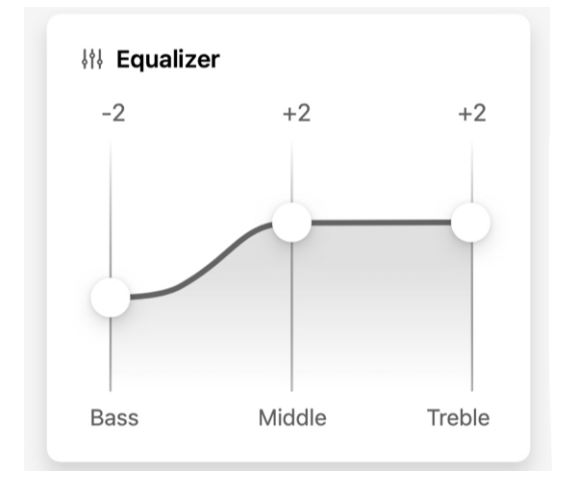

31 | 조절

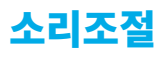

 저장을 탭합니다. 저정하면 다른 프로그램으로 변경하거나 보청기를 다시 시작할 때까지 조절된 소리 설정을 유지합니다.

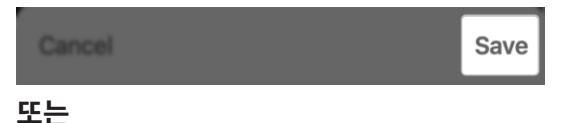

**맞춤형으로 저장**을 탭합니다. 이러하게 하면 나중에 액세스하고 사용할 수 있는 프로그램으로 새로운 소리 설정을 저정합니다.

Save as custom

Save

 변경 사항을 취소하고 홈 화면으로 돌아가려면 취소를 탭합니다.

Cancel

32 | 조절

# 프로그램

- 프로그램이란
- 프로그램을 사용할 때
- 프로그램 변경
- 프로그램 추가
- 맞춤형 프로그램 생성
- 맞춤형 프로그램 편집
- 맞춤형 프로그램 삭제

## 프로그램이란

**프로그램**은 빈번하게 사용하는 사전 설정된 소리 설정을 적용하는 특정 환경에서 더 잘 청취하는 방법을 제공합니다.

### 프로그램의 예시:

- 개인
- 레스토랑
- 야외
- 맞춤형

#### 프로그램 유형:

전문가

보청기를 구입할 때 청각 관리 전문가가 기본 표준 프로그램을 설정할 수 있습니다. 사용자의 일상 생활과 라이프스타일에 대한 상담을 기반으로 이러한 프로그램에는 "개인"(개별 청취 선호사항 기반), "회의", "레스토랑" "야외" 등이 포함될 수 있습니다.

#### 맞춤형

자주 방문하는 특정 장소에 따른 맞춤형 프로그램를 만들 수 있습니다. 그러한 장소는 커피를 마시는 커피숍이나 주변의 공원 등이 될 수 있습니다. 자신의 요구사항에 따라 전문가 프로그램을

## 프로그램을 사용할 때

수정하고 새로운 이름으로 저장하십시오. 프로그램을 사용하여 자주 방문하는 장소에 맞는 소리 설정을 빠르게 조정할 수 있습니다. 사무실, 근방의 공원 등. 일시적인 청취 도움을 받거나 현장에서 소리 설정을 조정하려면 Edge Mode+ 또는 소리조절을 사용하면 됩니다.

## 프로그램 섹션을 사용하여:

- 프로그램을 선택하면 매일 또는 특정 환경에서 더 잘 청취할 수 있습니다.
   예시: 개인 및 야외.
- 자주 방문하는 장소에 따른 맞춤형 프로그램를 만듭니다. 예시: 좋아하는 공원이나 카페, 체육관.
- 맞춤형 프로그램을 편집하거나 삭제합니다.

#### 프로그램 섹션으로 이동하는 방법:

**홈 화면**에서 **프로그램 버튼**을 탭합니다. **프로그램 메뉴**가 표시되면 각 프로그램을 의미하는 **아이콘**을 볼 수 있습니다.

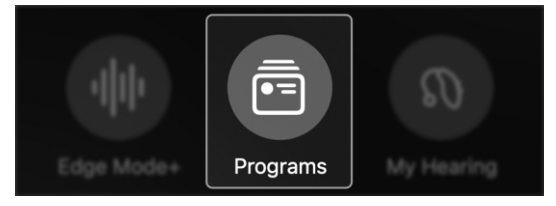

## 프로그램 변경

다음 단계에 따라 프로그램을 선택하거나 변경합니다.

### 프로그램 화면에서:

1. 홈 화면에서 프로그램 버튼을 탭합니다.

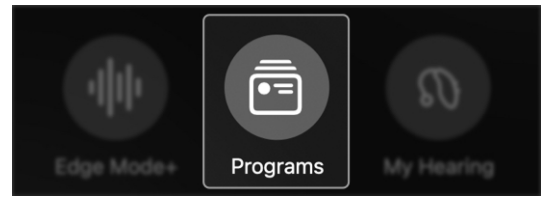

2. 프로그램 메뉴가 표시됩니다.

| Program     | าร       |         |
|-------------|----------|---------|
| Professiona | al       | Custom  |
| 0           | Q        | CF-FF   |
| Personal    | Outdoors | Meeting |
| > 하며 사다이    | 태은 내용성   |         |

 화면 상단의 탭을 사용하여 전문가 (청각 관리 전문가가 설정함) 또는 맞춤형(사용자가 설정함) 프로그램을 선택합니다.

| FIOLESSIONAL |
|--------------|
|--------------|
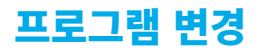

 원하는 프로그램 아이콘을 탭합니다. 프로그램별 소리 설정이 보청기를 활성화합니다. 그러면 앱이 홈 화면으로 돌아갑니다.

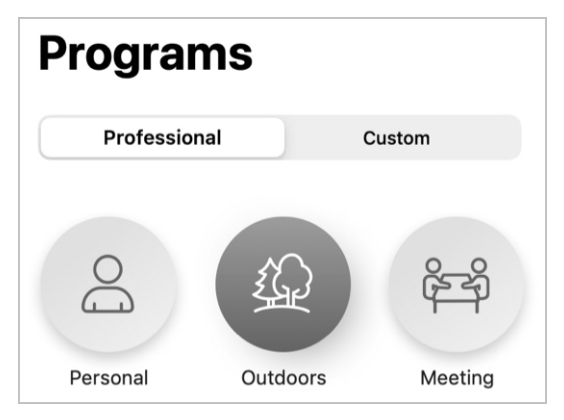

# 홈 화면에서:

**홈 화면**의 열린 공간을 옆으로 밉니다. (일반적으로 표시될 때 **프로그램 이름**이 변경됨을 볼 수 있으므로 어떤 **프로그램**을 사용하고 있는지 항상 알게 됩니다.)

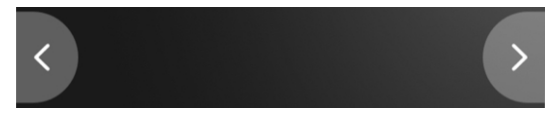

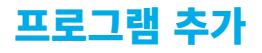

앱에서 사전 로드된 다앙한 프로그램을 사용할 수 있어 맞춤형 프로그램을 추가하고 사용할 수 있습니다. 이러한 프로그램에는 특정 소리 설정이 이미 적용되었습니다. 사용할 준비가 이미 되었으며 특정 환경에서 더 잘 청취하도록 돕습니다.

#### 사전 설정된 프로그램 예시:

- 자동차
- 군중 속
- 극장

**알림:** 청각 관리 전문가가 보청기에 이러한 프로그램 중 일부를 이미 설정했을 수 있습니다.

### 사전 로드된 프로그램을 추가하는 방법:

1. 홈 화면에서 프로그램 버튼을 탭합니다.

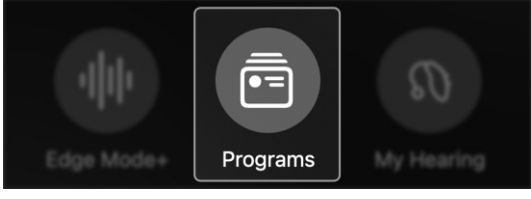

2. 화면 상단에서 **맞춤형 탭**을 탭합니다.

Professional Custom

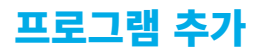

### 3. 다음 화면에서 추가 버튼을 탭합니다.

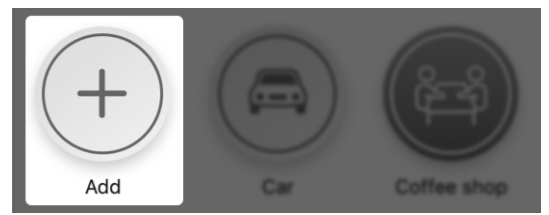

 프로그램 추가 메뉴에서 추가하고 싶은 프로그램을 탭합니다. 보청기가 옆에 체크마크가 표시된 새로운 프로그램으로 변경됩니다.

| Ŵ    | Auditorium    |              |
|------|---------------|--------------|
|      | Car           | $\checkmark$ |
| 5. 다 | ·음과 같이 선택합니다: |              |

 완료를 탭하여 새로운 맞춤형 프로그램을 보관합니다. 이렇게 하면
 맞춤형 프로그램 메뉴에 프로그램이 추가됩니다.

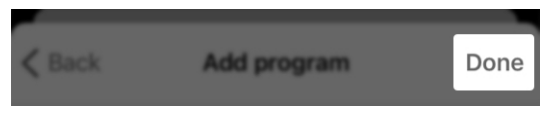

#### 또는

 새로운 맞춤형 프로그램 이름을 탭하여 다양한 새로운 맞춤형 프로그램을 시도하고 선택 해제하십시오.

# 맞춤형 프로그램 생성

맞춤형 프로그램을 생성하여 자주 방문하는 장소에서 더 잘 들을 수 있습니다. 따라서 특정 설정 또는 환경에 놓여 있을 때, 최상의 소리 설정을 사용할 준비가 되었습니다.

1. 홈 화면에서 프로그램 버튼을 탭합니다.

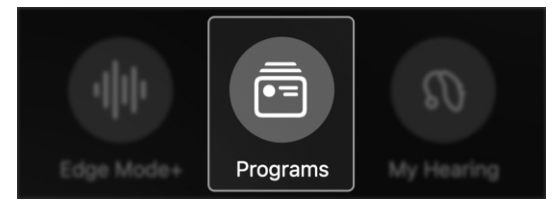

프로그램 화면이 표시됩니다.
 맞춤형 탭을 탭합니다.

|   | Professional        | Custom              |
|---|---------------------|---------------------|
| S | <b>太가("ょ") 아이</b> 크 | 권은 태하니다 <b>ㅍㄹㄱ래</b> |

 추가("+") 아이콘을 탭합니다. 프로그램 생성 화면이 표시됩니다.

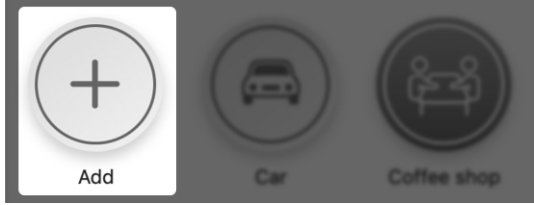

 프로그램 추가 화면이 표시됩니다. 목록에서 맞춤형을 탭합니다.

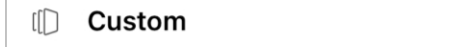

>

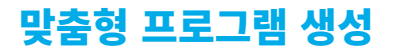

프로그램 생성 화면이 표시됩니다.
 이름 필드에서 새로운 맞춤형 프로그램의
 이름을 입력합니다.

# **Coffee shop**

Program you created

NAME

Coffee shop

×

### 장소 필드에서 장소 추가를 탭하여 새로운 맞춤형 프로그램의 위치를 추가합니다.

LOCATION

Add location

 맞춤형 프로그램의 위치와 하단에
 주소가 표시되는 푸시핀과 함께 지도가
 나타납니다. (이는 현재 위치이거나 지금 위치한 장소입니다.)

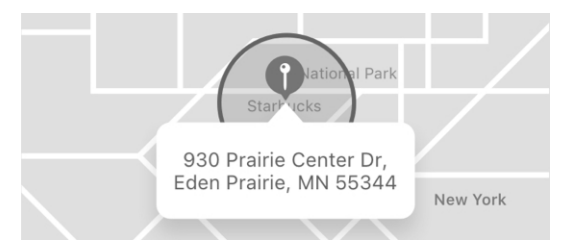

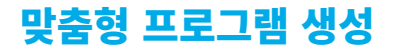

**완료**를 탭하여 이 **위치와 주소**를 새로운 맞춤형 프로그램에 저장합니다.

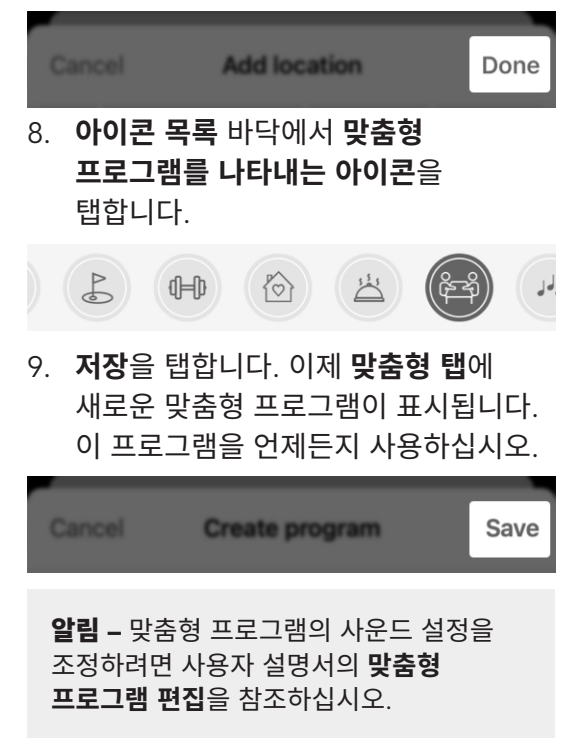

42 | 프로그램

# 맞춤형 프로그램 편집

다음 단계를 따라 맞춤형 프로그램을 언제든지 편집할 수 있습니다.

#### 맞춤형 프로그램 소리 설정을 편집하는 방법:

- 편집하고 싶은 맞춤형 프로그램인지 확인합니다.
- 홈 화면에서 프로그램 옵션 버튼(생략 기호)을 탭합니다.

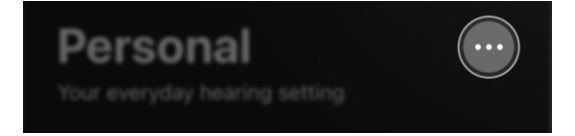

프로그램 옵션 목록이 표시됩니다.
 소리조절을 탭합니다.

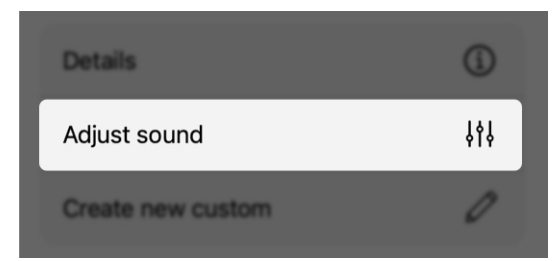

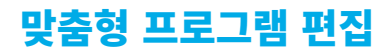

 원하는 대로 소음과 이퀼라이저를 조정합니다.

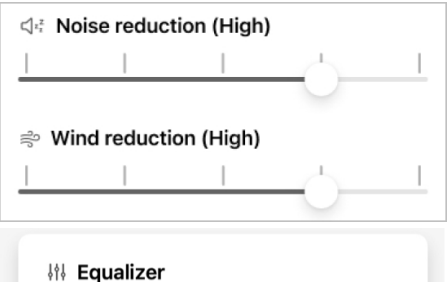

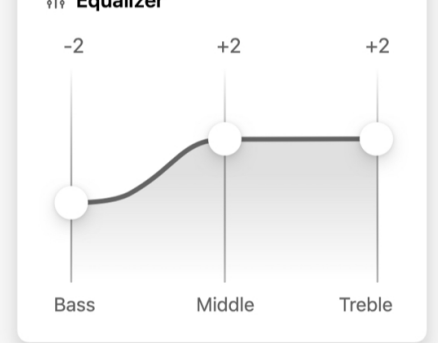

### 5. 변경을 완료하면 저장을 탭합니다.

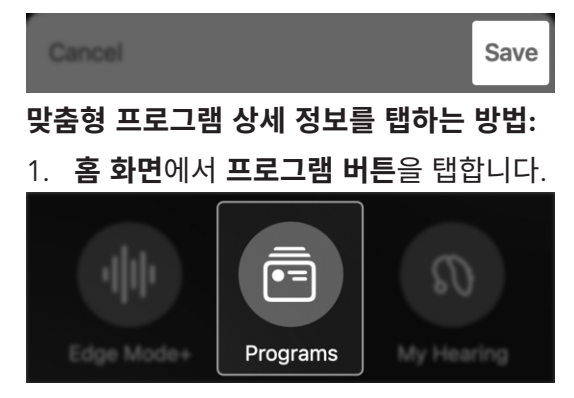

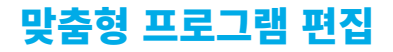

# 프로그램 관리 버튼을 탭합니다. 프로그램 관리 화면이 표시됩니다.

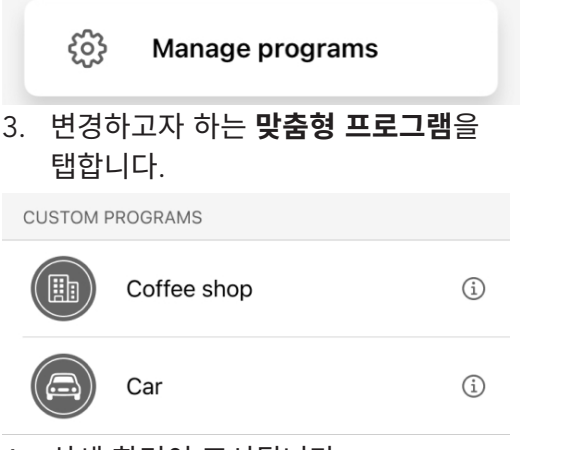

- 상세 화면이 표시됩니다.
   맞춤형 프로그램의 설명을 편집하려면 아래 단계를 따르십시오.
  - 이름 필드: 이 필드를 탭하고 새로운 맞춤형 프로그램 이름을 입력합니다.

NAME

Coffee shop

 위치 필드: 맞춤형 프로그램에 대한 위치를 추가하지 않았다면 위치 추가를 탭합니다. 또는 위치를 변경하고 싶다면 위치 삭제를 탭합니다.

X

LOCATION

Add location

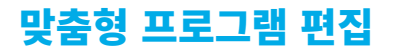

양쪽의 경우, 맞춤형 **프로그램의 새로운** 위치와 하단에 주소가 표시되는 푸시핀과 함께 지도가 나타납니다. (이는 현재 위치이거나 지금 위치한 장소입니다.) 완료를 탭하여 새로운 위치와 주소를 맞춤형 프로그램에 저장합니다.

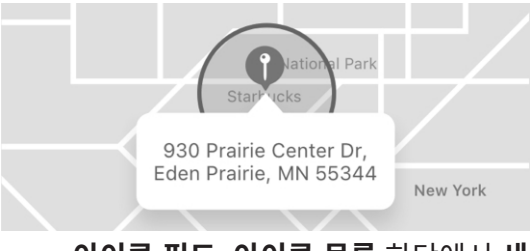

# 아이콘 필드: 아이콘 목록 하단에서 새 아이콘을 탭합니다.

ICON

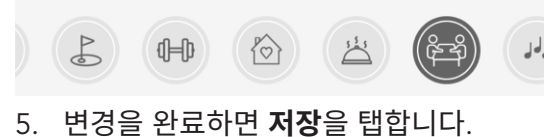

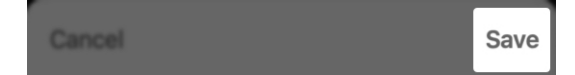

# 맞춤형 프로그램 삭제

다음 단계를 따라 맞춤형 프로그램을 언제든지 삭제할 수 있습니다:

1. 홈 화면에서 프로그램 버튼을 탭합니다.

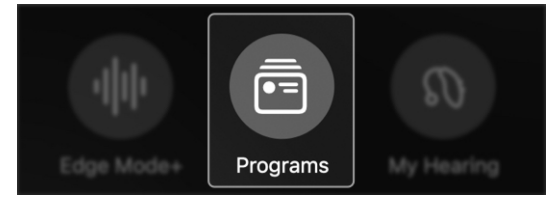

2. 프로그램 화면이 표시됩니다.

| Programs    |          |         |
|-------------|----------|---------|
| Professiona | I        | Custom  |
| DO<br>D     | Q        | eff.    |
| Personal    | Outdoors | Meeting |

3. 프로그램 관리 버튼을 탭합니다.

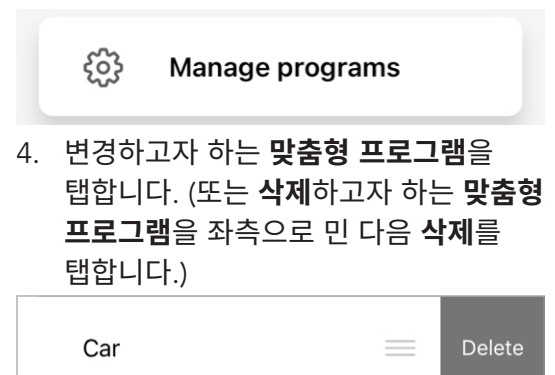

#### 47 | 프로그램

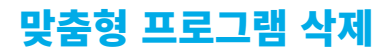

 상세 화면이 표시됩니다. 화면 바닥에서 이 프로그램 삭제를 탭합니다. 프로그램을 영구적으로 삭제하고 싶다면 표시되는 대화 상자에서 예를 탭합니다.

Delete this program

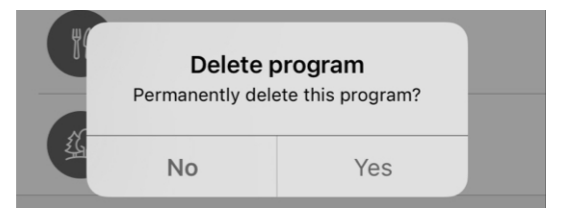

**맞춤형 프로그램**이 삭제되고 **맞춤형** 탭이 사라집니다.

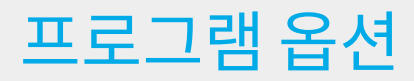

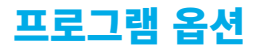

**프로그램 옵션**에는 현재 사용하는 프로그램에 대한 다양한 선택 사항이 포함되어 있습니다.

#### 프로그램 옵션은 다음과 같습니다:

• 실행 취소

Edge Mode+를 끄고 변경 사항이 삭제됩니다. Edge Mode+를 사용할 경우에만 표시됩니다.

#### • 상세 정보

프로그램 제묵과 아이콘이 아타납니다.

소리조절
 소리 설정을 수동으로 변경하고
 이러한 설정을 새로운 맞춤형
 프로그램에 저장합니다.

#### • 맞춤형 생성

새로운 이름과 아이콘을 가진 새로운 맞춤형 프로그램을 생성합니다.

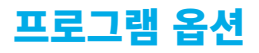

### 프로그램 옵션을 사용하는 방법:

 홈 화면에서 프로그램 이름 다음에 있는 생략표 3점을 탭합니다. 프로그램 옵션 목록이 표시됩니다.

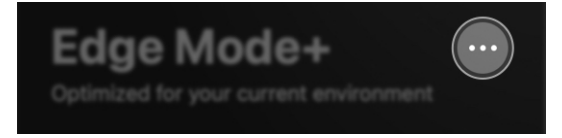

업데이트하고자 하는 옵션\*을 탭합니다.
 다음에 표시되는 메시지를 따릅니다.

| Undo              | 5   |
|-------------------|-----|
| Adjust sound      | 444 |
| Create new custom | Ø   |

3. 업데이트가 완료되면 완료를 탭합니다.

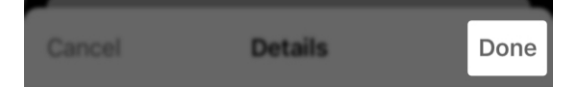

\*옵션은 프로그램에 따라 달라질 수 있음.

51 | 프로그램 옵션

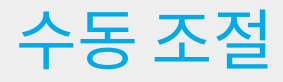

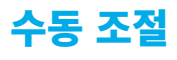

앱을 사용하여 고유한 청취 요구사항에 따라 수동으로 소리를 조절할 수 있습니다. 현재 환경에 적합하도록 일시적으로 소리를 조절할 수 있습니다. 또는 자주 방문하는 장소라면 맞춤형 프로그램을 생성하여 영구적으로 조정합니다.

소리 설정을 수동으로 조절하려면 다음 단계를 따르십시오:

 홈 화면에서 프로그램 이름 다음에 있는 생략표 3점을 탭합니다. 이는 프로그램 옵션 메뉴입니다.

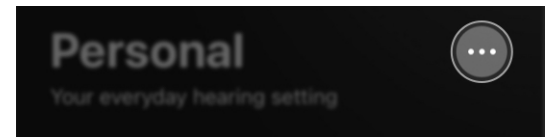

 프로그램 옵션 메뉴가 표시됩니다.
 소리조절을 선택합니다. 원하는 대로 소음과 이퀼라이저를 조정합니다.

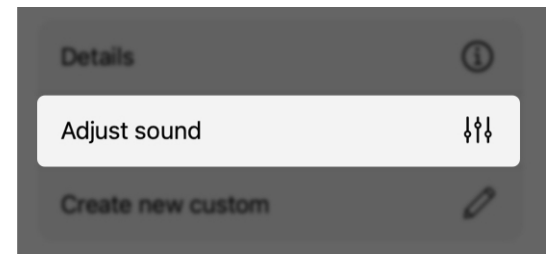

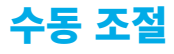

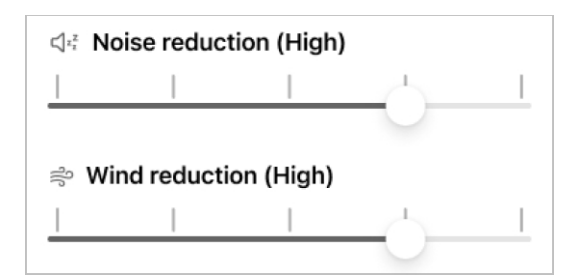

 현재 프로그램을 일시적으로 조절하려면 저장을 탭합니다.

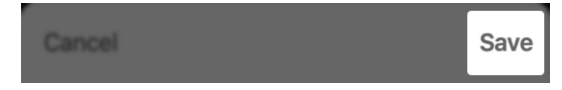

#### 또는

# **맞춤형으로 저장**을 탭하면 다시 사용할 수 있는 새로운 맞춤형 프로그램으로 조절 사항을 영구적으로 저장할 수 있습니다.

Save as custom

55 | 수동조절

# 내보청기

- 내 보청기 개요
- 마이크 볼륨
- 이명
- CROS 밸런스
- 보이스 Al

# 내 보청기 개요

**내 보청기 메뉴**를 통해 보청기 사용을 위한 더 많은 옵션을 제공합니다. 옵션은 보청기 모델, 기능, 청각 관리 전문가가 프로그램했던 방법에 따라 달라집니다.

내 보청기 메뉴:

- 마이크 볼륨. 좌우 볼륨 슬라이더를 통해 보청기 마이크를 통한 소리가 얼마나 크게 나오는지 조절할 수 있습니다.
- 이명. 편안한 소리를 통해 이명을 완화시킵니다. 볼륨이나 속도를 개별 조정합니다.
- CROS 밸런스. 한쪽 귀가 다른쪽 귀보다 더 잘 들릴 때 청취하도록 돕습니다. 필요 시 슬라이더를 통해 오디오 밸런스를 조정합니다.
- 악세서리. 무선 보청기 액세서리를 통해 보청기로 오디오를
   스트리밍합니다. 각각에 대해 볼륨을
   조절합니다.
- 보이스 AI. 인공지능의 도움으로
   음성을 더 선명하게 듣고 배경 소음을
   줄일 수 있습니다.
- **자가진단.** 보청기 성능을 점검합니다. 유지관리가 필요한지 확인합니다.

# 내 보청기 개요

- 내 보청기 찾기. 앱을 통해 분실한 보청기를 찾습니다.
- **내 설정.** 탭 컨트롤, 오디오 스트리밍 등과 같은 추가 설정을 통해 보청기 사용을 더 향상시킵니다.

#### 내 보청기 메뉴를 사용하는 방법:

**홈 화면**에서 **내 보청기 버튼**을 탭합니다. **내 보청기 메뉴**와 함께 모든 보청기 옵션이 표시됩니다.

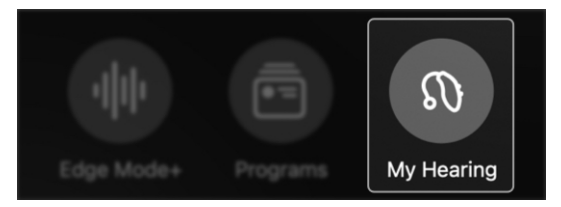

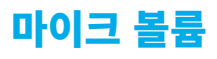

**마이크 볼륨**은 보청기를 통해 나오는 소리를 얼마나 크게 할지 제어할 수 있습니다.

#### 마이크 볼륨 조절

#### 양쪽 귀의 경우:

**홈 화면** 바닥에 있는 **볼륨 슬라이더**를 움직여 양쪽 귀에 대한 **마이크 볼륨**을 조절합니다.

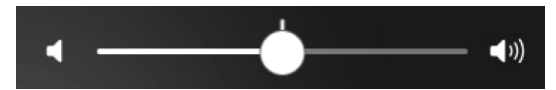

### 각각의 귀의 경우:

 홈 화면에서 내 보청기 버튼을 탭합니다.

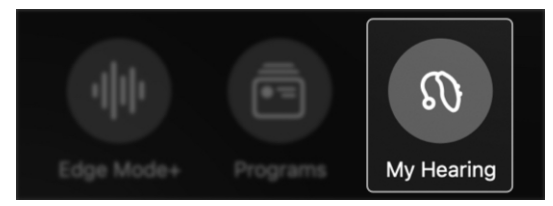

 내 보청기 메뉴가 표시됩니다. 마이크 볼륨을 탭합니다.

# $\bigcirc$ Microphone volume

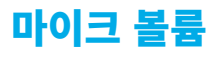

## 좌우 슬라이더가 표시됩니다. 슬라이더를 사용하여 각각의 보청기의 마이크 볼륨을 조절하십시오,

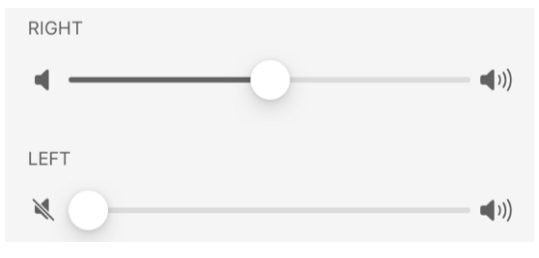

#### 4. 완료를 탭하여 저장 및 종료합니다.

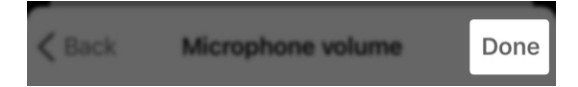

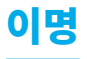

**이명** 현상은 사용자만 들을 수 있는 벨소리 또는 기타 연속적인 소리가 귀에서 울리는 것입니다. 앱은 보청기를 통해 편안한 소리를 연주하는 기술을 통해 이명 현상을 완화시키도록 돕습니다. 이는 이명 "소리" 를 가립니다.

## 이명 화면을 사용하는 방법(해당하는 경우):

### 홈 화면에서 내 보청기 버튼을 탭합니다.

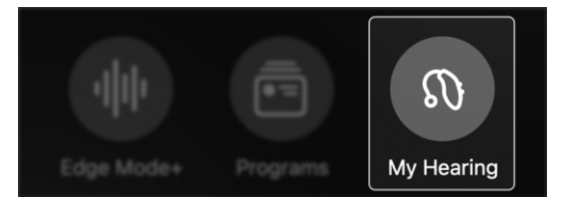

내 보청기 메뉴가 표시됩니다.
 이명을 탭합니다.

| $(\Delta)$ | Tinnitus |
|------------|----------|

개인적인 요구에 따라 이명 완화 소리의
 볼륨이나 속도를 개별 맞춤합니다.

>

| 🕻 My hearing | Tinnitus |       | Done |
|--------------|----------|-------|------|
| Volume       |          | Speed |      |

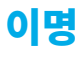

### 완화하는 소리 볼륨을 제어하는 방법:

볼륨 탭이 열렸는지 확인합니다.
 (이 탭은 기본적으로 열려야 합니다.)

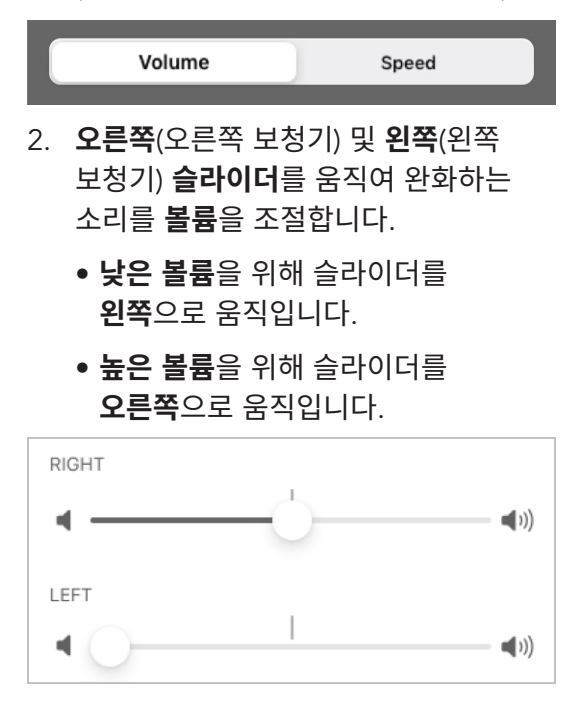

63 | 내 보청기

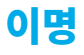

## 완화하는 소리 속도를 제어하는 방법:

#### 1. **속도 탭**을 탭합니다.

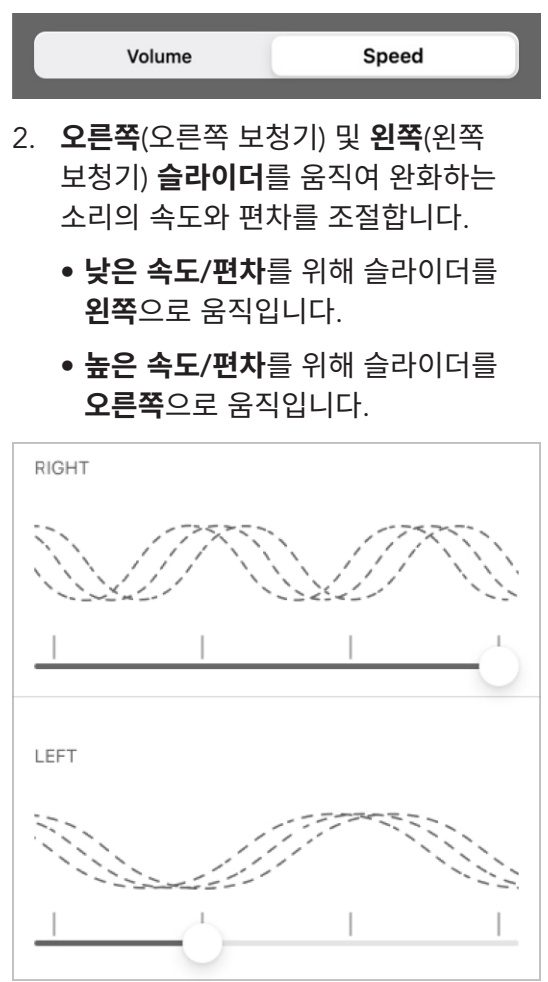

64 | 내 보청기

# CROS 밸런스

한쪽 귀가 다른쪽에 비해 청력 손실이 더 높을 경우 보청기는 **CROS 밸런스**(신호의 대측 라우팅)를 사용하여 더 잘 듣도록 도울 수 있습니다.

#### CROS 밸런스를 사용하여 오디오 밸런스를 조정하는 방법:

 홈 화면에서 내 보청기 버튼을 탭합니다.

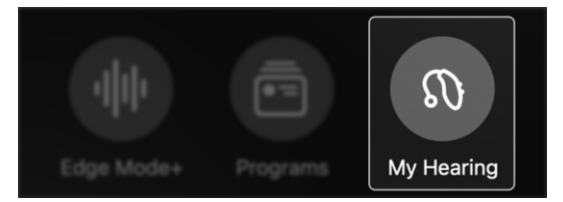

내 보청기 메뉴가 표시됩니다.
 CROS 밸런스를 탭합니다.

#### CROS Balance

- >
- CROS 밸런스 화면이 나타납니다.
   슬라이더를 이동하여 불량한 청력을 가진 귀(송신기)와 양호한 청력을 가진 귀(수신기) 사이의 소리 밸런스를 조절합니다.

| BALANCE     |          |
|-------------|----------|
|             |          |
| Transmitter | Receiver |

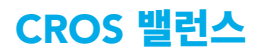

 또한, 화면 상단의 **송신기 뮤트 버튼**을 탭하여 **송신기**를 음소거할 수 있습니다.

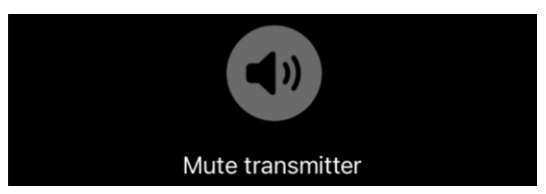

# 보이스 Al

보청기는 보이스 Al(인공지능)을 사용하여 배경 소음을 낮추면서 근방의 말소리를 선명하게 만들 수 있습니다.

# 보이스 AI를 사용하는 방법(해당하는 경우):

**홈 화면**에서 **내 보청기 버튼**을 탭합니다.

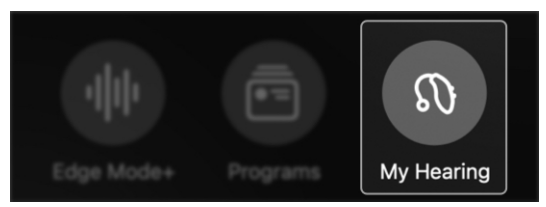

내 보청기 메뉴가 표시됩니다.
 보이스 AI를 탭합니다.

💬 Voice Al

- 목소리를 듣고 싶은 사람의 방향으로 전화기의 **마이크**를 가리킵니다.
- 화면 상단의 플레이 버튼을 탭하여 오디오를 수신합니다.

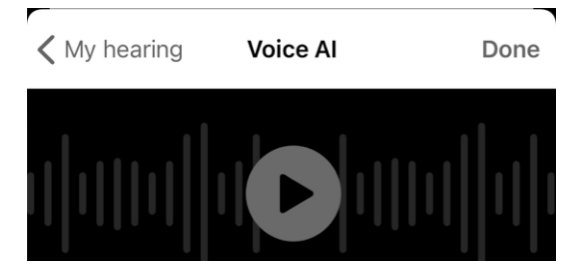

67 ㅣ 내 보청기 찾기

# 보이스 Al

## 5. **일반 탭** 선택을 유지하거나 **향상 탭**을 탭하여 목소리를 더 향상시킵니다.

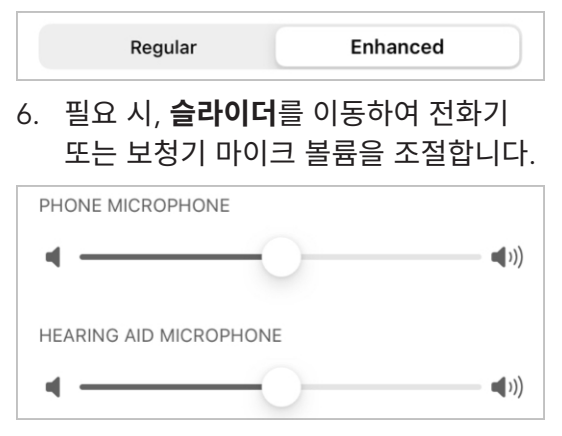

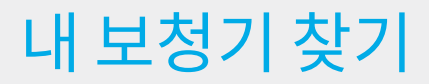

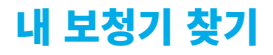

**내 보청기 찾기**를 통해 마지막으로 알려진 보청기의 일반 위치를 추적할 수 있습니다. 이 기능은 잃어버린 보청기를 찾는 데 유용합니다.

#### 내 보청기 찾기 사용법

 홈 화면에서 내 보청기 버튼을 탭합니다.

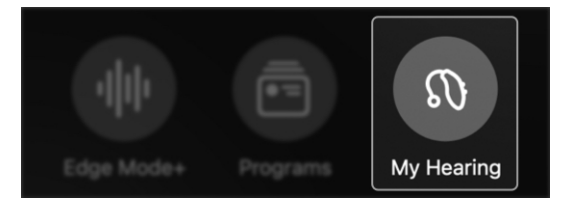

내 보청기 메뉴가 표시됩니다.
 내 보청기 찾기를 탭합니다.

✓ Find My Hearing Aids

 다음과 같은 일반 위치를 가리키는 표시를 포함하는 **지도**가 나타납니다.

>

 보청기가 전화기나 기타 기기에 마지막으로 연결된 위치.

또는

 보청기가 전화기나 기타 기기에 현재 연결된 위치.

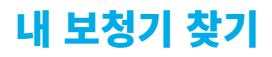

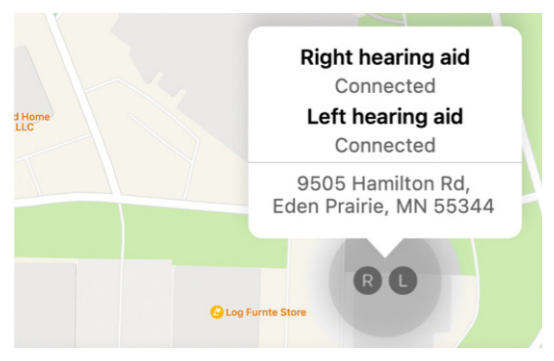

- 위치 서비스에 대한 액세스 권한을 앱에 허용했는지 확인하십시오.
   설정 > 프라이버시 > 위치 서비스로 이동합니다. 필요하면 위치 서비스를 켭니다.
- 지도 아래에서 각 보청기에 대한 신호 막대가 보입니다. 막대 길이로 사용자와 보청기의 근접성을 알 수 있습니다.
  - 막대가 길면 사용자와 보청기 사이의 거리가 **가까운** 것입니다.
  - 막대가 짧으면 사용자와 보청기
     사이의 거리가 먼 것입니다.
  - Right hearing aid
    ((1))
    Left hearing aid

**알림 –** 보청기에 전원이 있고 장치에 연결된 경우에만 신호 막대가 표시됩니다.
# 자가진단

- 자가진단 사용
- 자가진단 결과

# 자가진단 사용

**자가진단**을 사용하여 보청기 전자 부품에 대한 진단 테스트를 수행합니다. 보청기가 정상 작동하는지, 아니면 유지보수가 필요한지 여부와 사용자가 스스로 시도할 수 있는 단계를 알려줍니다. 자가진단을 매월 실시하거나 문제가

발생하면 바로 실시하는 것이 좋습니다.

### 진단 대상인 전자 부품은 다음과 같습니다:

- 마이크
- 리시버
- 회로

### 가능한 문제:

전자 부품에/근방에 귀지나 기타 이물질일 쌓였습니다.

### 자가진단을 실행하는 방법:

**홈 화면**에서 **내 보청기 버튼**을 탭합니다.

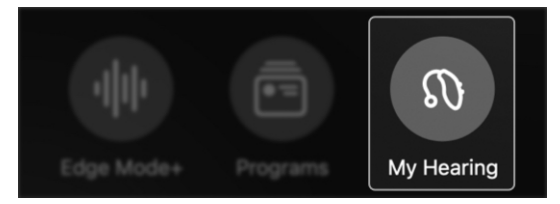

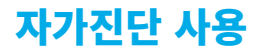

내 보청기 메뉴가 표시됩니다.
 자가진단을 탭합니다.

Self Check

 첫 번째/기본 프로그램으로 보청기를 설정합니다.

>

- 조용한 장소로 이동한 다음 귀에서 보청기를 뺍니다.
- 평평한 면에 보청기를 놓습니다. 귀쪽을 향하는 면이 위를 보게 하십시오.
- 자가진단 실행을 탭하여 자가진단을 시작합니다.

#### **Run Self Check**

 자가진단이 실행되고 검토를 위한 결과 화면이 표시됩니다.

| Last check: 01/05/2023    | Left     | Right    |
|---------------------------|----------|----------|
| Receiver<br>Details       | <b>v</b> | <b>V</b> |
| Microphone<br>Details     | <b>v</b> | <b>V</b> |
| <b>Circuit</b><br>Details | <b>V</b> | V        |

# 자가진단 결과

자가진단을 실행한 후 **결과 화면**이 표시됩니다. 화면에는 오른쪽 및 왼쪽 보청기의 상태가 자세히 기술됩니다. 그리고 주의를 기울여야 하는 잠재적인 문제도 표시됩니다.

### 결과 키:

- **녹색** √ = 정상 성능
- **노란색 !** = 주의를 기울이거나 청소 필요
- **빨간색 X** = 청각 관리 전문자가 청소하거나 수리해야 함

| Last check: 01/05/2023 | Left     | Right |
|------------------------|----------|-------|
| Receiver<br>Details    | <b>V</b> | 8     |
| Microphone<br>Details  | ۷        | V     |
| Circuit<br>Details     | !        | V     |

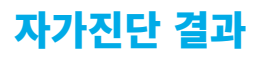

 "리시버", "마이크" 또는 "회로"
 아래의 상세 정보를 탭하여 결과에 대한 자세한 정보를 보십시오. 또한 청소 또는 유지관리에 대한 설명이 표시됩니다.

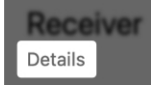

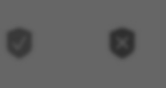

 유지관리 작업을 수행한 후 다시
 진단을 탭하여 문제가 해결되었는지 확인하십시오.

Check again

# 내설정

- 내 설정 개요
- 내 보청기 정보
- 펌웨어 업데이트
- 탭 컨트롤
- Apple 전화기 오디오 스트리밍
- Android 전화기 오디오 스트리밍
- 액세서리 오디오 스트리밍
- 스마트지원 마이크
- 자동 켜기/끄기
- 통화 수락/종료/거부
- 오프라인 모드

### 내 설정 개요

**내 설정** 메뉴는 보청기를 최대한 사용하도록 돕는 추가 특성과 기능을 제공합니다. 모든 개별 맞춤이 가능한 이러한 설정에는 탭 컨트롤, 자동 스트리밍, 자동 켜기/끄기 등이 포함되어 있습니다. (메뉴 항목은 다양할 수 있습니다.)

내 설정 메뉴:

- **내 보청기 정보.** 보청기 모델, 일련번호, 펌웨어 업데이트에 대한 정보가 표시됩니다.
- **탭 컨트롤.** 탭 컨트롤 설정에 액세스하고 변경합니다.
- 오디오 스트리밍. 오디오 스트리밍 설정에 액세스하고 변경합니다.
- **스마트지원 마이크.** 스마트지원 마이크 설정에 액세스하고 변경합니다.
- **자동 켜기/끄기.** 토글을 움직여 15분 동안 아무런 동작도 감지되지 않으면 보청기를 켜거나 끕니다.
- 통화 수락/종료/거부. 토글을 움직여 보청기 사용자가 기기를 제어함으로써 전화 통화에 응답하거나, 종료하거나 거부할 수 있습니다.

### 내 설정 개요

 오프라인 모드. 보청기의 블루투스 연결이 꺼져서 다른 기기와 통신하지 못하도록 합니다.

### 내 설정을 사용하는 방법:

 홈 화면에서 **내 보청기 버튼**을 탭합니다.

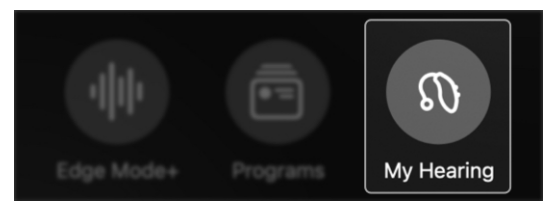

내 보청기 메뉴가 표시됩니다.
 내 설정을 탭합니다.

↔ My settings

>

 각 기능에 대한 설정을 조정하거나 활성화하여 청취 요구사항에 맞춥니다.

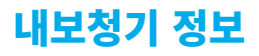

**내 보청기 정보**를 사용하여 보청기에 대한 상세 정보를 알아보십시오.

다음과 같은 보청기 정보가 포함되어 있습니다:

- 이름
- 유형
- 일련번호
- 펌웨어 버전
- 펌웨어 업데이트 가능성

**내 보청기 정보**에 액세스하는 방법:

 홈 화면에서 내 보청기 버튼을 탭합니다.

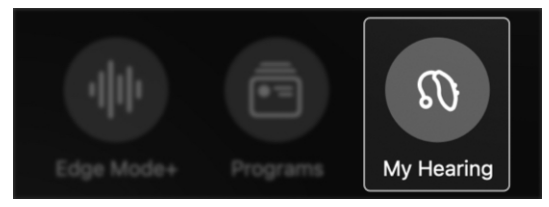

내 보청기 메뉴가 표시됩니다.
 내 설정을 탭합니다.

### ↔ My settings

내 설정 메뉴가 표시됩니다.
 내 보청기 정보를 탭합니다.

i About my hearing aids

>

>

4. 보청기 정보를 검토하십시오.

## 펌웨어 업데이트

펌웨어 업데이트란 보청기 운영 체제의 알고리즘과 프로세스에 대한 변경 사항입니다. 이러한 변경 사항은 사용자의 청취 경험을 개선하도록 설계되었습니다. 보청기에 대한 펌웨어 업데이트가 사용 가능한 경우, 앱의 홈 화면에 알림이 표시됩니다. 업데이트를 설치하려면 이 알림을 탭한 다음 앱 화면의 설명을 따르십시오. 다음과 같은 지침이 포함됩니다:

- 보청기를 빼십시오
- 보청기를 스마트폰이나 기타 기기 옆에 두십시오
- 앱을 열고 업데이트가 완료할 때까지 기다립니다.

**알림 –** 내 보청기 > 내 설정 > 내 보청기 정보를 탭하여 대기 중인 펌웨어 업데이트에 액세스할 수 있습니다.

Firmware update available®

>

Firmware version 8.3.0.13

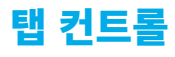

**탭 컨트롤**을 사용하여 손가락으로 보청기 바로 위 또는 주변을 두번 탭하여 동작을 수행할 수 있습니다. *예시: Edge Mode+ 를 활성화합니다. 스마트지원을 시작합니다. 오디오스트리밍을 시작/정지합니다.* 옵션은 달라질 수 있습니다.

### 탭 컨트롤을 활성화하는 방법:

**홈 화면**에서 **내 보청기 버튼**을 탭합니다.

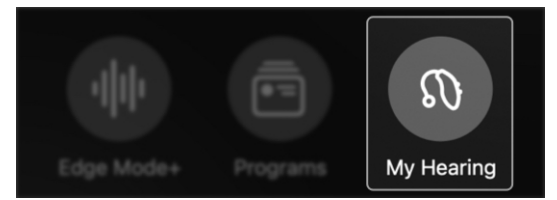

내 보청기 메뉴가 표시됩니다.
 내 설정을 탭합니다.

My settings

 내 설정 메뉴가 표시됩니다. 탭 컨트롤을 선택하십시오.

### 街 Tap Control

 스위치를 오른쪽으로 이동하여 탭 컨트롤을 켭니다.

Tap Control

>

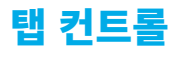

### 탭 컨트롤 동작을 설정하는 방법:

보청기에 대해 활성화하고자 하는 **기능**을 탭합니다. 또는 탭 컨트롤을 **끄려면 토글**을 이동합니다. (기본값으로 탭 컨트롤은 **켜져** 있습니다.)

| Tap Control |                             |
|-------------|-----------------------------|
| Right       | Start/Stop audio stream $>$ |
| Left        | Edge Mode+ >                |

### 오른쪽 보청기 옵션:

- 없음
- 스마트지원
- Edge Mode+
- 오디오스트리밍 시작/정지

#### 왼쪽 보청기 옵션:

- 없음
- 스마트지원
- Edge Mode+
- 오디오스트리밍 시작/정지

#### 탭 민감도를 설정하는 방법:

보청기의 탭 컨트롤을 활성화하는 데 힘이 얼마나 필요한지 선택할 수 있습니다.

Tap sensitivity

Default >

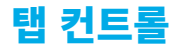

**알림** – 덜 민감한 탭을 설정했을 때 안경을 쓰거나 벗을 때 탭 컨트롤을 작동시킬 수 있습니다.

다음 옵션 중 하나를 탭합니다:

- 낮음(탭 컨트롤을 활성화하는 데 강한 힘의 탭이 필요함)
- **기본**(표준 탭 컨트롤 민감도)
- 높음(가벼운 힘의 탭으로 탭 컨트롤을 활성화할 수 있음)

| Less    |              |
|---------|--------------|
| Default | $\checkmark$ |
| More    |              |

### Apple 전화기 오디오 스트리밍

이 앱을 사용하여 Apple 전화기에서 보청기로 오디오를 스트리밍할 수 있습니다. 또한, 오디오를 듣는 방법을 개별 맞춤할 수 있습니다.

오디오 옵션:

- 스트리밍 시 마이크 볼륨
- 전화통화 오디오
- 기타 스트리밍되는 미디어 오디오

### 스트리밍되는 오디오를 개별 맞춤하는 방법:

 홈 화면에서 내 보청기 버튼을 탭합니다.

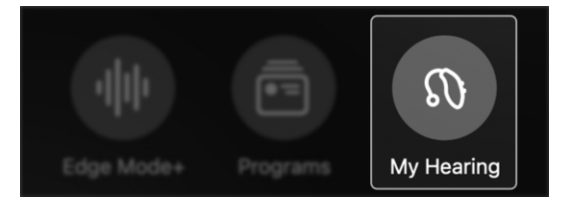

내 보청기 메뉴가 표시됩니다.
 내 설정을 탭합니다.

### () My settings

내 설정 메뉴가 표시됩니다.
 오디오 스트리밍을 탭합니다.

**≡ I** Audio streaming >

>

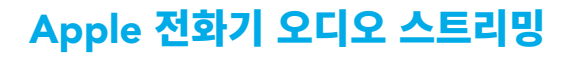

 "전화기에서 스트리밍되는 오디오"에서 조정하고 싶은 설정을 탭합니다. 그런 다음 맞춤형 옵션 3개 중 1개를 탭합니다:

| STREAMED AUDIO FROM PHONE |                |
|---------------------------|----------------|
| Mic volume during stream  | Mute >         |
| Phone call audio          | Treble boost > |
| Media audio               | Treble boost > |
| 1 스트리밍 중 마이크 볼륨.          |                |

- 전화기 마이크를 사용할 때 들리는 배경 소리의 양을 조절합니다.
  - 변경 없음: 보청기 마이크에서
     나오는 전체 오디오를 유지합니다.
  - **감소:** 보청기 마이크를 절반 가량 줄입니다.
  - 뮤트: 보청기 마이크를 끕니다.
     스트리밍되는 오디오만 들립니다.

 STREAMED AUDIO FROM PHONE

 Mic volume during stream
 Mute >

 Phone call audio
 Treble boost >

 Media audio
 Treble boost >

 전화 통화 오디오. 전화 통화 중 스트리밍되는 오디오를 조절합니다.

### Apple 전화기 오디오 스트리밍

- 사용자 맞춤: 스트리밍되는 오디오가 특정한 청력 손실에 맞도록 조절됩니다.
- 저음 부스트: 스트리밍되는 오디오의 저음이 향상됩니다.
- 고음 부스트: 스트리밍되는
   오디오의 고음이 향상됩니다.
- 전체 부스트: 스트리밍되는
   오디오의 전체 음향이 향상됩니다.

| For you       |              |
|---------------|--------------|
| Treble boost  | $\checkmark$ |
| Bass boost    |              |
| Overall boost |              |
|               |              |

- 비니어 오니오. 미니어(음악, 팟캐스트, 비디오 등)에서 스트리밍되는 오디오를 조절합니다.
  - 사용자 맞춤: 스트리밍되는 오디오가 특정한 청력 손실에 맞도록 조절됩니다.
  - 저음 부스트: 스트리밍되는
     오디오의 저음이 향상됩니다.
  - 고음 부스트: 스트리밍되는
     오디오의 고음이 향상됩니다.
  - 전체 부스트: 스트리밍되는
     오디오의 전체 음향이 향상됩니다.

| For you       |           |              |
|---------------|-----------|--------------|
| Treble boost  |           | $\checkmark$ |
| Bass boost    |           |              |
| Overall boost |           |              |
|               | 89 ㅣ 내 설정 |              |

### Android 전화기 오디오 스트리밍

앱을 사용하여 Android 전화기에서 보청기로 오디오를 스트리밍할 수 있습니다. 또한, 오디오를 듣는 방법을 개별 맞춤할 수 있습니다.

### 오디오 옵션:

- 스트리밍 시 마이크 볼륨
- 스트리밍되는 미디어 오디오.

### 스트리밍되는 오디오를 개별 맞춤하는 방법:

 홈 화면에서 내 보청기 버튼을 탭합니다.

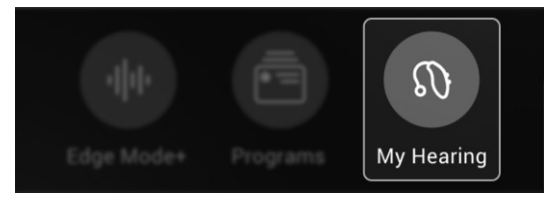

내 보청기 메뉴가 표시됩니다.
 내 설정을 탭합니다.

My settings

내 설정 메뉴가 표시됩니다.
 오디오 스트리밍을 탭합니다.

Audio streaming

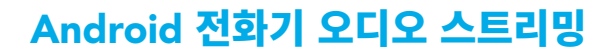

 "전화기에서 스트리밍되는 오디오"에서 조정하고 싶은 설정을 탭합니다. 그런 다음 맞춤형 옵션을 선택/탭합니다:

Streamed audio from phone

Mic volume during stream

Mute

Media audio

Treble boost

- 스트리밍 중 마이크 볼륨.
   전화기 마이크를 사용할 때 들리는 배경 소리의 양을 조절합니다.
  - 변경 없음: 보청기 마이크에서 나오는 전체 오디오를 유지합니다.
  - **감소:** 보청기 마이크를 절반 가량 줄입니다.
  - **뮤트:** 보청기 마이크를 끕니다. 스트리밍되는 오디오만 들립니다.

| No change | $\bigcirc$ |
|-----------|------------|
| Decrease  | $\bigcirc$ |
| Mute      | ۲          |

### Android 전화기 오디오 스트리밍

- 미디어 오디오. 미디어(음악, 팟캐스트, 비디오 등)에서 스트리밍되는 오디오를 조절합니다.
  - 사용자 맞춤: 스트리밍되는 오디오가 특정한 청력 손실에 맞도록 조절됩니다.
  - 저음 부스트: 스트리밍되는 오디오의 저음이 향상됩니다.
  - 고음 부스트: 스트리밍되는 오디오의 고음이 향상됩니다.
  - 전체 부스트: 스트리밍되는 오디오의 전체 음향이 향상됩니다.

| For you       | 0 |
|---------------|---|
| Treble boost  | ۲ |
| Bass boost    | 0 |
| Overall boost | 0 |

# 액세서리 오디오 스트리밍

이 앱을 사용하여 액세서리에서 보청기로 오디오를 스트리밍할 수 있습니다. 액세서리에는 TV 스트리머, 미니 원격마이크, 테이블 마이크 등이 포함됩니다.

또한, 오디오를 듣는 방법을 정확하게 개별 맞춤할 수 있습니다.

### 스트리밍되는 오디오를 개별 맞춤하는 방법:

 홈 화면에서 내 보청기 버튼을 탭합니다.

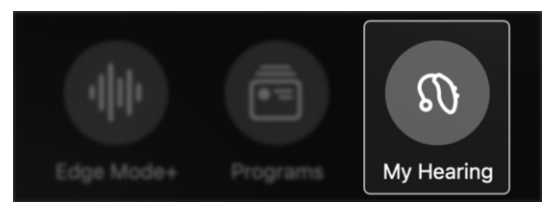

내 보청기 메뉴가 표시됩니다.
 내 설정을 탭합니다.

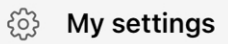

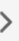

내 설정 메뉴가 표시됩니다.
 오디오 스트리밍을 탭합니다.

### **Audio streaming**

>

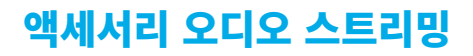

"액세서리에서 스트리밍되는 오디오"
 에서 조정하고 싶은 설정을 탭합니다.
 그런 다음 맞춤형 옵션 선택/탭:

| STREAMED AUDIO FROM ACCESSORIES                                |                |
|----------------------------------------------------------------|----------------|
| Mic volume during stream                                       | For you >      |
| TV Streamer audio                                              | Treble boost > |
| Remote Mic+ audio Bass boost >                                 |                |
| <ol> <li>스트리밍 중 마이크 볼륨.</li> <li>전화기 마이크를 사용할 때 들리는</li> </ol> |                |

- 배경 소리의 양을 조절합니다.
  - 변경 없음: 보청기 마이크에서 나오는 전체 오디오를 유지합니다.
  - **감소:** 보청기 마이크를 절반 가량 줄입니다.
  - **뮤트:** 보청기 마이크를 끕니다. 스트리밍되는 오디오만 들립니다.

| No Change |              |
|-----------|--------------|
| Decrease  |              |
| Mute      | $\checkmark$ |

### 액세서리 오디오 스트리밍

- 액세서리(TV 스트리머, 미니 원격마이크 또는 테이블 마이크).
   액세서리에서 스트리밍되는 오디오를 조절합니다.
  - 사용자 맞춤: 스트리밍되는
     오디오가 특정한 청력 손실에
     맞도록 조절됩니다.
  - 저음 부스트: 스트리밍되는 오디오의 저음이 향상됩니다.
  - 고음 부스트: 스트리밍되는 오디오의 고음이 향상됩니다.
  - 전체 부스트: 스트리밍되는
     오디오의 전체 음향이
     향상됩니다.

| For you       |              |
|---------------|--------------|
| Treble boost  | $\checkmark$ |
| Bass boost    |              |
| Overall boost |              |

# 스마트지원 마이크

**스마트지원**을 통해 보청기 마이크 또는 전화기 마이크를 사용하여 스마트폰이나 장치로 질문 또는 명령을 말할 수 있습니다. 프로그램을 변경하거나, 알림을 설정하거나, 보청기 주제 등에 대한 질문을 할 수 있습니다.

### 스마트지원을 사용할 때 음성을 포착하도록 마이크를 선택하는 방법:

**홈 화면**에서 **내 보청기 버튼**을 탭합니다.

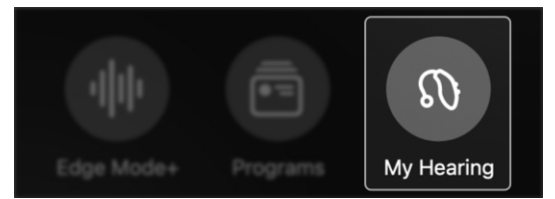

 내 보청기 메뉴가 표시됩니다. 내 설정을 탭합니다.

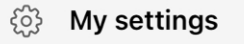

>

>

 내 설정 메뉴에서 스마트지원 마이크를 탭합니다. 스마트지원 화면이 표시됩니다.

() Smart Assistant mic

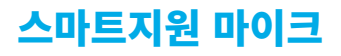

- 다음을 탭하여 스마트지원을 사용할 때 음성을 포착하는 마이크를 선택합니다.
  - 보청기 마이크

#### 또는

• 스마트폰 마이크

Hearing aid mic

Phone mic

5. **완료**를 탭합니다. 선택한 마이크로 질문이나 명령을 말하면 됩니다.

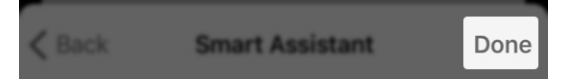

 $\checkmark$ 

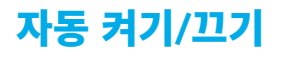

**자동 켜기/끄기**를 사용하면 15분 동안 아무런 동작이 감지되지 않을 때 보청기를 자동으로 끌 수 있습니다.

### 자동 켜기/끄기를 "켜거나" "끄는" 방법:

 홈 화면에서 내 보청기 버튼을 탭합니다.

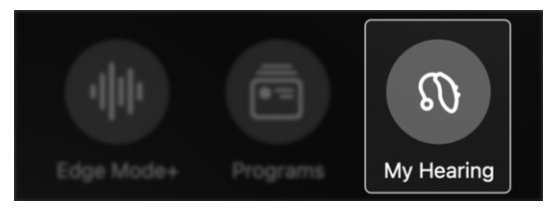

내 보청기 메뉴가 표시됩니다.
 내 설정을 탭합니다.

 내 설정 메뉴에서 자동 켜기/끄기를 탭합니다. 토글을 오른쪽으로 움직여 활성화합니다. 또는 토글을 왼쪽으로 움직여 끕니다.

>

() Auto On/Off

诊 My settings

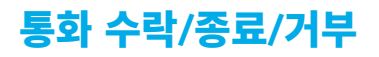

**통화 수락/종료/거부**를 통해 보청기 사용자 컨트롤을 사용하여 모바일폰 통화에 응답하거나 거부할 수 있습니다.

이 기능을 "켜거나" "끄는" 방법:

 홈 화면에서 내 보청기 버튼을 탭합니다.

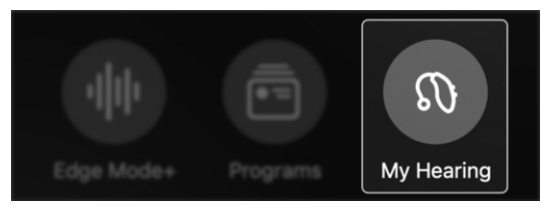

내 보청기 메뉴가 표시됩니다.
 내 설정을 탭합니다.

```
ô My settings
```

 내 설정 메뉴에서 통화 수락/종료/ 거부를 검색합니다. 토글을 오른쪽으로 움직여 활성화합니다. 또는 토글을 왼쪽으로 움직여 끕니다.

>

Cin

Accept/end/decline call

### 오프라인 모드

오프라인 모드를 사용하면 보청기의 블루투스 연결이 꺼져서 다른 기기와 통신하지 못하도록 합니다. 오프라인 모드는 일반적으로 블루투스 장치가 허용되지 않은 구역에 액세스할 때 사용합니다. 예시: 보안 시설.

### 오프라인 모드를 활성화하는 방법:

1. 홈 화면에서 **내 보청기**를 탭합니다.

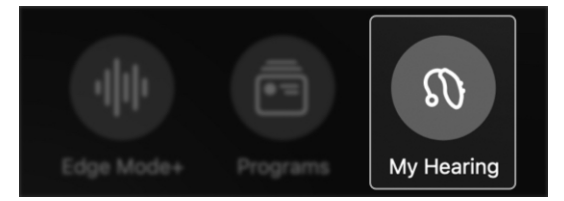

 내 보청기 메뉴에서 내 설정을 탭합니다.

My settings

>

>

 내 설정 메뉴에서 스마트지원 마이크를 탭합니다.

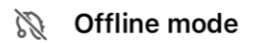

오프라인 모드 화면 하단에서
 오프라인으로 전환을 탭합니다.

#### Go offline

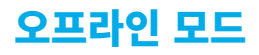

 대화 상자가 나타나고 오프라인으로 전환하면 보청기의 블루투스와 다른 장치 연결이 꺼짐을 확인합니다.
 오프라인으로 전환을 탭합니다.

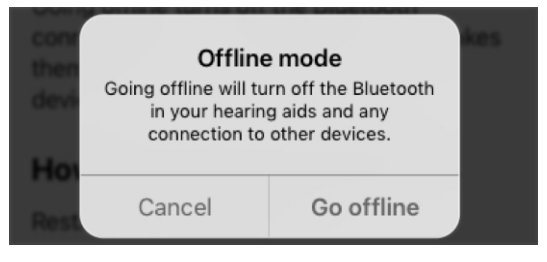

이제 보청기가 오프라인 모드에 놓입니다. 더 이상 블루투스 또는 다른 장치와 연결되지 않습니다.

**블루투스 및 보청기 연결을 복구하는 방법:** 보청기를 다시 시작합니다.

**알림** – 각 보청기에 사용자 컨트롤이 있을 경우, **버튼**을 계속 누르고 있으면 블루투스가 다시 **켜집니다**.

보청기가 오프라인으로 전환하기 전에 연결되었던 블루투스 및 기타 장치와 다시 연결됩니다.

# 건강

- 건강 개요
- 청취 보고서

운동

• 걷기

• 달리기

• 에어로빅

• 목표 변경

• 실내 자전거타기

- 서있기

- 걸음

# 건강 개요

연구에 따르면 더 잘 들을 때 전반적인 건강이 향상되었습니다. 이것이 **건강 섹션**이 필요한 이유입니다. 이를 통해 건강을 모니터링할 수 있습니다. 또한, 청취 및 피트니스 목표를 설정하여 건강한 삶을 유지하도록 돕습니다.

### 건강 화면 찾기

**홈 화면**에서 건강 버튼을 탭합니다.

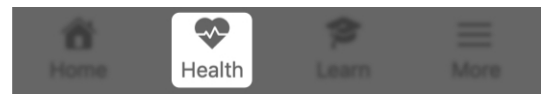

### 건강 화면 사용

- 청취보고서 읽기(매일 일요일 업데이트됨):
  - 보청기 사용 및 상호작용 목표를 향해 얼마나 진전했는지에 대한 개괄적인
     통찰력을 제공합니다.
  - 일별 또는 주별 보청기 사용에 대한
     자세한 내용을 보려면 청취 보고서를
     탭합니다. 또는 목표를 변경하십시오.

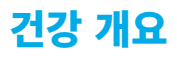

| Health |                                                                                 |  |
|--------|---------------------------------------------------------------------------------|--|
| TODAY  |                                                                                 |  |
| 6      | Weekly hearing report<br>You met your hearing health<br>goals 5 days last week! |  |
| ۲      | Steps<br>7,000 steps<br>3,000 steps to go today                                 |  |

### 2. 신체 활동에 대한 일간 업데이트 보기:

• 일일 활동에 대한 개괄적인 업데이트를 봅니다.

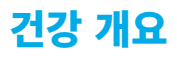

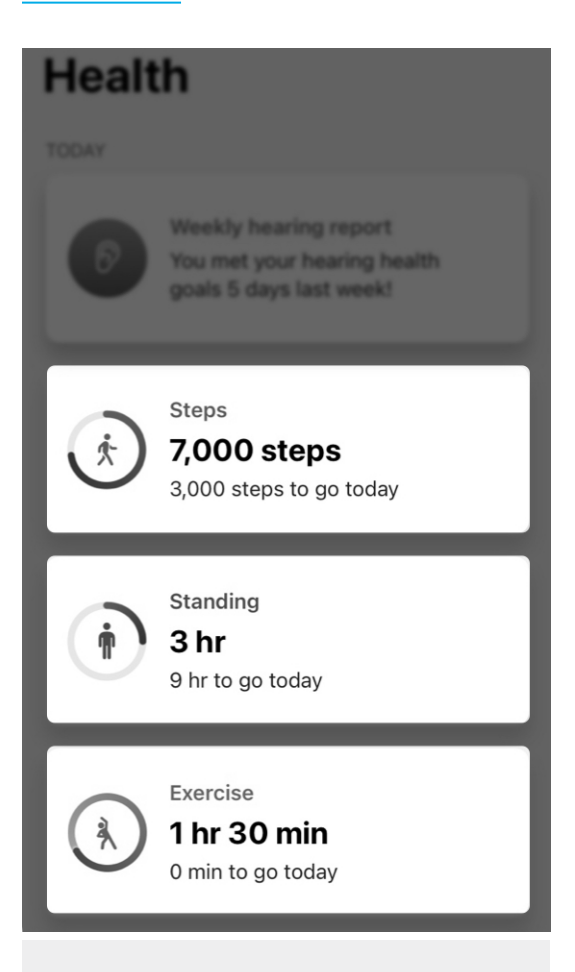

**알림 –** 당일에 대한 **상위 3개의 활동**만 기본 건강 화면에 표시됩니다.

이러한 카테고리 중 하나를 탭하여
 모니터링되는 내용을 자세히 볼 수
 있습니다. 또한 진행 사항 또는 통찰력을
 볼 수 있습니다. 또는 목표를 변경합니다.
 활동 옵션을 달라질 수 있습니다.

# 건강 개요

- 청취, 건강, 웰니스 통찰력 보기("검색" 아래):
  - **활동:** 이 메뉴에서 보고자 하는 활동을 탭합니다.
  - 청취: 청취 보고서를 탭하여 보청기 사용 및 상호활동을 보고 목표를 변경합니다.
  - 참살이(웰니스): 넘어짐 알림 또는 기타 지원이 필요한지 여부를 결정하기 위해 넘어짐을 추적합니다. (넘어짐 알림을 설정하려면 4단계 -"추가 설정"으로 건너 뜁니다.)

| Browse |          |   |
|--------|----------|---|
| -\/-   | Activity | > |
| Ø      | Hearing  |   |
| ¢      | Wellness | > |

# 건강 개요

- 기능을 설정하여 건강 목표 지원하기("추가 설정" 아래):
  - 넘어짐 알림을 설정하여 넘어졌을 때 가까운 연락처에 알립니다.
  - 케어관리자를 Hear Share 앱에 초청하여 진행 사항에 대해 알립니다.

### **Additional setup**

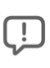

#### Fall Alerts

Send text alerts to contacts if you fall.

#### Set up Fall Alerts

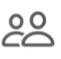

Share with caregivers

Give loved ones peace of mind with Hear Share.

#### Set up sharing
# 청취 보고서

**청취 보고서**는 청력 건강에 대한 스냅샷을 제공합니다. 여기에는 보청기 사용 및 상호작용 목표에 대한 진행 사항이 포함됩니다.

- 보청기 사용: 보청기 착용 시간을 추적합니다.
- 상호작용: 대화하거나 오디오를 스트리밍한 시간을 추적합니다.
- **환경:** 소음 레벨 및 보청기 소음 관리 기능에 대한 통찰력을 제공합니다.

# 청취 보고서 사용법:

1. 홈 화면에서 건강 버튼을 탭합니다.

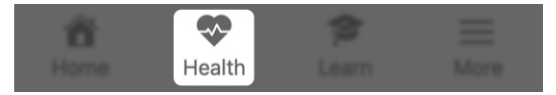

건강 화면이 표시됩니다.
 주간 청취보고서를 탭합니다.

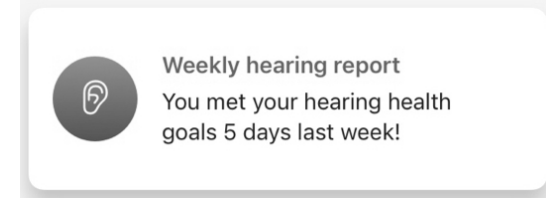

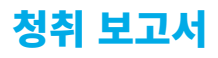

 표시되는 청취 화면에서: 주간 또는 일간 버튼을 탭하여 원하는 기간 동안의 청취 활동을 봅니다. 그런 다음(원하는 경우), 이름 아래의 날짜 드롭다운 메뉴에서 특정한 일 또는 주를 선택합니다.

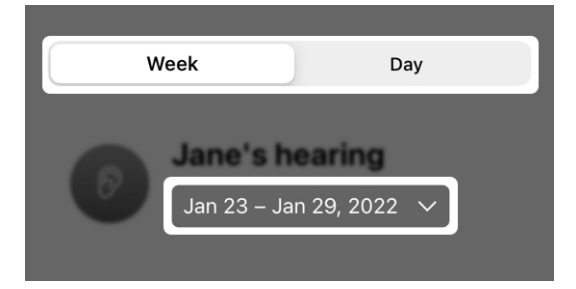

- 각 카테고리(보청기 사용, 상호작용 및 환경)에 대해 다음 내용이 표시됩니다:
  - 활동 진행 사항의 상세 정보.
  - 청취 건강 및 목표를 추적하는 방법에 대한 통찰력.

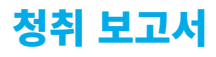

## Hearing aid usage

Down 12% this week

Train your brain by using hearing aids for at least 6 hours per day.

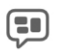

 $( \Box )$ 

#### Interaction

Up 45% this week

An hour of conversation per day can improve cognitive health.

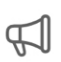

## Environments

Extended periods in noise last week

Sound levels were high last week and potentially harmful if exposed for extended periods of time. Remember to wear hearing protection.

# 청취 목표를 변경하는 방법:

**청취 화면**에서 **목표 변경**을 탭합니다. **청취 목표 화면**으로 이동하고, 여기에서 요구사항에 따라 일간 **보청기 사용** 및 상호작용 목표를 개별 맞춤할 수 있습니다.

**메모: 목표 변경 버튼**의 위치는 전화기에 따라 다를 수 있습니다.

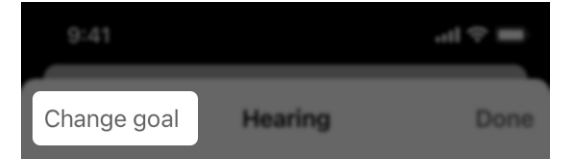

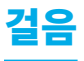

보청기는 하루 동안 걸었던 걸음 수를 측정합니다. **걸음 화면**에는 걸음에 대한 진행 사항이 표시됩니다. 걸음수는 걸음, 달리기, 기타 일상 활동에서 측정될 수 있습니다.

# 걸음 화면을 사용하는 방법

1. 홈 화면에서 건강 버튼을 탭합니다.

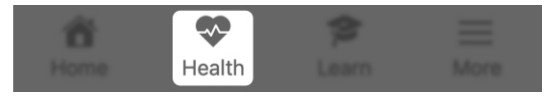

 건강 화면이 표시됩니다. 걸음 카드를 탭합니다(표시되는 경우).

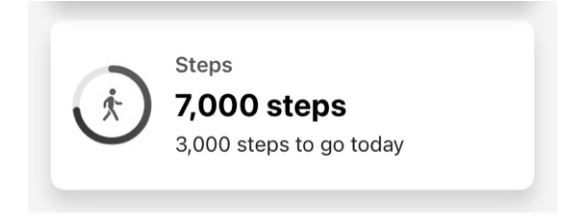

또는

 "검색" 아래에서 활동을 탭합니다.
 표시되는 활동 화면에서 걸음을 탭합니다.

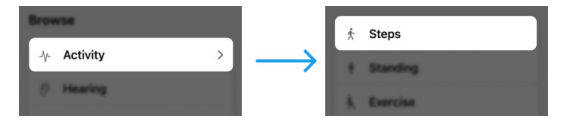

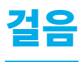

 일, 주, 월 또는 년 버튼을 탭하여 원하는 기간 동안의 진행 사항을 봅니다. 그런 다음(원하는 경우) 현재 걸음수 아래의 드롭다운 메뉴에서 특정 일자를 선택합니다.

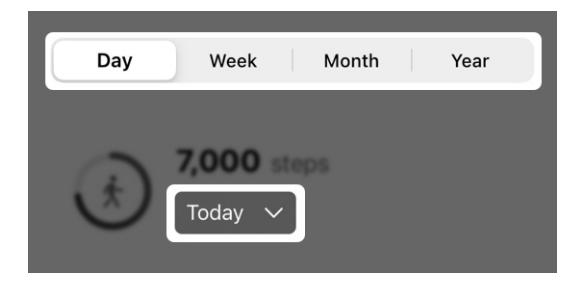

- 5. 보기:
  - 총 및 평균 걸음수:
  - 걸음 진행 사항의 그래픽 보기.
  - 사용한 칼로리와 달성한 거리 및 분/시간.
  - 걸음에 대한 통찰력.
  - 걸음 및 추적된 방법에 대한 일반 정보.

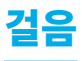

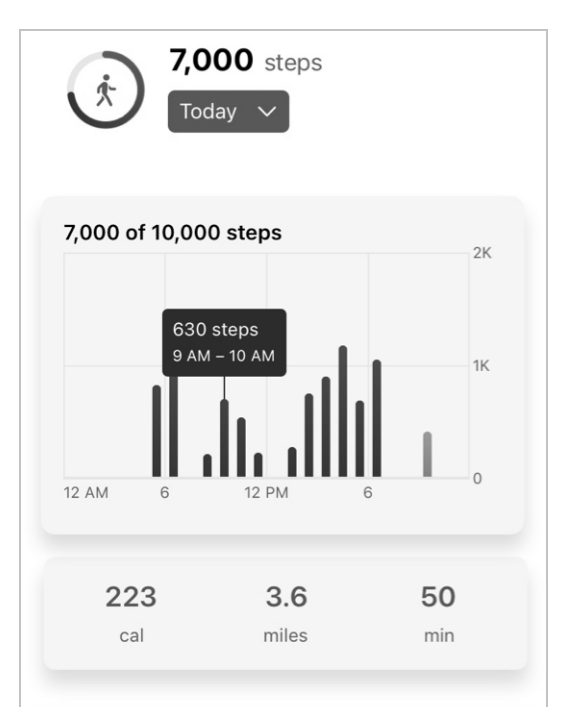

### Insight

Keep striving - you haven't yet met your daily step goal. Reminder: Regular physical activity is good for your brain health. Stick with it.

### About steps

Your hearing aids measure the number of steps you take throughout the day. The steps counted include those from walking, running, and other daily activities. The default goal for steps is 10,000 per day. You can change this goal by hitting the "Change goal" button.

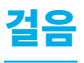

## 걸음수 목표를 변경하는 방법:

**걸음 화면**에서 **목표 변경**을 탭합니다. **걸음 목표 화면**으로 이동하고, 여기에서 요구사항에 따라 목표를 개별 맞춤할 수 있습니다.

**메모: 목표 변경 버튼**의 위치는 전화기에 따라 다를 수 있습니다.

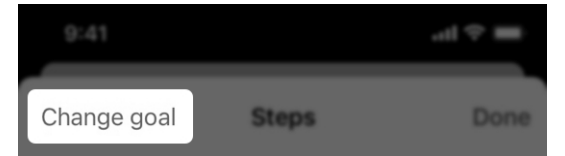

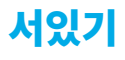

사용자가 서있고 이동할 때 보청기가 감지할 수 있습니다. **서있기 화면**에는 서있기 진행 사항이 표시됩니다. 하루 중 1분 이상 서있으면서 이동한 시간이 매 시간마다 기록됩니다.

## 서있기 화면을 사용하는 방법

1. 홈 화면에서 건강 카드를 탭합니다.

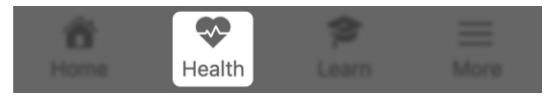

 건강 화면이 표시됩니다. 서있기 카드를 탭합니다(표시되는 경우).

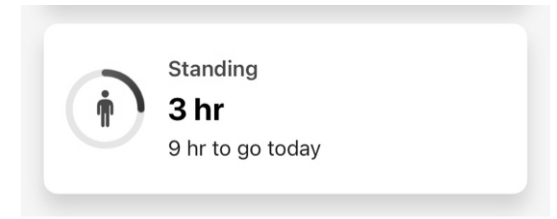

### 또는

 "검색" 아래에서 활동을 탭합니다. 표시되는 활동 화면에서 서있기를 탭합니다.

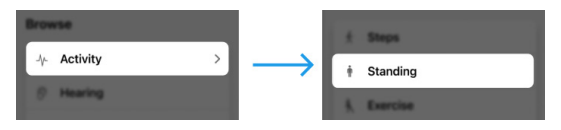

# 서있기

 일, 주, 월 또는 년 버튼을 탭하여 원하는 기간 동안의 진행 사항을 봅니다. 그런 다음(원하는 경우) 현재 서있기 시간 아래의 드롭다운 메뉴에서 특정 일자를 선택합니다.

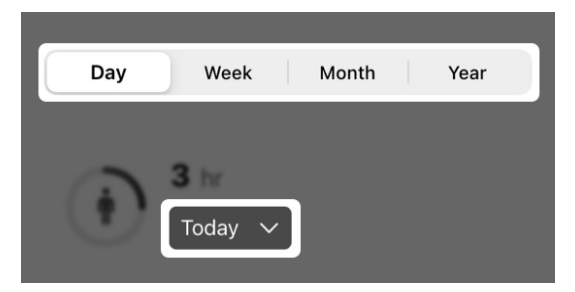

- 5. 보기:
  - 총 및 평균 서있기 시간.
  - 서있기 진행 사항에 대한 그래픽 보기.
  - 서있기에 대한 **통찰력**.
  - 서있기 및 추적된 방법에 대한 일반 정보.

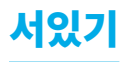

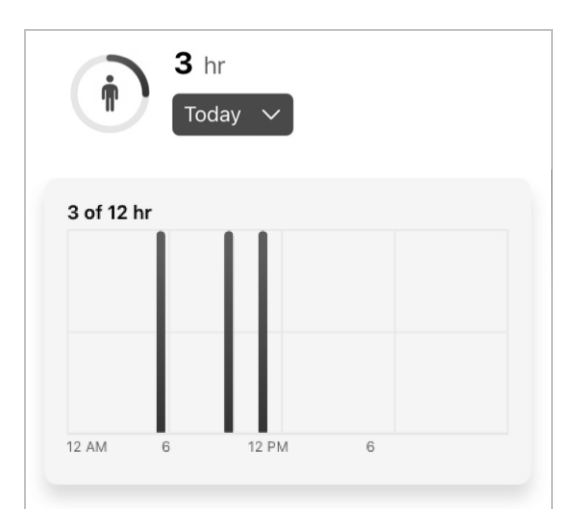

## Insight

Finding it hard to meet your daily standing goal? Stay the course. Studies show standing and moving regularly throughout the day can reduce your risk of obesity and heart disease.

### About standing

Your hearing aids can detect when you stand and move. The count displayed here is a credit for each hour that you stood and moved for at least one minute. The default goal for standing is 12 hours. You can change this goal by hitting the "Change goal" button.

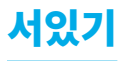

## 서있기 목표를 변경하는 방법:

**서있기 화면**에서 **목표 변경**을 탭합니다. **서있기 목표 화면**으로 이동하고, 여기에서 요구사항에 따라 목표를 개별 맞춤할 수 있습니다.

**메모: 목표 변경 버튼**의 위치는 전화기에 따라 다를 수 있습니다.

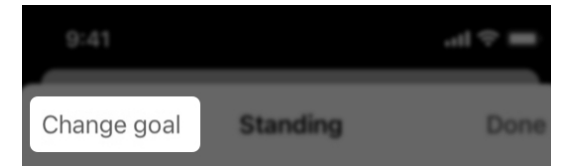

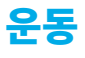

보청기는 신체 활동을 분류하고 하루 동안 운동한 시간을 측정합니다. **운동 화면**에는 신체 운동 진행 사항이 표시됩니다. 여기에는 활동적인 걷기, 달리기, 실내 자전거타기, 에어로빅 등 모든 활동을 추적한 시간이 포함됩니다.

# 운동 화면을 사용하는 방법

1. 홈 화면에서 건강 버튼을 탭합니다.

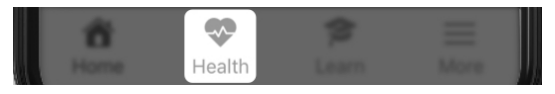

 건강 화면이 표시됩니다. 운동 카드를 탭합니다(표시되는 경우).

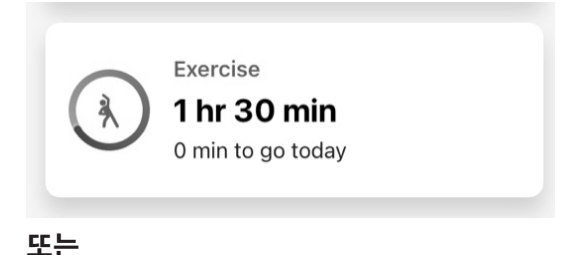

 "검색" 아래에서 활동을 탭합니다.
 표시되는 활동 화면에서 운동 을 탭합니다.

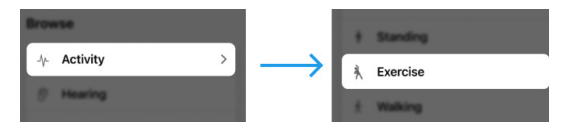

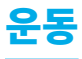

 일, 주, 월 또는 년 버튼을 탭하여 원하는 기간 동안의 운동 진행 사항을 봅니다. 그런 다음(원하는 경우) 현재 운동 시간 아래의 드롭다운 메뉴에서 특정 일자를 선택합니다.

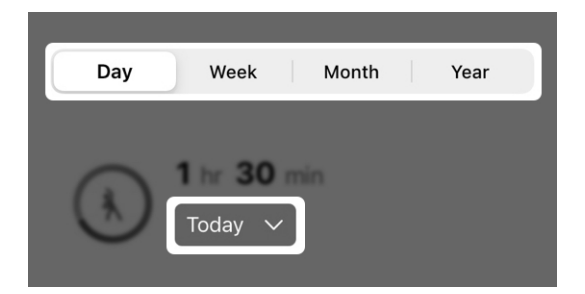

- 5. 보기:
  - 총 및 평균 운동 시간.
  - 운동 진행 사항에 대한 그래픽 보기.
  - 소비된 칼로리 및 운동 시간(분 또는 시간).
  - 운동에 대한 **통찰력**.
  - 운동과 추적된 방법에 대한 일반 정보.

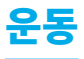

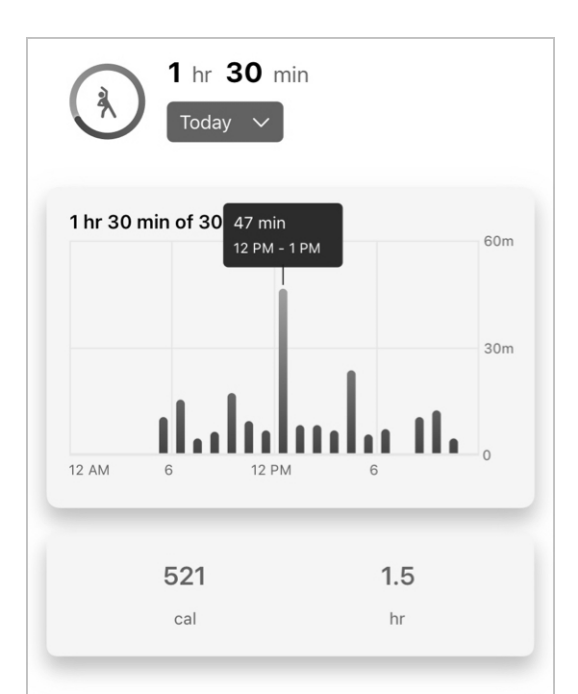

## Insight

You haven't yet met your daily exercise goal. Keep trying. Regular exercise during the day helps you sleep better at night.

### About exercise

Your hearing aids can classify your physical activities and measure the amount of time you spend exercising throughout the day. The count displayed here represents that time, and includes all tracked activities such as brisk walking, running, biking, and aerobic movements made throughout the day. The default goal for exercise is 30 minutes. You can change this goal by hitting the "Change goal" button.

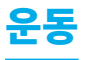

## 운동 목표를 변경하는 방법:

**운동 화면**에서 **목표 변경**을 탭합니다. **운동 목표 화면**으로 이동하고, 여기에서 요구사항에 따라 목표를 개별 맞춤할 수 있습니다.

**메모: 목표 변경 버튼**의 위치는 전화기에 따라 다를 수 있습니다.

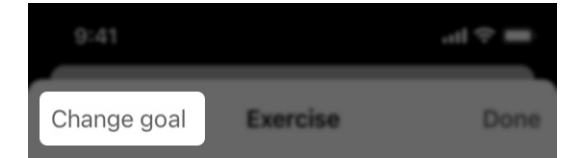

보청기는 하루 동안 걸었던 걸음 수를 측정할 수 있습니다. **걷기 화면**에는 걷기 진행 사항이 표시됩니다.

**알림 –** 이 화면에 표시된 걸음은 걷기에만 특정됩니다. 다른 활동 중 측정된 걸음은 포함되지 않습니다. (예시: 달리기.)

123 | 건강

# 걷기 화면을 사용하는 방법

1. 홈 화면에서 건강 버튼을 탭합니다.

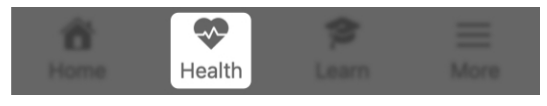

 건강 화면이 표시됩니다. 걷기 카드를 탭합니다(표시되는 경우).

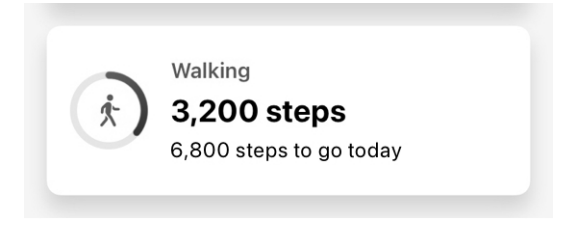

## 또는

 "검색" 아래에서 활동을 탭합니다. 표시되는 활동 화면에서 걷기를 탭합니다.

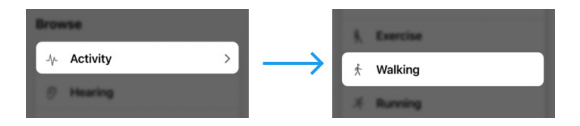

# 걷기

 일, 주, 월 또는 년 버튼을 탭하여 원하는 기간 동안의 걷기 진행 사항을 봅니다. 그런 다음(원하는 경우) 현재 걷기 시간 아래의 드롭다운 메뉴에서 특정 일자를 선택합니다.

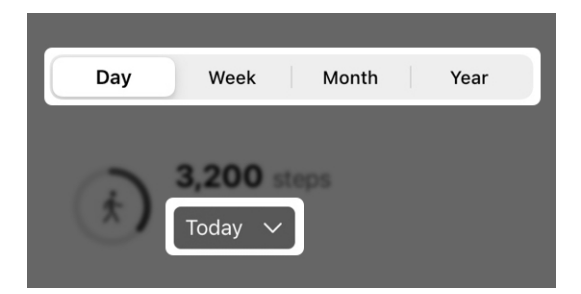

- 5. 보기:
  - 총 및 평균 걸음수.
  - 걷기 진행 사항의 그래픽 보기.
  - 사용한 칼로리와 달성한 거리 및 분/시간.
  - 걷기에 대한 **통찰력**.
  - 걷기와 추적된 방법에 대한 일반 정보.

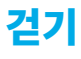

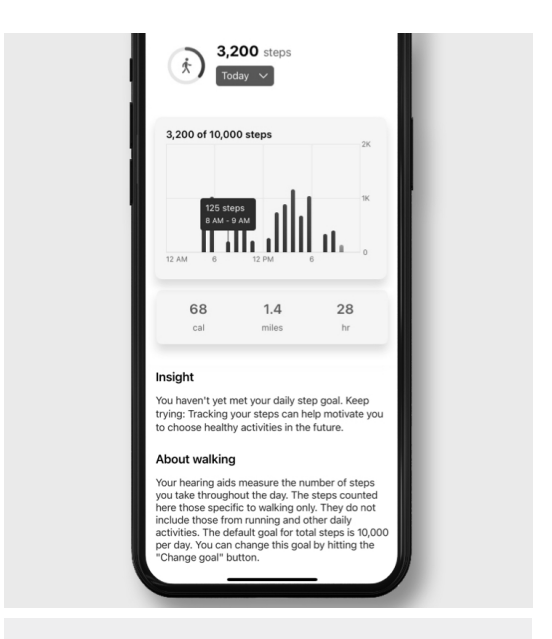

**알림 –** 걷기에 소요된 시간은 총 걸음수 목표에 계산됩니다. 이 목표는 걷기, 달리기, 기타 일일 활동 중 수행된 걸음수를 춱합니다.

## 걸음수 목표를 변경하는 방법:

**걷기 화면**에서 **목표 변경**을 탭합니다. **걸음 목표 화면**으로 이동하고, 여기에서 요구사항에 따라 목표를 개별 맞춤할 수 있습니다.

# **메모: 목표 변경 버튼**의 위치는 전화기에 따라 다를 수 있습니다.

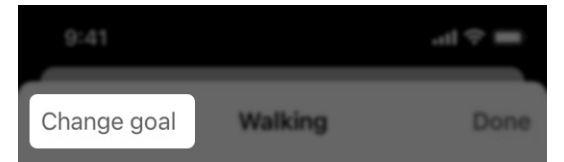

# **메모:** 활동 추적 옵션은 제품마다 달라질 수 있습니다.

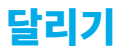

보청기는 신체 활동을 분류하고 다음 데이터를 측정합니다:

- 달리기 중 걸었던 걸음수.
- 달리기에 사용된 시간.

**달리기 화면**에는 달리기 진행 사항이 표시됩니다.

# 달리기 화면을 사용하는 방법

1. 홈 화면에서 건강 버튼을 탭합니다.

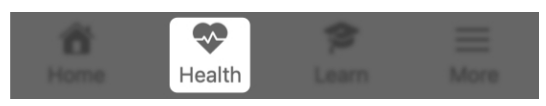

 건강 화면이 표시됩니다. 달리기 카드를 탭합니다(표시되는 경우).

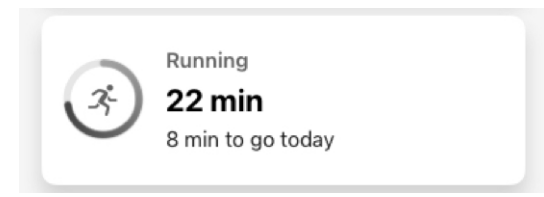

## 또는

 "검색" 아래에서 활동을 탭합니다. 표시되는 활동 화면에서 달리기를 탭합니다.

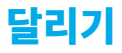

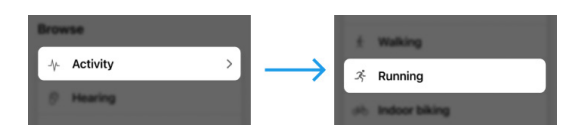

 일, 주, 월 또는 년 버튼을 탭하여 원하는 기간 동안의 달리기 진행 사항을 봅니다. 그런 다음(원하는 경우) 현재 달리기 시간 아래의 드롭다운 메뉴에서 특정 일자를 선택합니다.

| Day | Week    | Month | Year |  |
|-----|---------|-------|------|--|
| ×   | Today 🗸 |       |      |  |

- 5. 보기:
  - 총 및 평균 달리기 시간.
  - 달리기 진행 사항에 대한 그래픽 보기.
  - 사용한 칼로리와 달성한 거리 및 분/시간
  - 달리기에 대한 **통찰력**.
  - 달리기와 추적된 방법에 대한 일반 정보.

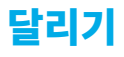

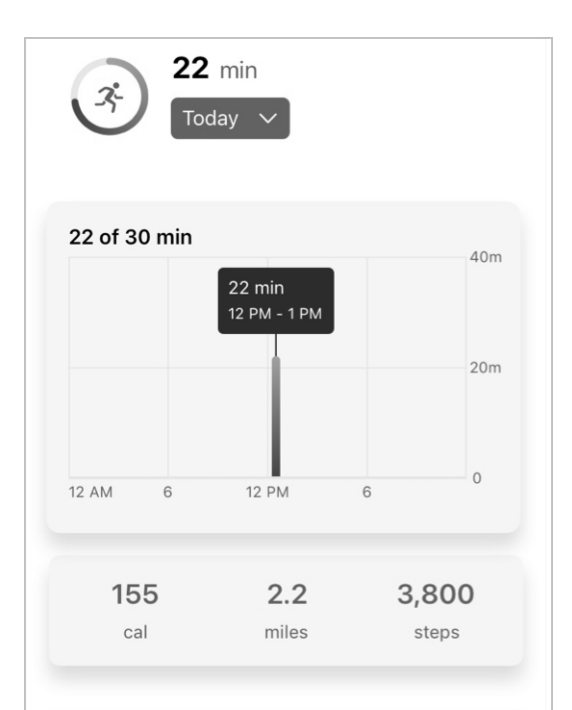

#### Insight

Finding it hard to meet your daily exercise goal? Get motivated by asking a friend or family member to join you.

### About running

Your hearing aids classify your physical activities and can measure the amount of steps taken and time spent running. The count displayed here is distinct to running and does not count time from other activities such as biking and aerobics. Time spent running will count towards your total exercise goal. The default goal for total exercise is 30 minutes per day. You can change this goal by hitting the "Change goal" button.

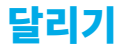

**알림 –** 달리기에 소요된 시간은 총 **운동 목표**에 계산됩니다. 이 목표는 활동적인 걷기, 달리기, 실내 자전거타기, 에어로빅 운동 등에 소요된 시간을 추적합니다.

## 운동 목표를 변경하는 방법:

달리기 화면에서 목표 변경을 탭합니다. 운동 목표 화면으로 이동하고, 여기에서 요구사항에 따라 목표를 개별 맞춤할 수 있습니다.

**메모: 목표 변경 버튼**의 위치는 전화기에 따라 다를 수 있습니다.

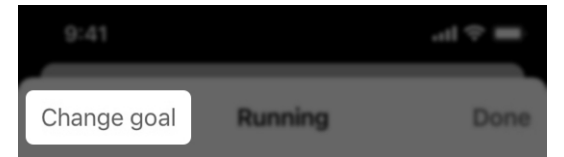

# **메모:** 활동 추적 옵션은 제품마다 달라질 수 있습니다.

보청기는 신체 활동을 분류하고 고정식 자전거를 탄 시간을 측정합니다. **실내 자전거타기 화면**에는 고정식 자전거의 진행 사항이 표시됩니다.

# 실내 자전거타기 화면을 사용하는 방법

1. 홈 화면에서 건강 버튼을 탭합니다.

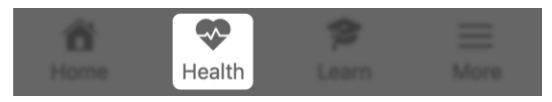

 건강 화면이 표시됩니다. 실내 자전거타기 카드를 탭합니다(표시되는 경우).

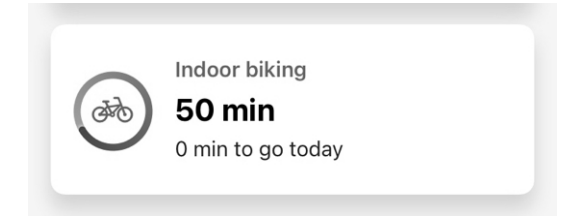

## 또는

 "검색" 아래에서 활동을 탭합니다. 표시되는 활동 화면에서 실내 자전거타기를 탭합니다.

 일, 주, 월 또는 년 버튼을 탭하여 원하는 기간 동안의 목표 통계를 봅니다. 그런 다음(원하는 경우) 현재 실내 자전거타기 시간 아래의 드롭다운 메뉴에서 특정 일자를 선택합니다.

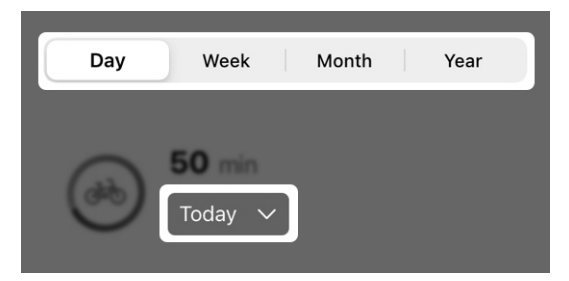

- 5. 보기:
  - 총 및 평균 실내 자전거타기 시간(분).
  - 실내 자전거타기 진행 사항의 그래픽
    보기.
  - 사용한 칼로리와 달성한 분/시간.
  - 실내 자전거타기에 대한 통찰력.
  - 실내 자전거타기와 추적된 방법에 대한 일반 정보.

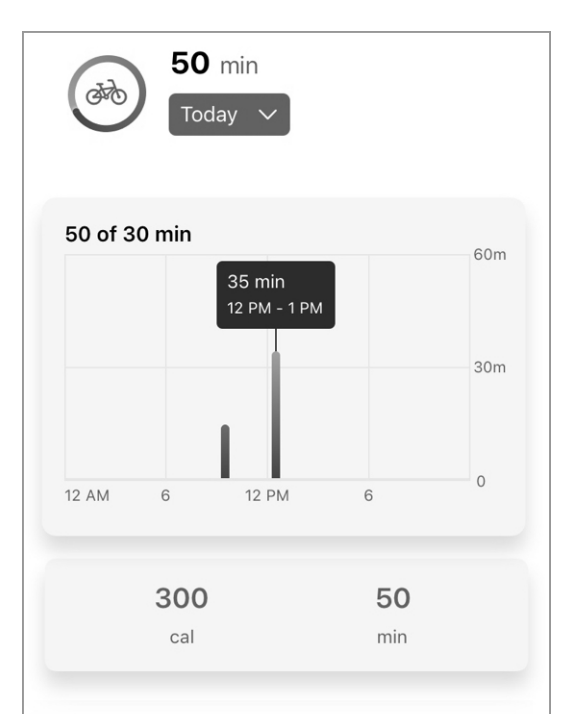

## Insight

Finding it hard to meet your daily exercise goal? Get motivated by asking a friend or family member to join you.

### About indoor biking

Your hearing aids can classify your physical activities and can measure the amount of time you spend riding a bike. The count displayed is distinct to indoor biking and does not count time from other activities such as walking, running, or aerobics. The default goal for total exercise is 30 minutes per day. Time spent indoor biking counts toward this goal. You can change this goal by hitting the "Change goal" button.

**알림 –** 실내 자전거타기에 소요된 시간은 총 **운동 목표**에 계산됩니다. 이 목표는 활동적인 걷기, 달리기, 실내 자전거타기, 에어로빅 운동 등에 소요된 시간을 추적합니다.

# 운동 목표를 변경하는 방법:

실내 자전거타기 화면에서 목표 변경을 탭합니다. 운동 화면으로 이동하고, 여기에서 요구사항에 따라 목표를 개별 맞춤할 수 있습니다.

**메모: 목표 변경 버튼**의 위치는 전화기에 따라 다를 수 있습니다.

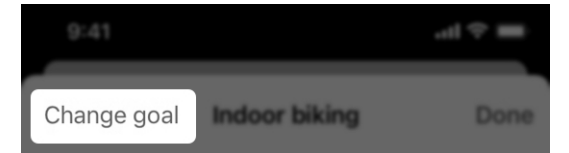

# **메모:** 활동 추적 옵션은 제품마다 달라질 수 있습니다.

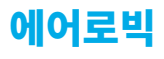

보청기는 신체 활동을 분류하고 에어로빅 유형의 운동을 한 시간을 측정합니다. 에어로빅 화면에는 에어로빅 운동의 진행 사항이 표시됩니다.

에어로빅 운동에는 점핌과 기타 수직 운동이 포함됩니다. *(예시: 점프, 한발뛰기, 두발뛰기, 바운딩, 댄싱, 일부 요가 동작*.)

## 에어로빅 화면을 사용하는 방법

1. 홈 화면에서 건강 버튼을 탭합니다.

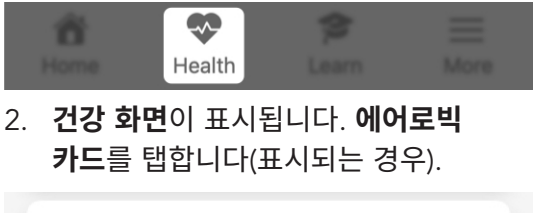

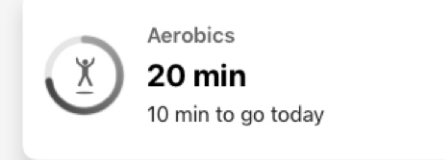

## 또는

 "검색" 아래에서 활동을 탭합니다. 표시되는 활동 화면에서 에어로빅을 탭합니다.

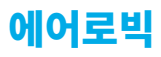

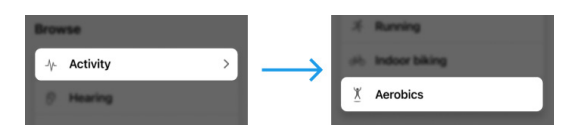

**일, 주, 월** 또는 **년 버튼**을 탭하여 원하는 기간 동안의 목표 통계를 봅니다. 그런 다음 (원하는 경우) 현재 에어로빅 시간 아래의 **드롭다운 메뉴**에서 **특정 일자**를 선택합니다.

| Day     | Week |  | Month |  | Year |  |  |
|---------|------|--|-------|--|------|--|--|
|         |      |  |       |  |      |  |  |
| Today V |      |  |       |  |      |  |  |

- 4. 보기:
  - 총 및 평균 에어어빅 운동 시간(분).
  - 에어로빅 진행 사항의 그래픽 보기.
  - 사용한 칼로리와 달성한 분/시간.
  - 에어로빅에 대한 통찰력.
  - 에어로빅과 운동이 추적된 방법에 대한 일반 정보.

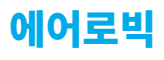

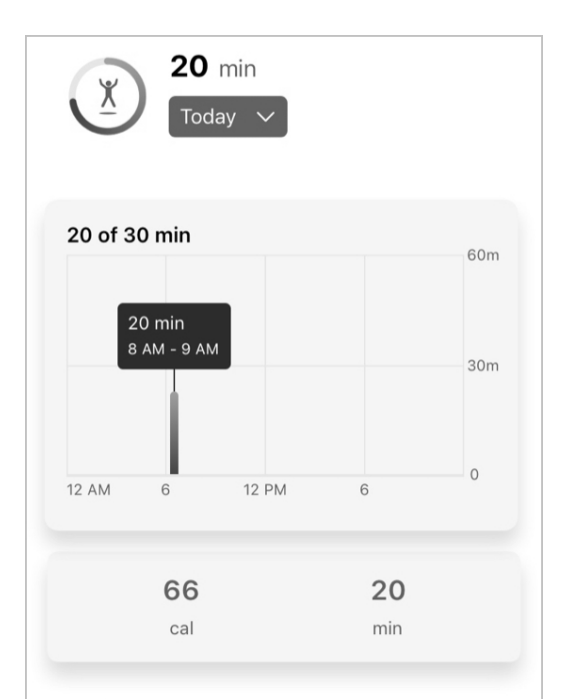

### Insight

Finding it hard to meet your daily exercise goal? Get motivated by asking a friend or family member to join you.

### About aerobics

Your hearing aids can classify your physical activities and can measure the amount of time you spend performing a aerobic-type activity. The count displayed here is distinct to aerobics and does not count time from other activities such as running and indoor biking. Activities that constitute aerobics include jumping jacks, lunges, squats, toe touches, and some yoga and dancing. The default goal for total exercise is 30 minutes per day. Aerobic exercise counts toward this goal. You can change this goal by hitting the "Change goal" button.

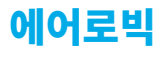

**알림 –** 에어로빅 운동에 소요된 시간은 총 **운동 목표**에 계산됩니다. 이 목표는 활동적인 걷기, 달리기, 실내 자전거타기, 에어로빅 운동 등에 소요된 시간을 추적합니다.

에어로빅 목표를 변경하는 방법:

**에어로빅 화면**에서 **목표 변경**을 탭합니다. **운동 화면**으로 이동하고, 여기에서 요구사항에 따라 목표를 개별 맞춤할 수 있습니다.

**메모: 목표 변경 버튼**의 위치는 전화기에 따라 다를 수 있습니다.

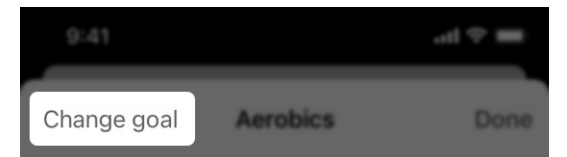

**메모:** 활동 추적 옵션은 제품마다 달라질 수 있습니다.

# 목표 변경

청취 요구사항에 따라 언제든지 **건강 목표**를 변경할 수 있습니다. 여기에는 다음에 대해 설정된 목표가 포함됩니다:

- 청취(사용 및 상호작용)
- 걸음
- 서있기
- 운동

# 목표를 변경하는 방법:

**활동 화면** 중 하나에서 목표 변경을 탭합니다.

**메모: 목표 변경 버튼**의 위치는 전화기에 따라 다를 수 있습니다.

|             |       | ■ † h. |
|-------------|-------|--------|
| Change goal | Steps | Done   |

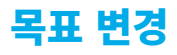

# 다음 화면에서 3가지 일간 목표 옵션 중 하나를 선택합니다.

SELECT DAILY STEPS GOAL 5,000 steps 7,000 steps 10,000 steps

**또는 맞춤형 목표 설정 필드**에 목표를 입력합니다.

SET CUSTOM GOAL

Custom goal

141 | 건강

# **Hear Share**

- 케어관리자 초대
- 연락처 보기/편집

# 케어관리자 초청

케어관리자, 가족, 또는 친한 친구와 듣기, 활동, 안전 정보를 공유하여 독립성을 유지합니다. Hear Share 앱을 다운로드하도록 케어관리자를 초청합니다.

Hear Share에 케어관리자를 초청하는 방법:

1. 홈 화면에서 건강 버튼을 탭합니다.

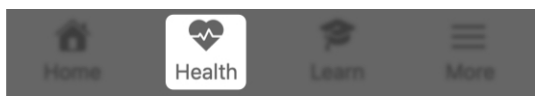

 건강 화면이 표시됩니다. 우측 상단에서 Hear Share 아이콘을 탭합니다.

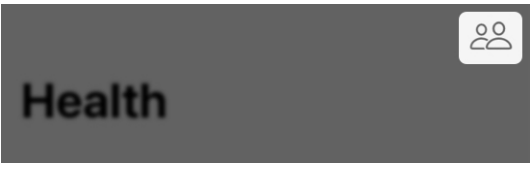

### 또는

"**추가 설정"**에서 **공유 설정 버튼**을 탭합니다.

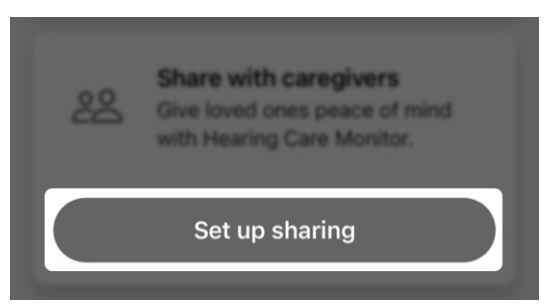
## 케어관리자 초청

#### Hear Share **화면**이 나타납니다.

**알림 –** Hear Share에 이미 추가했으며 다시 추가하려는 경우, 앱은 **케어관리자 화면**으로 이동합니다(아래의 **케어관리자 추가**를 참조하십시오).

 환영 화면에서 Hear Share에 대해 알아보십시오. 케어관리자를 초청하려면 케어관리자 초청을 탭합니다.

#### Invite caregivers

 제공된 필드에 Hear Share에 초청하고 싶은 사람의 이름과 이메일 주소를 입력합니다.

(+)

First name

Email

**알림 – 허용 박스**가 표시되고 Hear Share 가 **연락처**에 액세스할 수 있도록 허용하는지 묻습니다. 이렇게 하면 앱이 전화기의 연락처 목록에 액세스하여 **이름**과 **이메일** 필드를 채울 수 있습니다. 허용하지 않으면 스스로 **필드**에 **케어관리자 세부 정보**를 입력해야 합니다.

## 케어관리자 초청

- 5. 이 초청자와 공유하고 싶은 건강 데이터를 선택하십시오:
  - 활동 데이터(걸음, 운동 및 서있기)
  - 건강 데이터(보청기 사용 및 상호작용)
  - **웰니스 데이터**(넘어짐 알림을 켠 경우 넘어짐)

 CHOOSE WHAT TO SHARE

 Activity data

 Includes steps, exercise and standing

 data

 Hearing data

 Includes hearing aid use and

 interaction data

 Wellness data

 Includes fall data

 전송을 탭합니다. 초청장이 전송되었다는 확인을 받게 됩니다. 연락 상대방은 Hear Share 앱을 다운로드하기 위한 지침과 연결을 확인할 때 입력하는 코드가 포함된 이메일을 받게 됩니다.

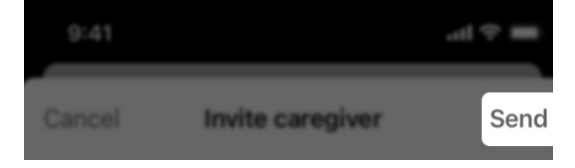

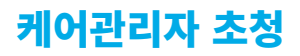

#### 추가 케어관리자 추가

1. 홈 화면에서 건강 버튼을 탭합니다.

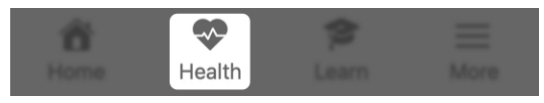

 건강 화면이 표시됩니다. 우측 상단에서 Hear Share 아이콘을 탭합니다.

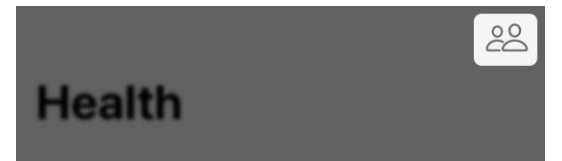

 케어관리자 화면이 나타나고 현재 케어관리자 연락처가 표시됩니다.

| <b>〈</b> Setting | s Caregivers               |
|------------------|----------------------------|
| L                | <b>Lisa</b><br>Pending     |
| S                | Sofie<br>Joined 01/15/21   |
| R                | Richard<br>Joined 12/03/20 |
| L                | Lizzie<br>Joined 12/02/20  |

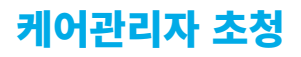

# 케어관리자 추가를 탭합니다("+" 아이콘). 케어관리자 초청 화면이 나타납니다.

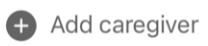

 제공된 필드에 Hear Share에 초청하고 싶은 사람의 이름과 이메일 주소를 입력합니다.

| First name | $( \div )$ |
|------------|------------|
|            |            |
| Email      |            |

- 이 초청자와 공유하고 싶은 건강
   데이터를 선택하십시오.
  - 활동 데이터(걸음, 운동 및 서있기)
  - 건강 데이터(보청기 사용 및 상호작용)
  - **웰니스 데이터**(넘어짐 알림을 켠 경우 넘어짐)

## 케어관리자 초청

 CHOOSE WHAT TO SHARE

 Activity data

 Includes steps, exercise and standing

 data

 Hearing data

 Includes hearing aid use and

 interaction data

 Wellness data

 Includes fall data

 전송을 탭합니다. 초청장이 전송되었다는 확인을 받게 됩니다. 연락 상대방은 Hear Share 앱을 다운로드하기 위한 지침과 연결을 확인할 때 입력하는 코드가 포함된 이메일을 받게 됩니다.

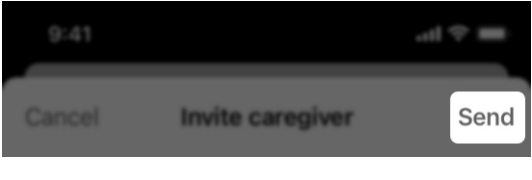

#### 연락 상대방이 Hear Share 초청을 수락했는지 확인하는 방법:

 홈 화면에서 자세한 정보 버튼을 탭합니다.

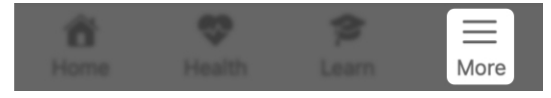

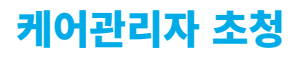

 앱 설정 > Hear Share 설정을 선택하고 연락 상대방이 목록에 나오는지 아니면 "대기 중"인지 확인합니다.

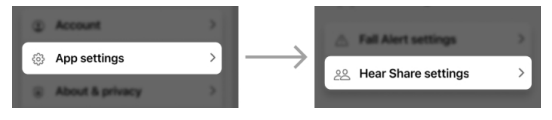

연락 상대방이 초청을 수락하면 청취 진행 사항을 볼 수 있게 됩니다.

## 연락처 보기/편집

이 앱을 사용하여 현재 Hear Share 연락처 (케어관리자)를 보고 필요 시 세부 정보를 편집할 수 있습니다.

현재 Hear Share 연락처를 보는 방법:

 홈 화면에서 자세한 정보 버튼을 탭합니다.

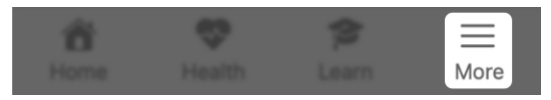

 앱 설정 > Hear Share 설정을 선택합니다. 기존 및 "대기 중"인 연락처가 표시됩니다.

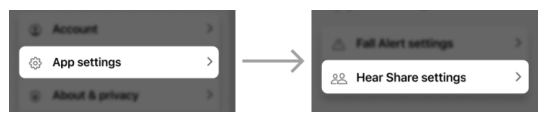

Hear Share 연락처를 편집하는 방법:

 Hear Share 설정 화면의 Hear Share 연락처 목록에서: 편집하고자 하는 현재 또는 대기 중인 연락처를 탭합니다.

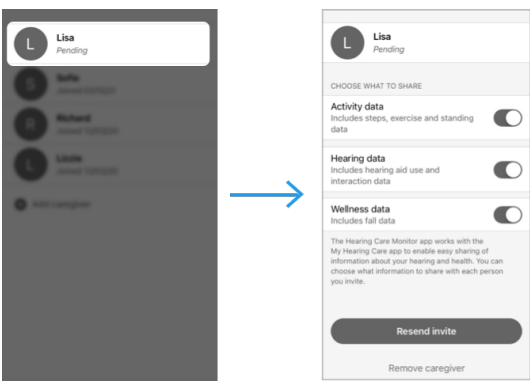

## 연락처 보기/편집

- 연락처 화면에서 토글을 왼쪽 또는 오른쪽으로 이동하여 연락 상대방과 공유하고 싶은 항목(또는 공유하지 않을 항목)을 선택합니다:
  - **활동 데이터**(걸음, 운동 및 서있기 정보)
  - 청취 데이터(보청기 사용 및 상호작용 정보)
  - 웰니스 데이터(넘어짐 알림을 켠 경우 넘어짐)

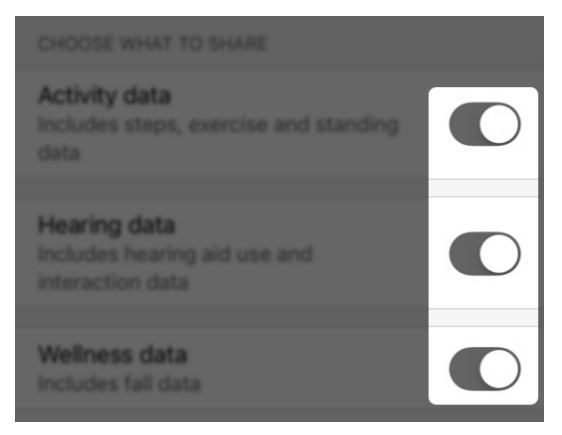

 연락 상대방이 "대기 중"이고 초청장을 다시 보내야 하는 경우, 초청 재발송 버튼을 탭합니다.

#### **Resend invite**

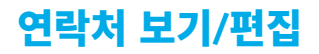

# 이 케어관리자를 삭제하고 싶은 경우, 케어관리자 삭제를 탭합니다.

Remove caregiver

 편집을 완료한 경우, 화면 우측 상단의 완료를 탭합니다.

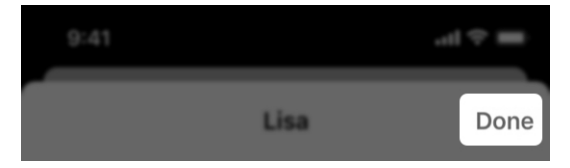

# 넘어짐 알림

- 넘어짐 알림 개요
- 연락처 초청
- 사운드 표시기
- 설정
- 이력

## 넘어짐 알림 개요

**넘어짐 알림**을 사용하면 친구, 가족 또는 기타 사람에게 알림으로써 넘어져도 안전하게 지낼 수 있습니다. 다음은 넘어짐 알림 연락처입니다.

**넘어짐 알림이 작동하는 방법** 넘어짐 발생시 보청기가 감지합니다.

이 경우, 보청기를 통해 메시지 알림이 들립니다. **그런 다음:** 

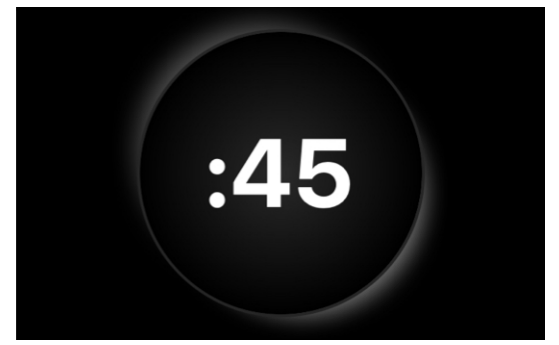

짧은 카운트다운 이후 앱은 넘어짐 알림 연락처에게 알림 문자 메시지를 보냅니다. 이 메시지에는 넘어짐과 위치 지도 정보가 포함됩니다.

## Fall detected

It looks like you fell. Your Fall Alert contacts will be alerted at the end of this countdown. Press Send Fall Alert to send immediately.

**알림 –** 지원이 필요하지 않습니까? 전송하기 전에 알림 텍스트 메시지를 취소할 수 있습니다. 아래의 **넘어짐 알림 취소**를 참조하십시오.

156 | 넘어짐 알림

## 넘어짐 알림 개요

#### Send Fall Alert

#### Cancel, I'm okay

또한 "**알림이 전송됨"**이라는 경보음을 듣게 되고 알림이 전송되었음을 **확인하는 메시지**를 받게 됩니다.

넘어짐 알림 연락처는 앱을 통해 알림 문자 메시지를 받게 되고 사용자가 넘어졌음을 통지받게 됩니다. 통지를 받게 되면 보청기를 통해 **"알림을 수신함" 경보음**을 듣게 됩니다.

#### 넘어짐 알림 취소

보청기의 **아무 버튼**을 눌러 연락처에 전송하는 **알람 문자 메시지**를 취소합니다. 또는 카운트다운이 종료되기 전에 **타이머 화면**에서 **취소, 괜찮습니다**를 탭합니다. 취소하면 보청기를 통해 **"알림이 취소됨" 경보음**을 듣게 됩니다.

#### Cancel, I'm okay

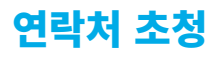

넘어질 경우 넘어짐 문자를 받을 수 있는 연락 대상자를 초청하여 넘어짐 알림을 설정할 수 있습니다.

#### 넘어짐 알림을 설정하는 방법:

1. 홈 화면에서 건강 버튼을 탭합니다.

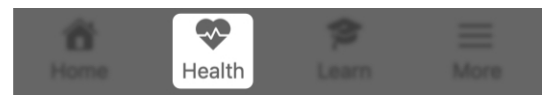

 건강 화면이 표시됩니다. 추가 설정 > 넘어짐 알림을 탭합니다.

| Ļ | Fall Alerts<br>Send text alerts to contacts if you<br>fall. |
|---|-------------------------------------------------------------|
|   | Set up Fall Alerts                                          |

- 처음 2개의 환영 화면에서 넘어짐 알림에 대해 알아보십시오.
- 세 번째 화면에서 연락처 세부 정보를 작성하십시오.

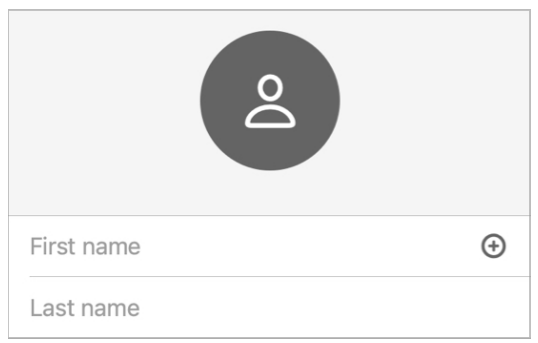

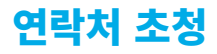

**알림 – 허용 박스**가 표시되고 **넘어짐 알림**이 연락처에 액세스할 수 있도록 허용하는지 묻습니다.

이렇게 하면 앱이 전화기의 연락처 목록에 액세스하여 **이름**과 **전화번호 필드**를 채울 수 있습니다. 허용하지 않으면 스스로 필드에 연락처 세부 정보를 입력해야 합니다.

 전송을 탭하여 넘어짐 알림 연락처를 초대합니다.

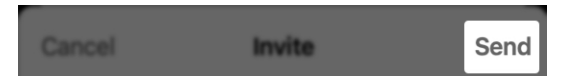

 초청장 발송 화면에서 초청 메시지가 연락 대상자로 전송되었음을 확인합니다. (또한 다른 넘어짐 알림 연락처를 추가할 수 있습니다.)

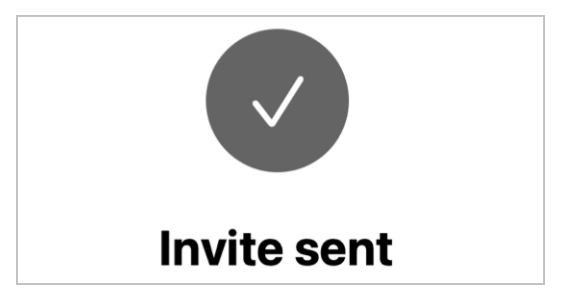

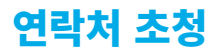

연락처가 초청 문자 메시지를 받게 됩니다. 메시지는 연락처에게 초정장과 넘어짐이 발생하면 이 앱으로부터 알림을 받음을 수락할 것을 요청합니다. 응답을 받을 때까지 연락처는 **넘어짐 알림 설정 화면**에서 **"대기 중"**으로 표시됩니다. 또한 **넘어짐** 알림은 "시스템 비활성화"로 표시됩니다.

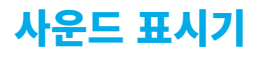

보청기가 넘어짐을 감지하고 넘어짐 알림이 발동하면 보청기를 통해 경보음이 들립니다. 이는 알람 문자 메시지의 상태를 알려줍니다.

#### 넘어짐 알림 경보음 유형

#### • 알림 전송

보청기가 넘어짐을 감지하면(또는 수동으로 넘어짐 알림을 발동하면) 짧은 카운트다운 이후 넘어짐 알림 연락처에게 알람 문자 메시지가 전송됩니다. 그런 다음 보청기에서 "알림 전송" 경보음이 들립니다.

• 알림 수신

넘어짐 알림 연락처가 알림 문지 메시지를 열면 "알림 수신" 경보음이 들립니다.

• 알림 취소

알림 문자 메시지를 취소하면 "알림 취소" 경보음이 들립니다.

• 알림 실패

알림 문자 메시지가 전송되지 않으면 "알림 실패" 경보음이 들립니다.

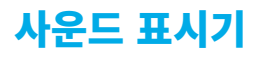

넘어짐 알림 경보음을 샘플링하는 것은 경보음을 익히고 넘어짐이 발생할 때 더 잘 준비할 수 있는 좋은 방법입니다.

#### 넘어짐 알림 경보음을 샘플링하는 방법:

 홈 화면에서 자세한 정보 버튼을 탭합니다.

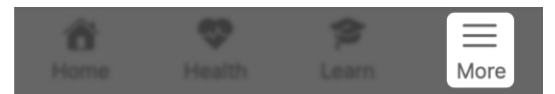

 앱 설정 > 넘어짐 알림 설정을 선택합니다.

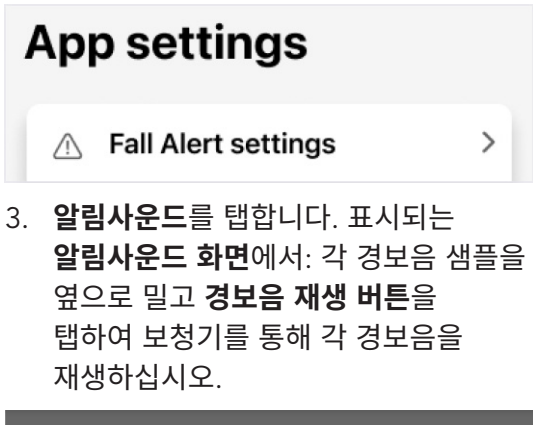

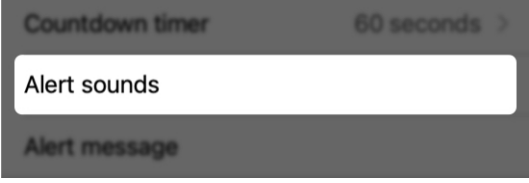

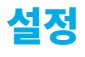

#### **넘어진 알림 설정 메뉴**의 옵션:

- 연락처를 보고/추가하고/편집합니다.
- 넘어짐이 발생할 때 보청기에서 재생되는 경보음을 상기시켜 줍니다.

민감도 설정 및 카운트다운 타이머 길이를 포함한 더 많은 옵션을 개별 맞춤합니다.

#### 넘어짐 알림 설정을 사용하는 방법:

 홈 화면에서 세부 정보 버튼을 탭합니다.

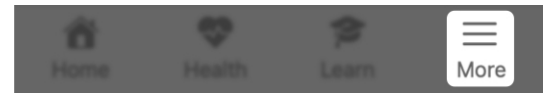

 앱 설정 > 넘어짐 알림 설정을 선택합니다.

## App settings

A Fall Alert settings

**넘어짐 알림 설정 메뉴 화면**에 다음 설정이 표시됩니다:

>

**시스템 활성화/비활성화** 화면 상단에서 이 통지 검색 알림 문자 메시지를 받도록 넘어짐 알림 연락처를 설정하면 시스템이 **활성화되고** 넘어짐 알림 연락처를 설정하지 않은 경우,

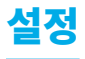

비활성화됩니다. (자동 알림 토글을 사용하여 언제든지 넘어짐 알림을 **켜고/끌** 수 있습니다.)

| <b>〈</b> Settings | Fall Alert settings |  |
|-------------------|---------------------|--|
|                   | System active       |  |
| 민감도               |                     |  |
| 보청기가 갑?           | 작스러운 움직임과 실제        |  |
| 넘어짐에 반응           | 응하는 정도를 조절할 수       |  |

있습니다. 일상 활동에 따라 보청기를 더 많이 덜 민감하게 만듭니다. (**기본 설정**이 권장됩니다.)

Sensitivity

Default >

#### 수동 알림

이 알림을 **"켜면"** 보청기의 제어장치를 사용하여 넘어짐 알림 연락처에 **알림 문자 메시지**를 전송할 수 있습니다. (토글을 오른쪽으로 **이동하면 켜집니다**.) 수동 알림은 청각 관리 전문가에 의해 설정됩니다.

Manual alert

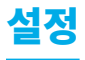

#### 카운트다운 타이머

이 기능을 사용하여 넘어짐이 감지되고 알림 문자 메시지가 전송되는 **경과 시간**을 설정할 수 있습니다.

Countdown timer

60 seconds >

#### 알림사운드

이 기능을 통해 넘어짐 알림 경보음을 **익힐** 수 있습니다. 각 경보음 **샘플을 옆으로 밀고 재생 버튼을 탭하여** 보청기를 통해 각 경보음을 재생하십시오.

Alert sounds

**알림 메세지** 알림 메세지를 넘어짐 알림 연락처로 전송하게 **되면 성명과 위치 링크도 포함됩니다**. 표시되는 필드에 이름이 표시되는 방법을 편집합니다.

Alert message

165 | 넘어짐 알림

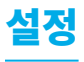

연락처 넘어짐 알림 연락처를 나열합니다. 연락처 이름을 탭하여 연락처 세부 정보를 보고 편집하거나, 연락처를 삭제합니다. 연락처를 추가하려면 연락처 추가("+" 아이콘)를 탭하고 넘어짐 알림 설정 섹션의 설명을 따릅니다.

| CONTACTS |                         |
|----------|-------------------------|
| KA       | Kris Andersen<br>Active |
| + Add    | contact                 |

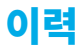

**넘어짐(웰니스) 화면**은 보청기가 감지한 상세한 넘어짐 이력을 제공합니다.

이 기록은 다음과 같습니다:

- 넘어짐 알림 연락처에 넘어짐 문자 메시지가 전송된 감지된 넘어짐.
- 알림 문자 메시지를 전송하기 전에 알림을 취소한 감지된 넘어짐.

넘어짐(웰니스) 화면을 사용하는 방법:

1. 홈 화면에서 건강 버튼을 탭합니다.

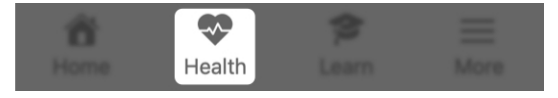

 건강 화면이 표시됩니다. 검색 아래에서 웰니스를 탭합니다.

>

 넘어짐 화면이 표시됩니다. 화면 상단에 넘어짐 알림 시스템이 활성화 또는 비활성화되었는지 표시됩니다.

| Settings | Falls         | Done |
|----------|---------------|------|
|          | System active |      |

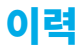

#### 일, 주, 월 또는 년도를 탭하여 보고 싶은 넘어짐 세부 정보의 기간을 표시합니다.

| (  | Day   | Week           | Month         | Year   |
|----|-------|----------------|---------------|--------|
| 5. | 날짜 드름 | <b>록다운</b> 을 / | 사용하여 <b>특</b> | 특정한 일, |

**주, 월 또는 년도**를 선택하십시오.

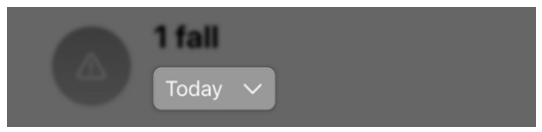

- 이력 아래의 키를 사용하여 감지되거나 취소된 넘어짐을 식별합니다:
  - 오렌지 아이콘 = 넘어짐이 감지되고 알림 문자 메시지가 전송됨
  - 회색 아이콘 = 넘어짐이 감지되었지만
     알림 문자 메시지가 전송되지 않음

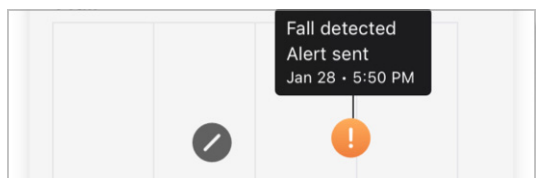

- 통찰력 정보를 읽어 넘어짐에 대해 자세히 알아보고 넘어짐을 방지할 수 있는 유용한 정보를 얻으십시오.
- 넘어짐 정보를 읽어 넘어짐 알림 기능에 대해 자세히 알아보십시오.

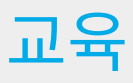

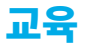

**자습서** 섹션은 새로운 보청기를 조정하도록 지원하고 주요 기능을 탐구하도록 설계되었습니다. 필요할 때 사용할 수 있는 다음과 같은 유용하고 사용자 친화적인 콘텐츠를 제공합니다:

- 보청기 조정 팁
- 케어 및 유지보수 도움말
- 앱 가이드
- 기타 등등

"사용법" 레슨, 동영상, 기사 등의 형태로 이러한 콘텐츠를 찾을 수 있습니다.

#### 자습서 이용법

1. 홈 화면에서 자습서 버튼을 탭합니다.

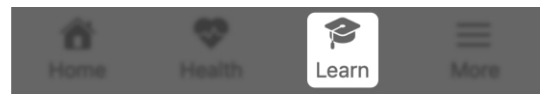

자습서를 처음 사용한다면
 "새로운 기능" 제목 아래의
 콘텐츠 개별 맞춤을 탭합니다.

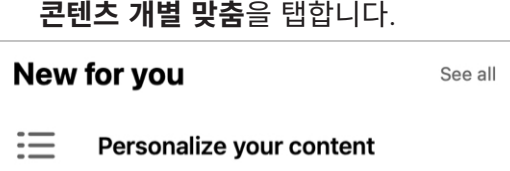

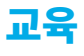

- 다음 화면에서는 2개 버튼 중 하나를 탭하여 보청기 사용에 얼마나 익숙한지 표시하도록 요청합니다:
  - 새로운 보청기 사용자: 기본 레슨부터 시작

또는

#### • 기존 보청기 착용자: 기본 레슨 생략

I'm new to hearing aids Start with the basics

**I've worn hearing aids before** Skip the basics

보청기 사용 경험을 가장 잘 설명하는 **버튼**을 탭한 다음 **제출**을 탭합니다.

Submit

171 | 자습서

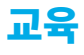

#### 첫 옵션(새로운 보청기 사용자)을 선택한 경우:

 다음 화면에서는 보청기에 대해 배우고 매주 개인화된 주제를 사용하여 자신감을 구축하도록 돕는 기본적인 빠른 레손, 기사, 동영상을 제공합니다.

## Great! Let's start with the basics

Get to know your new hearing aids and build confidence with personalized topics each week.

#### 또는

#### **두 번째 옵션(기존 보청기 착용자)**을 선택한 경우:

 다음 화면에서는 기술과 지식을 쌓도록 돕는 빠른 레슨, 기사, 동영상을 제공합니다.

# Build your skills and knowledge

Get the most out of your hearing aids with brief lessons and tips just for you.

172 | 자습서

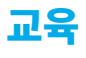

- 자습서를 사용할 때, 자습서 화면에는 2개의 섹션이 제공됩니다:;
  - "새로운 기능": 특정한 보청기 여정에 따른 콘텐츠입니다. 보청기와 이 앱을 계속 사용할 때 필요한 변경 사항/ 업데이트입니다.

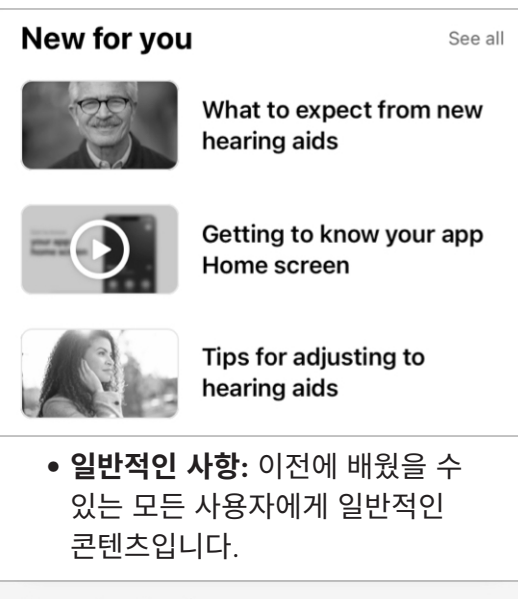

| Popular topics          |   |
|-------------------------|---|
| Get started             | > |
| Using your hearing aids | > |

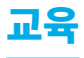

 검색창을 사용하여 원하는 주제를 찾으십시오. 필드에 몇 글자를 입력하면 앱은 일치하는 주제를 전체 시스템에서 검색합니다.

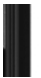

Q Search

# 자세한 정보

- 자세한 개요
- 계정
- 앱 설정
- 앱 정보 및 개인정보보호
- 통지

## 자세한 개요

**세부 정보 메뉴**를 통해 앱과 계정 상세 정보, 계약 및 동의, 추가 앱 기능에 액세스할 수 있습니다. 내용은 다음과 같습니다:

- 계정 정보(이름, 이메일, 비밀번호 편집 옵션 포함)
- 앱 설정
- 법적 고지사항
- 도움센터
- TeleHear
- 알림
- 통지
- 통역
- 기록

#### 자세한 정보 사용법:

 홈 화면에서 자세한 정보 버튼을 탭합니다.

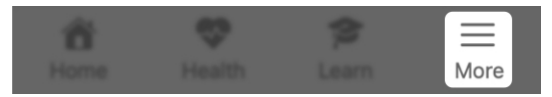

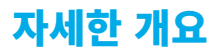

 표시되는 자세한 정보 메뉴 화면에서 보거나 사용하길 원하는 설정이나 기능을 탭합니다.

| Account         | > |
|-----------------|---|
| App settings    | > |
| About & privacy | > |
| ? Help center   | > |
| S TeleHear      | > |

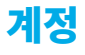

**계정 화면**은 앱 계정의 상세 정보를 저장합니다. 이러한 상세 정보는 언제든지 변경할 수 있으며 다음 내용이 포함되어 있습니다:

- 이름
- 이메일 주소
- 비밀번호
- 계정 비활성화
- 앱 로그아웃

| <b>〈</b> More     | Account            |
|-------------------|--------------------|
| First name        | lane               |
|                   |                    |
| Email             | jseymore@gmail.com |
| Change password   | k                  |
|                   |                    |
| Deactivate your a | ccount             |

#### 계정 화면 사용법:

 홈 화면에서 자세한 정보 버튼을 탭합니다.

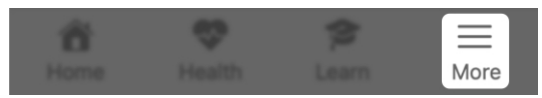

 표시되는 자세한 정보 메뉴에서 계정을 탭하여 정보를 보거나 변경합니다.

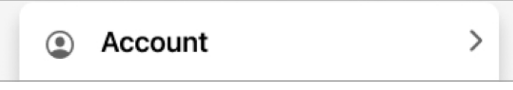

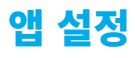

**앱 설정 화면**에서는 사용자의 청취 여정을 돕는 특별한 기능 설정을 관리할 수 있습니다. 내용은 다음과 같습니다:

- 넘어짐 알림 설정
- Hear Share 설정

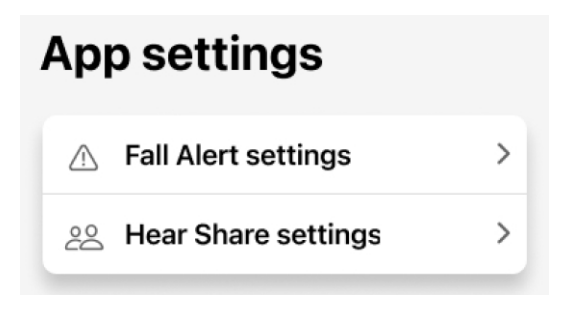

#### 앱 설정을 사용하는 방법:

 홈 화면에서 자세한 정보 버튼을 탭합니다.

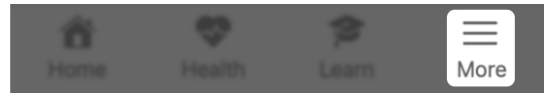

 표시되는 자세한 정보 메뉴에서: 앱 설정을 탭한 다음 작업을 원하는 기능 설정을 탭합니다.

### 앱 정보 및 개인정보보호

**앱 정보 및 개인정보보호 화면**에서 이 앱, 사용자 가이드라인과 계약에 대한 정보를 볼 수 있습니다. 내용은 다음과 같습니다:

- 앱 정보
- 개인정보 보호정책
- EULA
- 동의

| About & privacy |  |
|-----------------|--|
| i About         |  |
| Privacy Policy  |  |
| 🕒 EULA          |  |
| Consents        |  |

#### 앱 정보

앱의 목적, 앱 제조업체, Starkey Laboratories, Inc.에 대한 정보를 제공합니다.

#### 개인정보 보호정책

사용자가 입력하는 개인적인 상세 정보 또는 데이터 측면의 개인정보 보호 권리를 설명합니다. 본 정책은 개인정보 보호법을 따릅니다.
### 앱 정보 및 개인정보보호

EULA(최종사용자 라이센스 계약서) 앱을 사용할 수 있는 방식에 대하여 제조업체와 체결하는 계약서입니다.

동의

특정한 데이터 유형을 공유하는 권한을 검토 및 편집할 수 있습니다. 예를 들어, 앱을 사용하여 청각 관리 전문가 또는 케어관리자와 같은 제3자와 상호작용하려면 특정한 동의가 필요합니다.

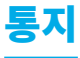

통지란 알림, 다른 사람의 통신, 기타 정보를 적시에 통지하기 위해 앱이 전송하는 메시지입니다.

예시:

- 보청기 업데이트
- 수락된 초청장(예: 넘어짐 알림, Hear Share)

통지에 액세스하는 방법:

1. 홈 화면에서 자세한 정보를 탭합니다.

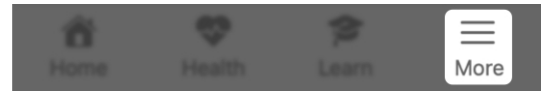

 자세한 정보 메뉴 화면에서 우측 상단 벨 아이콘을 탭합니다. 읽지 않은 통지는 숫자가 포함된 인접한 빨간색 점으로 표시됩니다. 이 숫자는 읽지 않은 통지가 몇 개인지 알려줍니다.

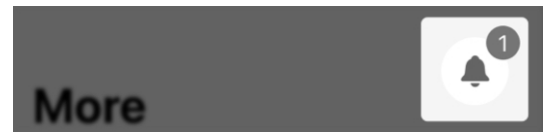

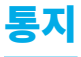

### 3. 통지 화면이 표시됩니다. 읽지 않은 통지는 점으로 표시됩니다. 전제 통지를 읽으려면 **통지**를 탭합니다.

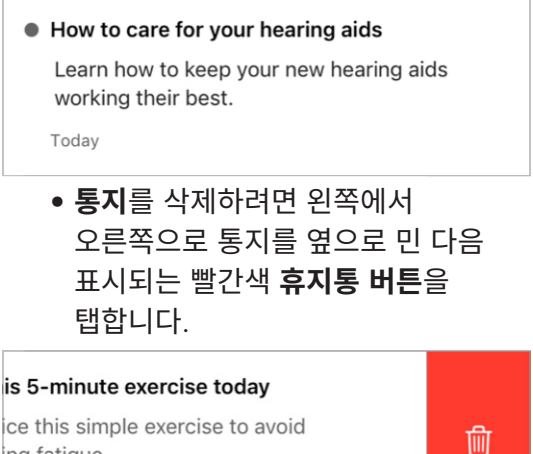

ing fatigue.

ago

#### 마치면 **완료**를 탭합니다. 4

Notifications

Done

# **TeleHear**

- TeleHear 개요
- TeleHear 설정
- TeleHear 원격 세션 시작
- 지원 요청 제출
- 새 사운드 설정 시도

### TeleHear 개요

TeleHear을 통해 청각 관리 전문가와의 가상 상담 약속을 잡을 수 있습니다. 또한 TeleHear를 통해 청각 관리 전문가가 보청기를 원격으로 조정할 수 있습니다. TeleHear의 양방향 라이브 비디오 채팅을 통해 진행할 수 있습니다.

### TeleHear가 작동하는 방법

청각 관리 전문가가 이 앱에 대한 1회용 액세스 코드를 제공할 수 있습니다. 이 코드를 입력하여 사용자와 전문가 사이의 연결이 형성되므로 전문가가 보청기 성능을 검토하고 보청기 프로그램을 원격으로 조정할 수 있습니다.

Please enter the 6 character code provided by your hearing professional.

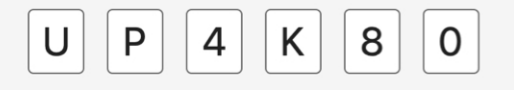

**알림 –** TeleHear 연결을 언제든지 제거할 수 있습니다.

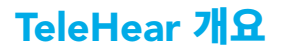

### TeleHear를 사용하는 방법:

1. 홈 화면에서 자세한 정보를 탭합니다.

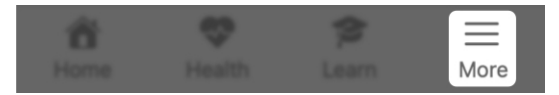

>

 표시되는 상세 메뉴 화면에서 TeleHear를 탭합니다.

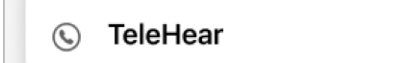

사용자가 액세스 코드를 받고 청각 관리 전문가와 연결되면 TeleHear 세션에 참여할 수 있습니다.

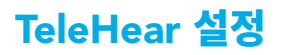

### TeleHear를 설정하는 방법:

**홈 화면**에서 자세한 정보 버튼을 탭합니다.

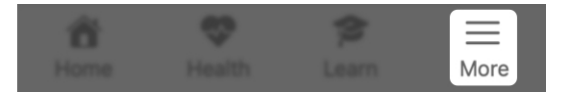

 표시되는 **상세 메뉴**에서 TeleHear를 탭합니다.

>

S TeleHear

### 3. 전문가 추가를 탭합니다.

Add professional

(**넘어짐 알림**이 "활성화"되지 않거나/ 앱에서 사용 중이면, **5단계**로 건너 뜁니다.)

- 넘어짐 알림 비활성화 창이 표시되면서 TeleHear 세션 중 넘어짐 알림 및 기타 앱 기능이 일시적으로 비활성화됨을 알립니다. 확인을 탭합니다.
- 다음 화면에 청각 관리 전문가가 알려준
   6자리 코드를 입력하라는 메시지가 표시됩니다. 코드가 있다면 "코드가 있음" 버튼을 탭합니다. 없다면 청각 관리 전문가에게 연락하여 코드를 받고 이 화면으로 다시 돌아오십시오.

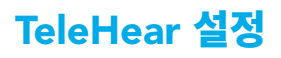

#### I have a code

Don't have a code? Please contact your hearing professional.

### 6. **6자리 코드**를 입력하십시오.

Please enter the 6 character code provided by your hearing professional.

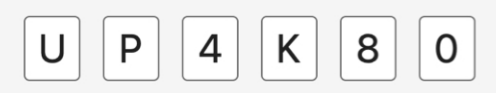

- 7. 2개 옵션 중 **1개**를 탭합니다:
  - 수락 버튼을 탭하여 청각 관리 전문가가 보청기를 조정하고 청취 데이터(사용 및 상호작용)에 액세스할 수 있도록 허용합니다.

또는

 전문가가 조정을 위해 보청기에만 액세스하길 원한다면 원격 조정을 탭합니다.

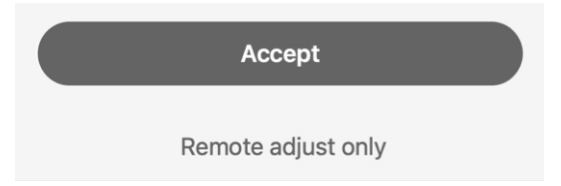

### TeleHear 설정

**알림 –** 데이터 공유 기본 설정을 언제든지 변경할 수 있습니다.

 청각 관리 전문가 화면이 나타나고 청각 관리 전문가의 연락처 정보가 표시됩니다.

> 이 화면을 사용하여 **데이터 공유 기본 설정**을 변경합니다. 여기에서 청각 관리 전문가와 **청취 데이터**를 공유하고 싶은지 여부를 선택할 수 있습니다:

토글을 "켜기"(우측) 쪽으로 이동하여
 "보청기 데이터를 공유합니다".

또는

• **토글**을 "끄기"(좌측) 쪽으로 이동하여 보청기 데이터를 공유하지 않습니다.

Share data

Share your hearing aid data, such as usage and interaction details, with your hearing professional.

### 9. **완료**(우측 상단)를 탭하여 계속합니다.

Hearing professional

Done

# 원격 세션 시작

TeleHear를 설정한 경우, 청각 관리 전문가와 TeleHear 세션을 시작할 준비가 되었습니다.

### TeleHear 세션을 시작하는 방법:

- 청각 관리 전문가와 함께 상담 일정을 잡고 원격으로 연결하십시오.
- 2. 상담 시간이 되면:
  - 보청기를 전화기와 연결하십시오.
  - 홈 화면에서 자세한 정보를 탭합니다.
     표시되는 상세 메뉴 화면에서
     TeleHear를 탭합니다.

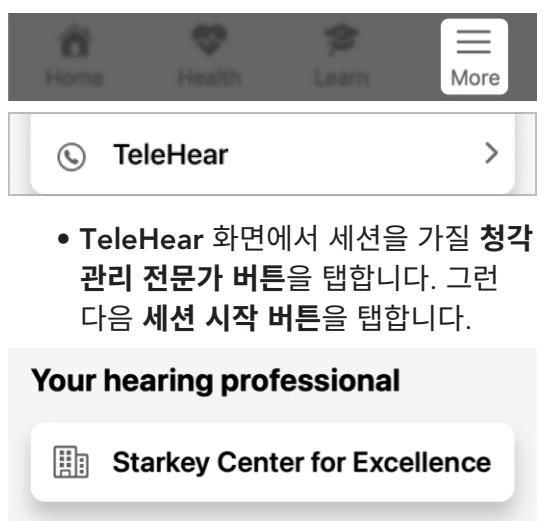

## 원격 세션 시작

### Start session

(**넘어짐 알림**이 "활성화"되지 않거나/ 앱에서 사용 중이면, **4단계**로 건너 뜁니다.)

- 넘어짐 알림 비활성화 창이 표시되면서 TeleHear 세션 중 넘어짐 알림 및 기타 앱 기능이 일시적으로 비활성화됨을 알립니다. 확인을 탭합니다.
- 세션이 시작되면 대화 상자가
   나타나면서 세션을 위해 앱이 카메라를
   사용할 수 있는지 여부를 묻습니다.
  - 청각 관리 전문가가 세션 중에 사용자를 보거나 이미지를 공유하길 원한다면 확인을 탭합니다.

또는

 청각 관리 전문가가 사용자를 보거나 이미지를 공유하는 것을 원하지 않는다면 허락하지 않음을 탭합니다. TeleHear는 사용자 장치의 마이크에만 액세스합니다.

# 원격 세션 시작

앱이 카메라에 액세스하도록 허용한 경우, 세션은 전면 카메라를 **"켠"** 상태에서 시작합니다. 청각 관리 전문가가 세션에 참가할 때까지 화면에 자신의 얼굴만 보입니다. 전문가가 화면에 나타나면 사용자는 작은 화면으로 표시됩니다.

 세션을 통해 보청기를 조정할 때 세션을 청각 관리 전문가와 소통할 기회로 삼으십시오.

### 하단 메뉴 기능을 사용하는 방법:

**화면 하단**을 옆으로 밀어 원격 프로그래밍 세션 중 사용할 수 있는 **컨트롤 메뉴**를 볼 수 있습니다. 옵션:

#### • 동영상 끄기/켜기

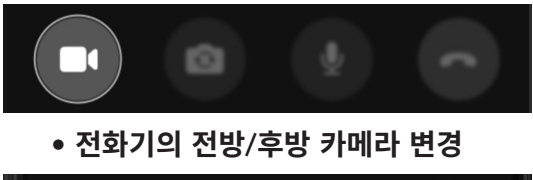

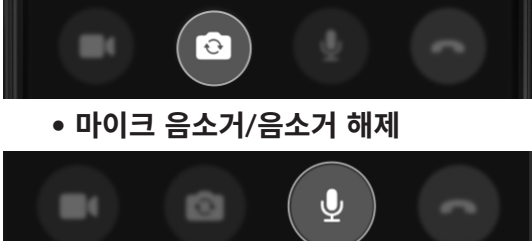

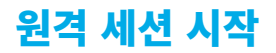

### • 언제든지 세션을 종료할 수 있는 기능

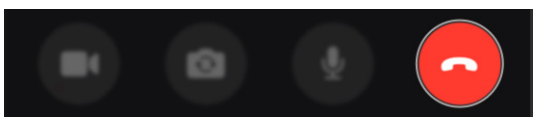

### • 현재 사용 중인 프로그램 보기

| (  | Current Program<br>Outdoors        |                             |
|----|------------------------------------|-----------------------------|
|    | • 보청기 배터리 레벨                       |                             |
|    | ) L 100%                           | 🗩 R 100%                    |
| 6. | 세션이 종료되면 <b>세션</b><br>전화기 아이콘) 버튼을 | <b>년 종료(빨간색</b><br>을 탭하십시오. |
|    |                                    |                             |

**대화 상자**가 나타나고 세션을 종료하길
 원하는지 묻습니다. 예를 탭하십시오.

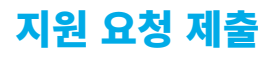

보청기에 사운드 문제가 있는 경우, TeleHear를 통해 지원 요청을 제출하여 청각 관리 전문가로부터 원격 도움을 받을 수 있습니다.

메모: 지원 요청을 시작하기 전에 앱에 TeleHear가 설정되었는지 확인하십시오. (TeleHear 개요 섹션을 참조하십시오.)

**알림 \_** 지원 요청을 제출하기 전에 자가진단을 실행하여 보청기가 정상 작동하는지 확인하는 것이 좋습니다.

### 지원 요청을 제출하는 방법:

홈 화면에서 자세한 정보를 탭합니다.

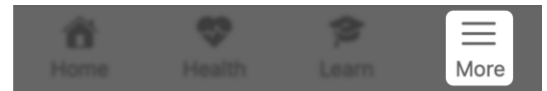

2. 자세한 정보 메뉴에서, TeleHear를 탭합니다.

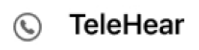

- >
- 3. **"지원 요청"** 아래에서 TeleHear **화면** 하단에서 새로운 지원 요청을 탭하십시오.

### Help request

Before you request help, it is recommended that you run Self Check first to confirm your hearing aids are in working order.

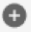

New help request

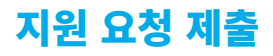

# 지원 요청 화면이 나타납니다. 메시징 지원에서 소개 메시지를 읽은 다음 시작하기를 탭하십시오.

| <  | TeleHear                                                                                                    | Help request                                                  |     |  |
|----|----------------------------------------------------------------------------------------------------|---------------------------------------------------------------|-----|--|
| Ν  | lessaging As                                                                                                    | sistant                                                       |     |  |
|    | Hi! Looks lil<br>help reques<br>professiona                                                                             |                                                               |     |  |
|    | Please beg<br>sound issue<br>question th                                                                                | in by describing your<br>e. Answer each<br>lat appears below. |     |  |
| 5. | <ol> <li>첫 번째 질문이 나타납니다. 다음 중</li> <li>사운드 문제를 가장 잘 설명하는 항목은</li> <li>무엇입니까? 답변 한 개를 선택한 후</li> <li>다음을 택합니다</li> </ol> |                                                               |     |  |
| ١  | Which best des<br>one:                                                                                                  | scribes your sound issue? Sele                                | ect |  |
|    | Own voice                                                                                                    |                                                               |     |  |
|    | Tinny / shar                                                                                                    | p / shrill                                                    |     |  |
|    | Too loud                                                                                                    |                                                               |     |  |
|    | Too soft / m                                                                                                    | uffled                                                        |     |  |
|    | Other                                                                                                    |                                                               |     |  |
|    |                                                                                                    | Next                                                          |     |  |

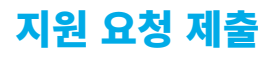

 두 번째 질문\*이 표시됩니다. 다음 중
 사운드 문제를 가장 잘 설명하는 항목은
 또한 무엇입니까? 해당하는 모든 항목을 선택한 후 다음을 탭합니다.

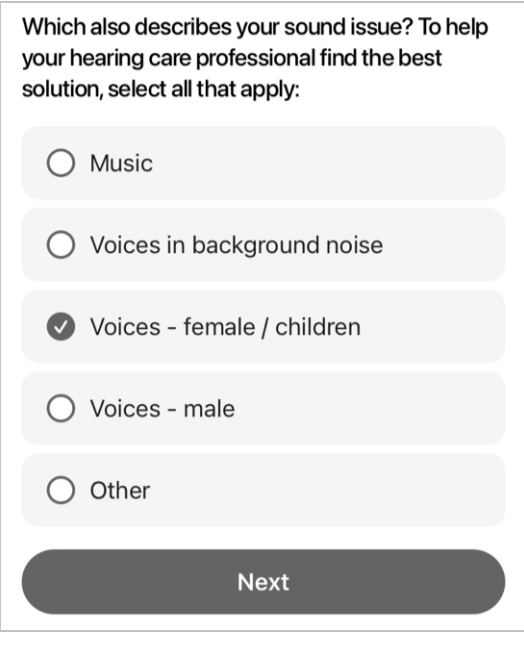

세 번째 질문이 나타납니다. 다음 중
 사운드 문제를 조정하는 데 필요한
 프로그램은 무엇입니까? 해당하는 모든
 항목을 선택한 후 다음을 탭합니다.
 (모든 프로그램을 보려면 스크롤 다운을
 해야 할 수도 있습니다.)

\*선택에 따라 질문이 달라질 수 있습니다.

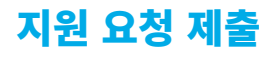

Which program needs adjusting for the sound issue? Select all that apply:

| Personal  |      |
|-----------|------|
| O Outdoor |      |
| O Meeting |      |
| 🕑 Car     |      |
|           | Next |

네 번째 질문이 나타납니다. 다음 중
 사운드 문제를 조정해야 하는 보청기는
 무엇입니까? 답변 한 개를 선택한 후
 다음을 탭합니다.

| Which hearing aid needs adjusting for the sound issue? |  |  |
|--------------------------------------------------------|--|--|
| Left                                                   |  |  |
| Right                                                  |  |  |
| Both                                                   |  |  |
| Next                                                   |  |  |

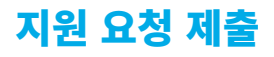

 메시징 지원은 청각 관리 전문가에게 알리고 싶은 추가적인 사운드 문제 세부 정보가 있는지 질문합니다:

**Messaging Assistant** 

Thank you for describing your sound issue.

If there are any other details you'd like your hearing care professional to know, please send in a message below.

If not, complete this help request.

답변이 예인 경우, 화면 하단의 필드에
 메시지를 입력하십시오. 그런 다음
 전송을 탭합니다.

Write a message...

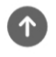

답변이 아니요인 경우, 지원 요청 완료
 버튼을 탭합니다.

Complete help request

TeleHear 지원 요청이 완료되었고 청각 관리 전문가가 빠르게 답변할 것입니다.

# 새 사운드 설정 시도

Telehear 지원 요청 후 청각 관리 전문가가 보청기에 대해 변경된 설정을 제공한 다음 사용자에게 시도해 보라고 통지합니다.

기존의 사운드 설정과 비교한 후 저장하거나, 거부하거나, 더 많은 변경을 요청할 수 있습니다. 작업이 완료되고 문제가 해결되면 지원 요청이 완료됩니다.

### 새 사운드 설정을 시도하는 방법:

1. 홈 화면에서 프로그램을 탭합니다.

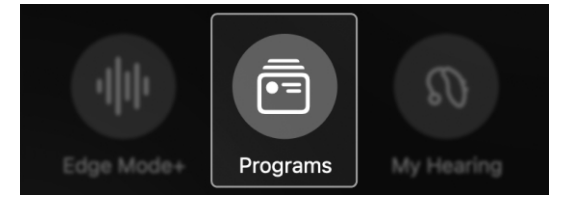

 프로그램 메뉴가 표시됩니다. 청각 관리 전문가에 의해 변경된 프로그램을 탭합니다. 프로그램 아이콘에 빨간색 점으로 표시됩니다.

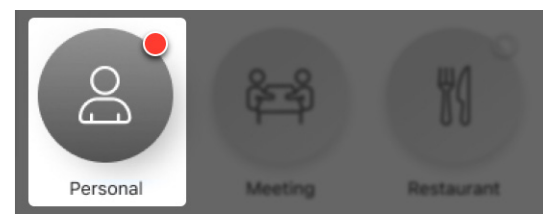

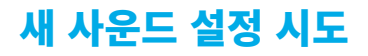

 홈 화면으로 이동하고 여기에서 새로운 사운드 시도하기 버튼이 표시됩니다. 이 버튼을 탭합니다.

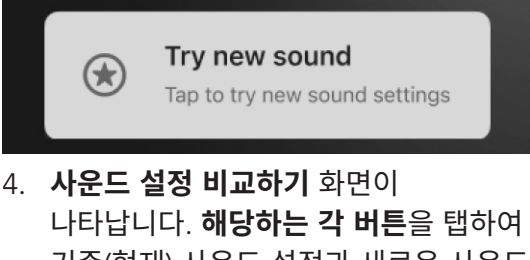

기존(현재) 사운드 설정과 새로운 사운드 설정을 듣고 비교하십시오.

# Compare sound settings

Try each sound setting where you use this program most. **Tap Next to save** your preference or request more changes.

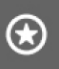

(↔)

New sound setting

Ш

Old sound setting

### 새 사운드 설정 시도

**2가지 옵션**이 있습니다:

- 새로운 사운드 설정을 유지합니다.
- 기존 사운드 설정을 유지합니다.

### 새로운 사운드 설정을 유지하는 방법:

**새로운 사운드 설정 버튼**을 탭한 후 다음을 탭합니다.

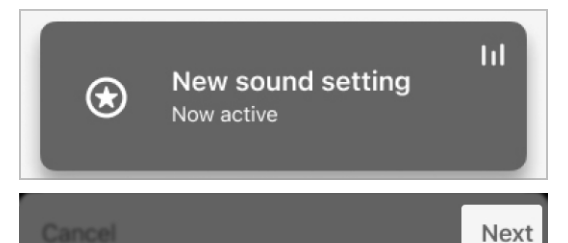

 새로운 사운드 설정 유지 화면이 나타납니다. 사운드 설정 저장을 탭합니다.

# Keep new sound setting

Save the new sound setting to your hearing aids and complete this help request.

Or send a message to accept the new setting and request more changes.

Save sound setting

Send message

202 | TeleHear

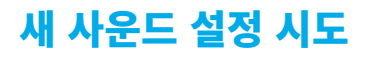

**메모:** 추가 변경을 요청하기 위해 메시지를 전송하려면 **메시지 전송**을 탭합니다. **TeleHear 지원 요청 화면**으로 돌아가고, 여기에서 **요청**을 입력 및 전송할 수 있습니다.

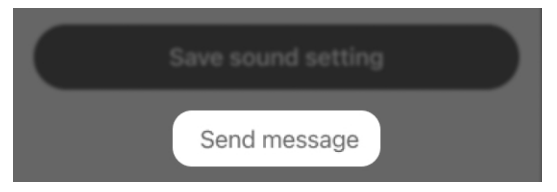

 앱은 보청기가 변경되었고 지원 요청이 완료되었음을 알립니다. 이제 **새로운** 사운드 설정(프로그램)을 사용할 수 있습니다.

# Making program changes to your hearing aids

This could take up to 5 seconds.

#### 또는

### 기존 사운드 설정을 유지하는 방법:

 기존 사운드 설정 버튼을 탭한 후 다음을 탭합니다.

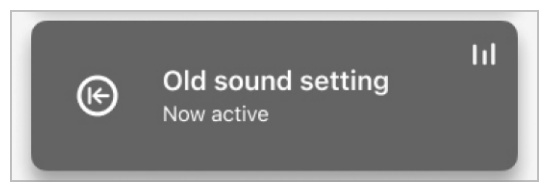

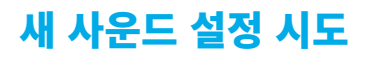

Next

 기존 사운드 설정 유지 화면이
 나타납니다. 사운드 설정 저장을 탭합니다.

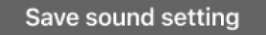

Send message

**메모:** 추가 변경을 요청하기 위해 메시지를 전송하려면 **메시지 전송**을 탭합니다. **TeleHear 지원 요청 화면**으로 돌아가고, 여기에서 **요청**을 입력 및 전송할 수 있습니다.

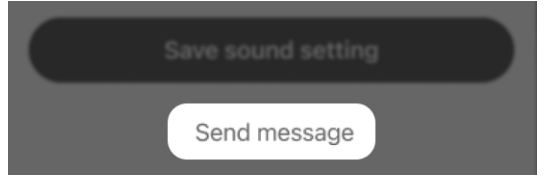

 앱은 보청기가 변경되었고 지원 요청이 완료되었음을 알립니다. 이제 기존 사운드 설정(프로그램)을 계속 사용할 수 있습니다.

# Making program changes to your hearing aids

This could take up to 5 seconds.

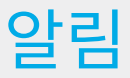

- 알림 개요
- 알림 생성
- 알림 편집
- 알림 완료

## 알림 개요

알림을 설정하여 보청기를 통해 스트리밍합니다. 이렇게 하면 중요한 작업, 약속 등을 기억할 필요가 없이 추적할 수 있습니다.

다음 알림 설정:

- 약물 복용/재처방 받기
- 보청기 청소
- 약속 잡기
- 운동하기 등

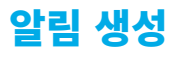

### 새알림을 설정하는 방법:

**홈 화면**에서 자세한 정보 버튼을 탭합니다.

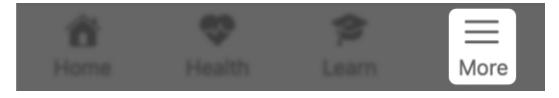

자세한 정보 화면이 표시됩니다.
 알림을 탭합니다.

Reminders

**메모: 알림 섹션**을 처음 방문한 경우, 환영 화면이 나타납니다. 이 내용을 읽고 알림에 대해 알아본 다음 **3단계**로 계속 진행하십시오.

- 3. 표시되는 알림 화면에서:
  - 목록에서 샘플 알림을 선택합니다.
     이는 새알림의 제목이고 다음 화면에 자동으로 기입됩니다.

Take medication

Make appointment

Clean hearing aids

**Refill prescription** 

# 알림 생성

### 또는

 새알림 생성 버튼을 탭하여 알림을 개별 맞춤합니다. 다음 화면에서 상단의 빈칸에 알림용 제목을 입력합니다. (여기에서 샘플 알림을 선택하는 옵션도 있습니다.)

Create new reminder

Remind me to...

SUGGESTIONS

Take medication

**Refill prescription** 

### 4. 화면 상단에서 추가를 탭합니다.

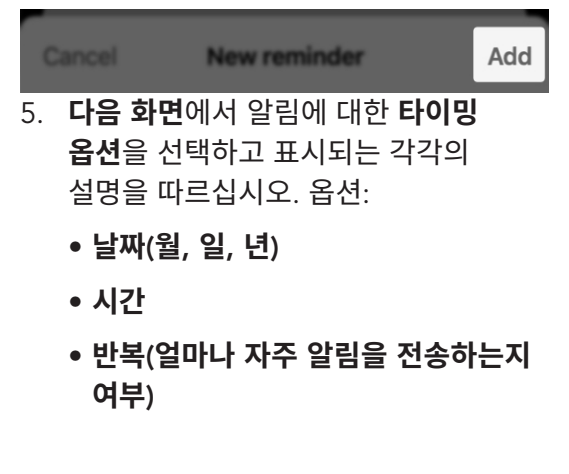

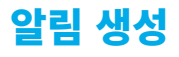

| Date   | Today   |
|--------|---------|
| Time   | 9:41 AM |
|        |         |
| Repeat | Never   |
|        |         |

 가청 알림 토글을 "켜기"(오른쪽) 또는 "끄기"(왼쪽)으로 이동합니다. 이러한 토글로 알림을 보청기로 음성으로 스트리밍할지 여부를 선택합니다.

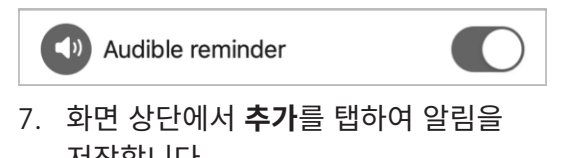

| N086   | 14.          |     |
|--------|--------------|-----|
| Cancel | New reminder | Add |

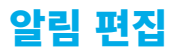

### 기존 알림을 변경하는 방법:

1. 홈 화면에서 자세한 정보 버튼을 탭합니다.

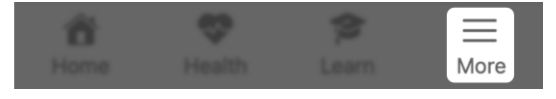

 표시되는 자세한 정보 화면에서 알림을 탭합니다.

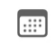

Reminders

3. 모든 알림 목록이 표시됩니다. 편집하길 원하는 알림을 탭합니다.

| 🗸 More                            | Reminders      |  |
|-----------------------------------|----------------|--|
| <b>Take medic</b><br>01/05/22, 8: | cation<br>00pm |  |
|                                   |                |  |

 4. 세부 정보 화면에서 입력하거나 편집을 원하는 옵션을 탭합니다. 또한, 원하는 경우 가청 알림 토글을 "켜기"(오른쪽) 또는 "끄기"(왼쪽)로 이동할 수 있습니다.

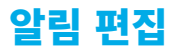

| Take medication                      |                          |
|--------------------------------------|--------------------------|
| Notes                                |                          |
|                                      |                          |
| Date                                 | Today                    |
| Time                                 | 5:00 AM                  |
|                                      |                          |
| Repeat                               | Daily                    |
| End repeat                           | January 20, 2022         |
|                                      |                          |
| Audible reminder                     |                          |
| 5. 편집을 완료하면 <b>완료</b><br>업데이트된 알림을 지 | <b>£</b> 를 탭하여<br>허장합니다. |

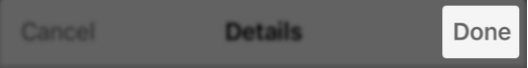

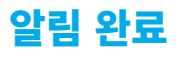

### 알림 작업을 종료한 후 알림을 "완료"로 표시하는 방법:

**홈 화면**에서 자세한 정보 버튼을 탭합니다.

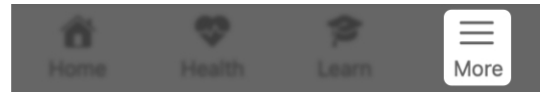

 표시되는 자세한 정보 화면에서 알림을 탭합니다.

| <br>Demainder |
|---------------|
| <br>Domindo   |
| <br>Renninger |
| <br>          |

 알림 목록에서 빨간색으로 강조된 알림 옆의 체크박스를 선택합니다.
 이는 알림이 전달되었지만 "완료"로 표시되지 않았음을 의미합니다.

| < M                                      | ore Remi                                                                             | nders |  |
|------------------------------------------|--------------------------------------------------------------------------------------|-------|--|
|                                          |                                                                                      |       |  |
|                                          | Take medication<br>01/28/23, 12:00pm                                                 |       |  |
| Schedule appointment<br>01/28/23, 5:00pm |                                                                                      |       |  |
|                                          | Mark as complete?     This reminder will disappear when you     mark it as complete. |       |  |
|                                          | Cancel                                                                               | ОК    |  |

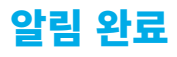

### 체크박스를 선택함으로써 작업을 완료로 표시한 후 강조된 알림이 알림 목록에서 사랄립니다.

| < M | ore Reminders                            |
|-----|------------------------------------------|
|     | Schedule appointment<br>01/28/23, 5:00pm |

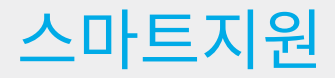

# 스마트지원

**스마트지원**을 통해 음성을 사용한 핸즈프리 지원을 받을 수 있습니다. 질문하거나 명령을 말하여 보청기 설정을 제어하고, 알림 등을 설정합니다.

스마트지원은 다음을 지원합니다:

- 보청기 또는 액세서리의 문제 해결
- 볼륨, 프로그램, 알림 등의 변경
- 전화기 찾기("내전화 찾기" 또는 "내 전화기 분실"이라고 말하면 스마트지원은 전화기 벨소리를 울려서 위치를 노출함으로써 찾도록 돕습니다. 전화기가 잠겼거나 묵음 설정에 무관합니다.)

### 스마트지원 사용법:

 홈 화면에서 화면 우측 상단에 있는 스마트지원(마이크) 아이콘을 탭합니다.

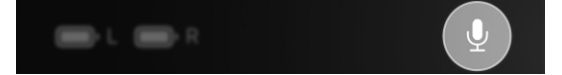
## 스마트지원

#### 또는

**탭 컨트롤**로 스마트지원을 설정한 경우, **보청기를 두 번 탭하십시오**. 스마트지원이 듣고 있으면 보청기를 통해 **톤**이 들립니다.

 음성을 사용하여 질문을 하거나 명령을 말하십시오. 언어를 특정할 필요는 없습니다. 예시: "볼륨 증가"

스마트지원은 **명령**을 수행하고 이 앱의 지원 파일이나 인터넷/클라우드 기반 서비스를 통해 질문에 대한 **답변**을 찾습니다.

응답은 다음과 같을 수 있습니다:

- 화면상에 도움말 파일 정보 표시 (이 앱에서)
- 보청기를 통한 음성 응답

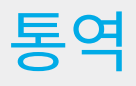

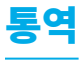

**통역** 기능을 통해 다른 언어를 사용하는 사람과 쉽게 소통할 수 있습니다. 통역된 메시지를 전달하고 보청기를 통해 스트리밍되는 통역된 응답을 들을 수 있습니다.

#### 통역 기능이 작동하는 방법

이 앱에서 사용자의 언어 및 다른 사람의 언어를 선택합니다. 그런 다음 전화기에 말을 합니다. 이 앱은 말소리를 번역하여 다른 사람의 언어로 텍스트를 표시합니다. 다른 사람이 그들의 언어로 메시지를 보면 그들의 목소리로 사용자의 전화기에 응답합니다。 그러면 이 앱은 언어를 통역하여 사용자의 언어로 보청기에 스트리밍합니다。

## 통역 기능 사용법 :

1. 홈 화면에서 자세한 정보를 탭합니다.

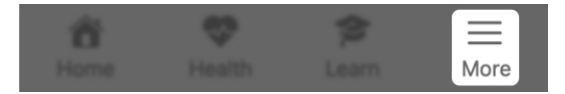

 표시되는 자세한 메뉴 화면에서 통역을 탭합니다. 좌측의 언어 선택기는 전화기의 기본 언어입니다. 이는 사용자가 현재 말하고 있는 언어입니다。

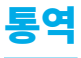

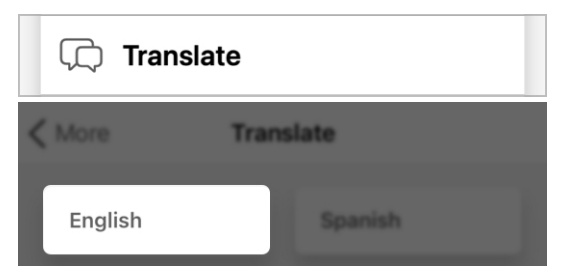

 우측의 언어 선택기를 사용하여 통역하고 싶은 언어를 선택합니다.

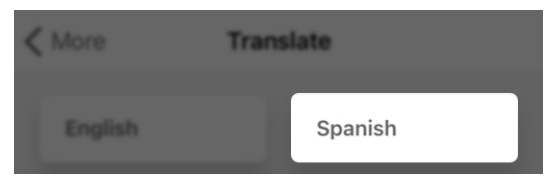

 마이크 아이콘을 탭하여 전화기 마이크에 대고 말합니다. 앱이 사용자의 언어를 인식하고 첫 번째 박스에 "사용자 텍스트 언어"가 표시됩니다.

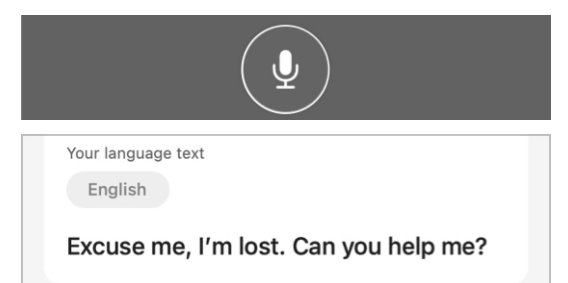

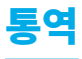

## 사용자 텍스트 언어는 즉시 번역되고 두 번째 박스 "번역된 텍스트"로 표시됩니다.

Translated text Spanish Disculpe, estoy perdido. ;Me puedes avudar?

- 다른 언어를 말하는 사람에게 번역된 텍스트가 표시됩니다. 상대방이 사용자의 전화기에 대고 응답하면 앱은 이들의 언어를 표시합니다. 사용자는 자신의 언어로 보청기를 통해 스트리밍되는 통역된 텍스트를 듣게 됩니다
- 통역을 멈추려면 마이크 아이콘을 다시 탭합니다.

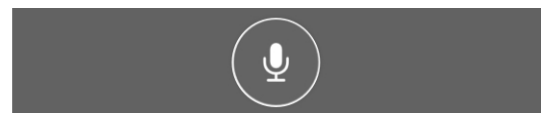

222 | 통역

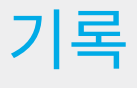

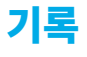

**기록** 기능을 통해 구어가 전화기에 텍스트로 표시됩니다. 이 기능을 통해 대화 또는 보이스 메모를 기록합니다.

#### 기록 기능 작동법

다른 사람이 사용자의 전화기에 대고 말을 하면 앱은 말소리를 화면에 텍스트로 표시합니다. 기록된 텍스트를 저장하거나 메시지로 보내거나 복사하거나 이메일로 보낼 수 있습니다.

### 기록 기능 사용법:

1. 홈 화면에서 자세한 정보를 탭합니다.

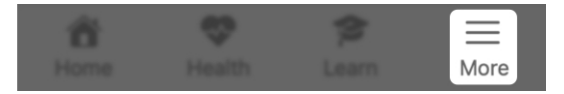

 표시되는 자세한 메뉴 화면에서 기록을 탭합니다. 언어 선택기는 전화기의 기본 언어입니다. 이는 사용자가 현재 말하고 있는 언어입니다.

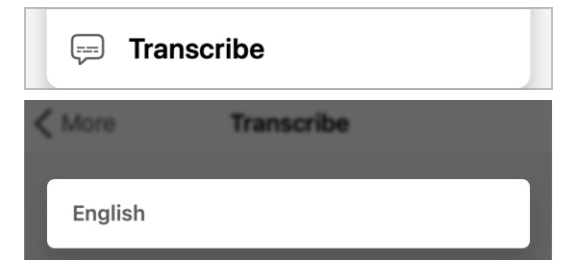

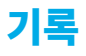

### 3. **마이크 아이콘**을 탭합니다:

• 전화기 마이크에 대고 말합니다.

#### 또는

 말하는 사람 근처에 전화기를 놓습니다.

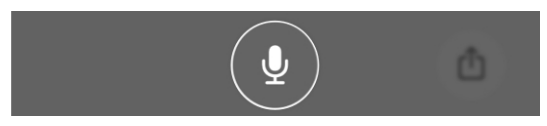

기록 기능이 즉시 "말소리"를 듣습니다. 말소리를 들으면서 기록 기능이 볼 수 있도록 전화기에 텍스트를 표시합니다.

 텍스트가 계속 표시되고 말소리를 캡처하면서 화면이 스크롤됩니다.

#### English

Take the medicine twice a day. Once before breakfast and again before dinner.

 기록을 멈추려면 마이크 아이콘을 다시 탭합니다.

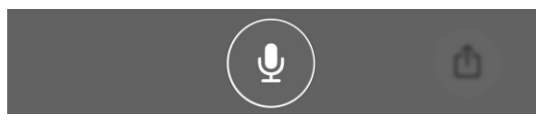

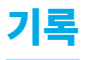

 기록을 저장 또는 공유하려면 화면의 우측 하단에 있는 사각형 "공유"
아이콘을 탭합니다. 공유 메뉴가 표시되고 저장, 공유, 복사 옵션이 제공됩니다.

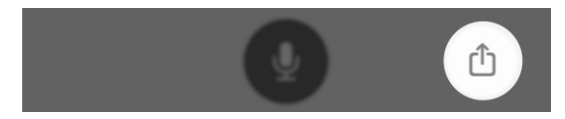

# 추가 지침

- 안전 정보
- 규제 정보

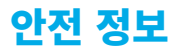

규제 조건에 따라 다음 경고를 제공해야 합니다:

▲ 경고: 안전하고 올바른 사용을 위해 피팅 소프트웨어의 사용법을 익힐 것을 권장합니다. 자세한 피딩 지침과 온라인 교육 과정과 같은 추가 리소스는 prosite에서 찾을 수 있습니다.

이명 자극기를 설정할 때 특별히 주의하여 레벨이 환자용 편안한 레벨을 초과하지 않는지 확인하십시오.

환자 보청기의 손상이 유발될 수 있으므로 최대 음압 용량이 132 dB SPL을 초과하는 전력 기기를 피팅할 때 특히 주의하십시오.

펌웨어 업데이트와 같은 특정 절차를 위해 환자 귀에서 보청기를 제거할 때 다음 지침을 따르십시오.

Starkey 장치와 관련하여 심각한 사고가 발생한 경우, 현지 Starkey 대표 및 관할 당국에 보고해야 합니다. 심각한 사고란 사망에 이르거나, 사용자의 건강 상태를 심각하게 악화시키거나 재발에 의해 그렇게 될 수 있는 고장, 특성 및/또는 장치 성능의 악화, 장치 사용 설명서/라벨의 부적절성으로 정의됩니다.

#### 용도

보청기 모바일 애플리케이션은 사용자가 Starkey 2.4 GHz 무선 보청기의 볼륨, 메모리 선택, 음소거/음소거 해제, 미디어 스트리밍 시작/중단, 이명 마스킹 기능을 원격을 제어할 수 있는 소프트웨어 의료기기입니다. 또한 그러한 보청기의 모바일폰 인터페이스를 제공하고 사용자가 오디오 스트리밍 장치를 통해 iOS 또는 Android 장치를 사용하도록 허용합니다.

#### 적응증

보청기 모바일 애플리케이션은 Starkey 2.4 GHz 무선 보청기를 사용하고 원격 제어, 핸드폰 인터페이스, 미디어 스트리머로 iOS 또는 Android 장치를 사용하길 원하는 환자용으로 사용되는 선택 사항 프로그램입니다.

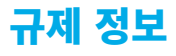

Starkey Laboratories, Inc. 6700 Washington Ave. South Eden Prairie, MN 55344 USA

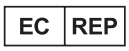

Starkey Laboratories (Germany) GmbH Weg beim Jäger 218-222 22335 Hamburg Germany

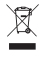

전자장비의 폐기는 지역 규정에 따라 처리되어야 합니다.

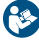

사용 설명서 참조

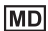

의료기기

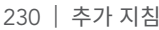

| 230 | 추가 | 지침 |
|-----|----|----|

| 기호                                                                   | 기호의 의미            | 해당하는 표준                                  | 기호 번호                        |
|----------------------------------------------------------------------|-------------------|------------------------------------------|------------------------------|
|                                                                      | 제조업체              | BS EN ISO<br>15223-1:2021                | 5.1.1                        |
| EC REP                                                               | 유럽 커뮤니티의<br>공식 대표 | BS EN ISO<br>15223-1:2021                | 5.1.2                        |
|                                                                      | 제조일               | BS EN ISO<br>15223-1:2021                | 5.1.3                        |
| REF                                                                  | 카탈로그 번호           | BS EN ISO<br>15223-1:2021                | 5.1.6                        |
| SN                                                                   | 일련번호              | BS EN ISO<br>15223-1:2021                | 5.1.7                        |
| MD                                                                   | 의료기기              | BS EN ISO<br>15223-1:2021                | 5.7.7                        |
| Ť                                                                    | 건조 유지             | BS EN ISO<br>15223-1:2021                | 5.3.4                        |
| 1                                                                    | 온도 제한             | BS EN ISO<br>15223-1:2021                | 5.3.7                        |
| X                                                                    | 습기 제한             | BS EN ISO<br>15223-1:2021                | 5.3.8                        |
|                                                                      | 주의                | BS EN ISO<br>15223-1:2021                | 5.4.4                        |
|                                                                      | 일반 경고 기호          | IEC 60601-1,<br>참조 번호 표 D.2,<br>안전 기호 2  | ISO 7010-<br>W001            |
| ٩                                                                    | 사용 설명서/소책자<br>참조  | IEC 60601-1,<br>참조 번호 표 D.10,<br>안전 기호 2 | ISO 7010-<br>M002            |
| X                                                                    | 별도 수거             | 지침<br>2012/19/EU (WEEE)                  | 부록 IX                        |
|                                                                      | 클래스 II 징비         | IEC 60417<br>참조 번호 표 D.1                 | 기호 9<br>(IEC 60417-<br>5172) |
| Ò                                                                    | 규제 준수 마크<br>(RCM) | AS/NZS 4417.1:2012                       | 해당 없음                        |
| ŧ                                                                    | Giteki 마크         | 일본 무선기기법                                 | 해당 없음                        |
|                                                                      | 직접 전류             | IEC 60601-1<br>참조 번호 표 D.1               | IEC 60417-<br>5031           |
| PS<br>PS<br>PS<br>PS<br>PS<br>PS<br>PS<br>PS<br>PS<br>PS<br>PS<br>PS | 재활용 기호            | 유럽 의회 및 이사회<br>지침 94/62/EC               | 부록 I-VII                     |

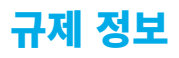

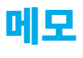

| <br> |  |
|------|--|
| <br> |  |
|      |  |
|      |  |
|      |  |
|      |  |
|      |  |
|      |  |
|      |  |
|      |  |
|      |  |
|      |  |
|      |  |
|      |  |
|      |  |
|      |  |
|      |  |
|      |  |
|      |  |
|      |  |
|      |  |
|      |  |
|      |  |
|      |  |
|      |  |
|      |  |
|      |  |
|      |  |

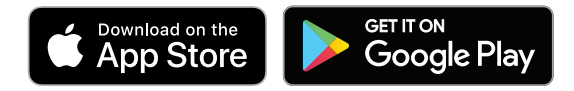

전자 버전의 사용자 설명서를 이용하려면 <u>https://i.strky.co/my-userguide/en</u>를 방문하십시오.

사용자 데이터 보호 방법에 대한 자세한 내용은t <u>www.starkey.com/privacy-and-terms</u> 을 방문하십시오.

Android 및 Google Play는 Google LLC의 상표입니다. Bluetooth® 단어 마크 및 로고는 Bluetooth SIG,가 소유한 등록 상표이며 Starkey는 라이선스를 부여받은 후 그러한 상표를 사용합니다.

Made for Apple 배지의 사용은 액세서리가 배지에 식별된 Apple 제품에 특별히 연결되도록 설계되었으며 Apple 성능 표준을 준수한다는 것을 개발자에 의해 인증받았음을 의미합니다. Apple은 본 장치의 작동 또는 안전 및 규제 표준의 준수를 책임지지 않습니다. Apple 로고, App Store는 미국 및 기타 국가에서 등록된 Apple Inc.의 상표입니다. iOS는 미국 및 기타 국가에서 Cisco의 상표 또는 등록 상표이며 라이선스를 부여받은 후 사용됩니다.

TeleHear, Hear Share 및 Edge Mode는 Starkey Laboratories, Inc.의 상표입니다.

모든 상품명 및 상표는 각 소유자의 재산입니다.

©2023 Starkey Laboratories, Inc. All Rights Reserved. 8/23 BKLT3162-01-KO-XX Patent: <a href="https://www.starkey.com/patents">www.starkey.com/patents</a>